User Guide EVGA Z690 CLASSIFIED Specs and Initial Installation

# **Table of Contents**

| Before You Begin 4 -                                   |
|--------------------------------------------------------|
| Parts NOT in the Kit 5 -                               |
| Intentions of the Kit 5 -                              |
| Motherboard Specifications 6 -                         |
| Unpacking and Parts Descriptions 8 -                   |
| EVGA Z690 CLASSIFIED Motherboard LED reference 9 -     |
| EVGA Z690 CLASSIFIED Motherboard Component Legend 12 - |
| PCIe Slot Breakdown 23 -                               |
| M.2 / U.2 Slot Breakdown 23 -                          |
| Preparing the Motherboard 24 -                         |
| Installing the CPU 24 -                                |
| Installing the CPU Cooling Device 25 -                 |
| Installing System Memory (DIMMs) 26 -                  |
| Installing the I/O Shield 27 -                         |
| Installing the Motherboard 27 -                        |
| Securing the Motherboard into a System Case 28 -       |
| Installing M.2 Devices 30 -                            |
| Installing M.2 Key-M Socket 3 Devices 30 -             |
| Tested CPU 34 -                                        |
| Tested Memory 34 -                                     |
| Tested M.2 Key-M 35 -                                  |
| Tested M.2 Key-E 36 -                                  |
| Connecting Cables 37 -                                 |
| Onboard Buttons 49 -                                   |
| First Boot                                             |

| M.2 SSD, PCIe SSD, and NVMe SSD Installation steps 52                 | 2 -        |
|-----------------------------------------------------------------------|------------|
| Configuring RAID With M.2 SSDs 54                                     | l -        |
| Internal SATA RAID Controller 58                                      | 3 -        |
| Fan Header DC and PWM setup 88                                        | 3 -        |
| Setting Up SLI and PhysX 92                                           | 2 -        |
| Realtek HD Audio Manager 97                                           | <b>7</b> - |
| EVGA NU Audio 115                                                     | 5 -        |
| The NU Audio Control Panel 118                                        | 3 -        |
| NU Audio Custom Settings: 126                                         | 3 -        |
| Installing Drivers and Software 138                                   | 3 -        |
| Windows 11/10 Driver Installation 138                                 | 3 -        |
| Warranty and Overclocking 140                                         | ) -        |
| Troubleshooting 141                                                   | -          |
| Flashing the BIOS 141                                                 | -          |
| Flashing the BIOS Without a CPU 144                                   | 4 -        |
| SSD / HDD is not detected 145                                         | 5 -        |
| System does not POST, and POST code indicator reads "C" 147           | <b>7</b> - |
| System does not POST, and POST code indicator reads "55" 148          | 3 -        |
| System does not POST, and POST code indicator reads "d7" 148          | 3 -        |
| Have a question not covered above, or want some online resources? 149 | ) -        |
| Multifunction LED indicator 150                                       | ) -        |
| POST Beep codes 152                                                   | 2 -        |
| POST Port Debug LED 153                                               | 3 -        |
| POST Codes 154                                                        | 1 -        |
|                                                                       |            |
| EVGA Glossary of Terms 159                                            | ) -        |

# Before You Begin...

The EVGA Z690 CLASSIFIED is revealed as the latest addition to EVGA's most-respected line of motherboards. Although few details are known, this motherboard is rumored to fully support the latest 12th Gen Intel<sup>®</sup> Core<sup>TM</sup> Series Processors and take full advantage of PCIe Gen5 and PCIe Gen4 M.2 NVMe SSDs. Other reports indicate that the EVGA Z690 CLASSIFIED provides unbeatable power, performance and stability via a 19-phase VRM and 10-layer PCB. EVGA neither confirms nor denies support for 128GB of DDR5 memory, 2x 2.5Gbps NIC + Wi-Fi 6E / BT 5.2, 7.1 HD audio, or multiple USB options. All evidence points to the conclusion that this board is designed for the ultimate gaming experience; everything else is Z690 CLASSIFIED.

For its other features, the Z690 CLASSIFIED contains Realtek Audio with EVGA NU Audio, two Intel<sup>®</sup> 2.5 GbE NIC, HDMI 2.0a and Display Port 1.4a, onboard power/reset/CMOS buttons, triple BIOS support, 8 smart fan headers, and many more premium features. If you've been holding out for a serious motherboard to upgrade, the time is at hand.

Lastly, a motherboard is only as good as its BIOS, and the EVGA Z690 CLASSIFIED features EVGA's latest UEFI/BIOS GUI with a focus on overclocking and functionality in a lean, straightforward package. You won't need to be an expert to configure your motherboard, but if you are, you'll find features unavailable anywhere else.

# Parts NOT in the Kit

This kit contains all the hardware necessary to install and connect your new EVGA Z690 CLASSIFIED Motherboard. However, it does NOT contain the following items, which must be purchased separately in order to make the system fully functional and install an Operating System:

- □ Intel<sup>®</sup> Socket 1700 Processor
- DDR5 System Memory
- **CPU Cooling Device**
- PCI Express Graphics Card
- Power Supply
- Hard Drive or SSD
- Keyboard / Mouse
- Monitor
- **Optional)** Optical Drive

EVGA assumes you have purchased all the necessary parts needed to allow for proper system functionality. For a full list of supported CPUs on this motherboard, please visit <u>www.evga.com/support/motherboard</u>

### Intentions of the Kit

When replacing a different model motherboard in a PC case, you may need to reinstall your operating system, even though the current HDD/SSD may already have one installed. Keep in mind, however, you may sometimes also need to reinstall your OS after a RMA even if your motherboard remains the same due to issues that occurred prior to replacing the motherboard.

# **Motherboard Specifications**

**Given Size:** 

EATX form-factor of 11.99 inches x 10.89 inches (304.5mm x 276.6mm)

- □ Microprocessor support: Intel<sup>®</sup> Socket 1700 Processor
- Operating Systems: Supports Windows 11, Windows 10 64bit
- □ System Memory support: Supports up to 128GB Dual-Channel DDR5 up to 6400MHz+ (OC)

#### USB 2.0 Ports:

4x from Intel<sup>®</sup> Z690 PCH – 4x internal via 2 FP headers 1x from Update Port for flashing the BIOS without CPU Supports hot plug/wake-up from S3 mode

#### USB 3.2 Gen1 Ports:

2x from Intel<sup>®</sup> Z690 PCH – 2x internal via 1 FP header Supports transfer speeds up to 5Gb/s with full backwards compatibility Backwards compatible with USB 2.0 and USB 1.1 support.

#### USB 3.2 Gen2 Ports:

4x from Intel® Z690 PCH - 4x external (Type-A)

3x from ASMedia ASM3142 – 2x external (Type-A), 1x internal header Supports transfer speeds up to 10Gb/s with full backwards compatibility

#### USB 3.2 Gen2x2 Ports:

2x from Intel® Z690 PCH - 2x external (Type-C)

Supports transfer speeds up to 20Gb/s with full backwards compatibility

#### **SATA Ports:**

8x SATA 6Gb/s data transfer rate / Intel® Z690 PCH Controller

- Support for RAID0, RAID1, RAID5, AND RAID10
- Supports hot plug
- **Display Outputs:**

Display Port 1.4 / HDMI 2.0

#### Onboard LAN:

2x Intel® i225V 2.5 GbE (10/100/1000/2500) Ethernet PHY Intel® Dual-Band Wi-Fi / BT

#### Onboard Audio:

Realtek ALC1220 High Definition Audio + EVGA NU Audio

- Supports 7.1 Channel audio with Optical S/PDIF Out
- EVGA NU Audio via the FP Audio header

#### Power Functions:

Supports ACPI (Advanced Configuration and Power Interface) Supports S0 (normal), S3 (suspend to RAM), S4 (Suspend to disk - depends on OS), and S5 (soft - off)

#### PCI-Express Expansion Slots:

2x PCIe Gen5 x16 slots - 1x16/8, 1x8

- 1x PCIe Gen3 x4 slot (via PCH)
- **PCIe 5.0 Support:**

Low power consumption and power management features

□ SLI and Crossfire Support:

NVIDIA® SLI® Ready, 2-Way Crossfire

#### Additional Expansion Slots:

- 1x M.2 Key-M 110mm Gen4 slot from CPU
- 2x M.2 Key-M 110mm Gen4 slot from PCH
- 1x M.2 Key-E slot
- Pump Header

2x Pump Header (3A)

□ Fan Headers:

2x 4-pin PWM controlled headers / 4x 4-pin PWM/DC headers ALL FAN HEADERS HAVE A MAXIMUM POWER LIMIT OF 2 AMP @ 12 VOLTS (24 WATTS). EXCEDING THIS LIMIT WILL CAUSE IRREPARABLE DAMAGE TO THE BOARD.

# **Unpacking and Parts Descriptions**

The following accessories are included with the EVGA Z690 CLASSIFIED Motherboard:

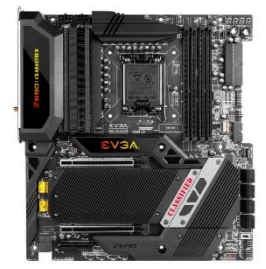

The EVGA Z690 CLASSIFIED Motherboard This motherboard contains the Intel® Z690 chipset.

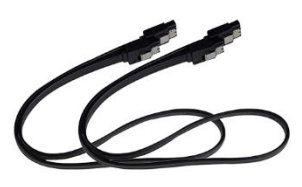

2x SATA 3G/6G Data Cables Used to support the SATA protocol and each one connects a single drive to the motherboard.

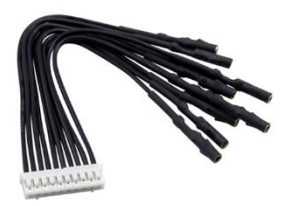

Probelt Connector Attach your DMM to the Probelt header on the Z690 Classified for real-time voltage measurements.

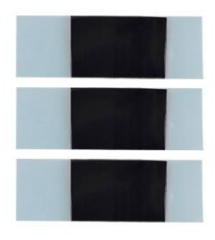

**3x Thermal Pad for M.2** Thermal Pad for attaching an M.2 Key-M SSD.

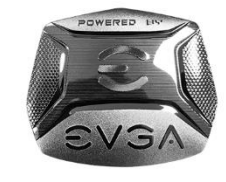

Case Badge EVGA enthusiast case badge\*.

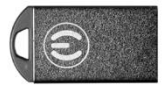

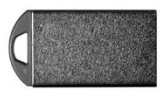

USB Flash Drive Contains motherboard drivers and user manual.

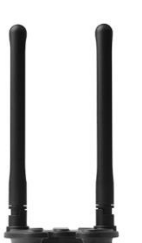

WiFi/BT Antenna Connects to the pre-inatalled Wi-Fi/BT module on the EVGA Z690 Classified.

EVGA ZEGO CLASSIFIED INSTALLATION CORCE DUIDE

Visual Installation Guide Contains helpful steps to get your system up and running!

\*Included decals, labels and case badges may vary over time, and the images used are merely reflective of the decal/label/badge designs typically included. EVGA reserves the right to change, modify, or remove decals, labels, and case badges at its discretion, at any time.

# EVGA Z690 CLASSIFIED Motherboard LED reference

The EVGA Z690 CLASSIFIED Motherboard has several LEDs indicating power, connectivity, and activity. Below is the location of the LEDs and their function.

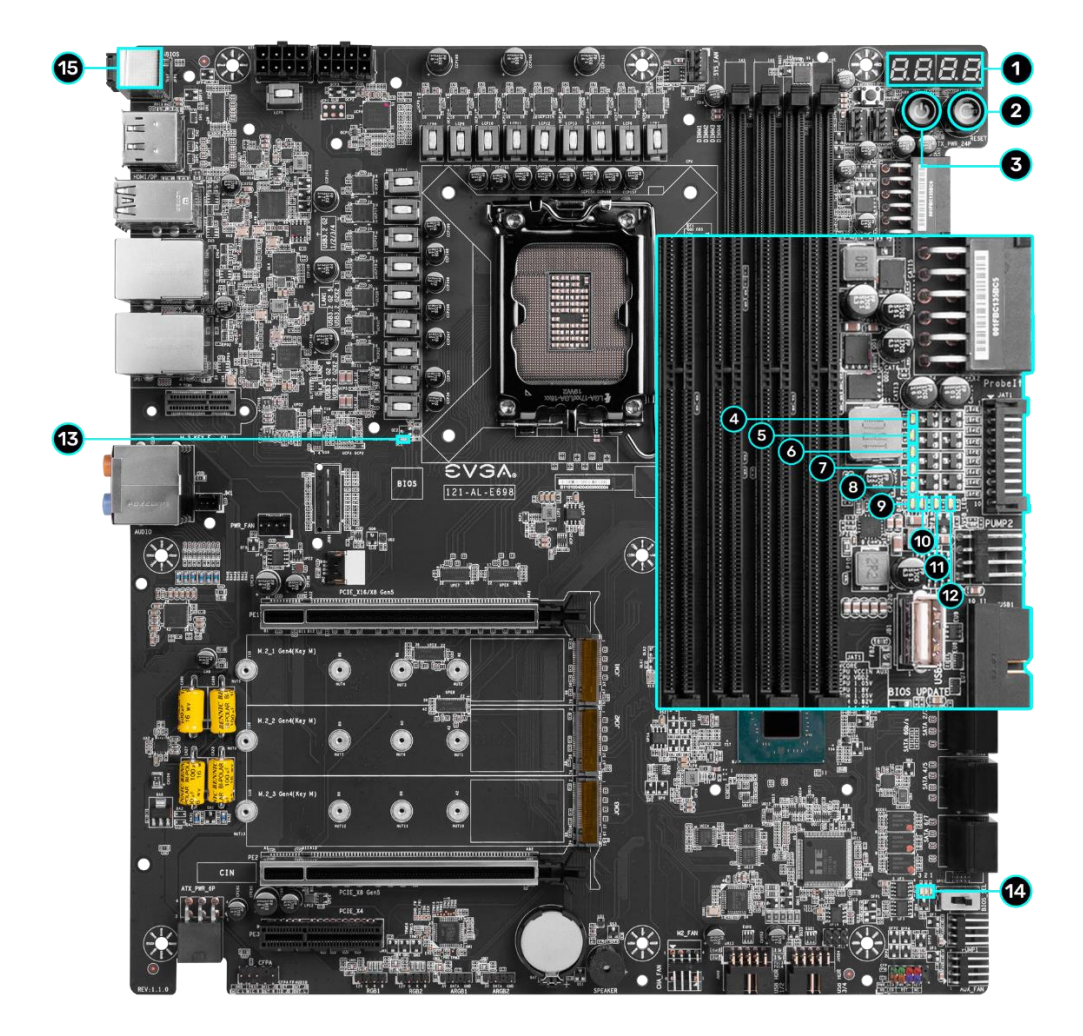

|    | LED Legend                    |                             |                                |  |
|----|-------------------------------|-----------------------------|--------------------------------|--|
| 1. | Multi-function POST indicator | 6. CPU VDD2 Status          | <b>11.</b> PCH 1.8V Status     |  |
| 2. | Reset Button                  | 7. CPU 1.05V Status         | 12. +5V Standby Status         |  |
| 3. | Power Button                  | 8. CPU 1.8V Status          | 13. CATERR                     |  |
| 4. | VCORE Status                  | 9. PCH 1.05V Status         | 14. BIOS Active Indicator LEDs |  |
| 5. | CPU VCCINAUX Status           | <b>10.</b> PCH 0.82V Status | 15. CMOS CLS/BIOS Button       |  |

- 1. Multifunction POST Indicator
  - a. During boot it will cycle through different hexadecimal post codes with a range of 00-FF, indicating the status of the Power On Self-Test (POST).
    i. For a list of POST Codes, please see Page 154.
  - b. This indicator can be configured in BIOS to display hardware monitoring information, such as voltage or temperature. After boot, these LEDs will show either temperature or voltage, depending on user configuration in the BIOS.
- 2. Reset Button
  - a. WHITE: Reset button will typically flash in conjunction with HDD/SSD LED. Depending on load, the button may flash or appear solid at times.
- 3. Power Button
  - a. RED: Motherboard is turned on and running.
- 4. VCORE Status
  - a. WHITE: Voltage present (Does not mean PSU is outputting in-spec, only that this specific voltage is detected)
- 5. CPU VCCINAUX Status
  - a. WHITE: Voltage present (Does not mean PSU is outputting in-spec, only that this specific voltage is detected)
- 6. CPU VDD2 Status
  - a. WHITE: Voltage present (Does not mean PSU is outputting in-spec, only that this specific voltage is detected)
- 7. CPU 1.05V Status
  - a. WHITE: Voltage present (Does not mean PSU is outputting in-spec, only that this specific voltage is detected)
- 8. CPU 1.8V Status
  - a. WHITE: Voltage present (Does not mean PSU is outputting in-spec, only that this specific voltage is detected)
- 9. PCH 1.05V Status
  - a. WHITE: Voltage present (Does not mean PSU is outputting in-spec, only that this specific voltage is detected)

- 10. PCH 0.82V Status
  - a. WHITE: Voltage present (Does not mean PSU is outputting in-spec, only that this specific voltage is detected)
- 11. PCH 1.8V Status
  - a. WHITE: Voltage present (Does not mean PSU is outputting in-spec, only that this specific voltage is detected)
- 12. +5V Standby Power
  - a. WHITE: Voltage present (Does not mean PSU is outputting in-spec, only that this specific voltage is detected)
- 13. CATERR Catastrophic Error on the processor
  - a. RED: Processor error has occurred.
  - b. OFF: No error state detected in the CPU.
- 14. BIOS Active Indicator LEDs
  - a. WHITE: Active BIOS chip (only 1 will be lit at a time).
- 15. CMOS CLS/BIOS Buttons
  - a. RED: Always on for visibility.

# EVGA Z690 CLASSIFIED Motherboard Component Legend

The EVGA Z690 CLASSIFIED Motherboard with the Intel® Z690 and PCH Chipset.

Figure 1 shows the motherboard and Figure 2 shows the back panel connectors

# FIGURE 1. Z690 CLASSIFIED Motherboard Layout

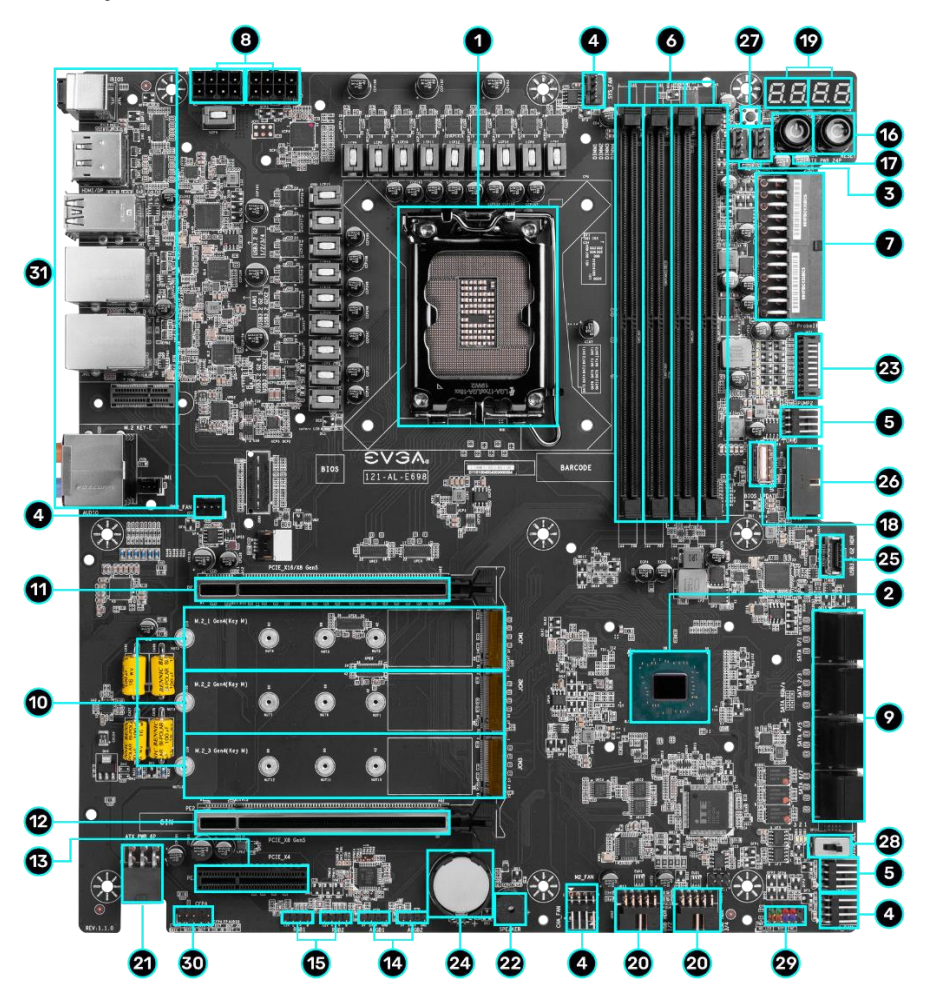

|    | Component Legend                  |                                          |                                      |  |  |
|----|-----------------------------------|------------------------------------------|--------------------------------------|--|--|
| 1. | CPU Socket LGA1700                | 12. PCIe Slot x8                         | 23. Probelt Header JAT1              |  |  |
| 2. | Intel Z690 PCH                    | 13. PCIe Slot x4                         | 24. CMOS Battery                     |  |  |
| 3. | CPU PWM Fan Headers (2 amp)       | 14. ARGB LED Controller Header           | 25. USB 3.2 Gen2 Type-C Header       |  |  |
| 4. | PWM/DC Fan Headers (2 amp)        | 15. RGB LED Controller Header            | <b>26.</b> USB 3.2 Gen1 Header       |  |  |
| 5. | Pump Headers (3 amp)              | 16. Reset Button                         | 27. BIOS Safeboot Button             |  |  |
| 6. | DDR5 DIMM Slots (1,2,3,4)         | 17. Power Button                         | 28. BIOS Selector Switch             |  |  |
| 7. | 24-pin ATX Power Connector        | 18. USB to SPI for BIOS Flash            | 29. Front Panel Header               |  |  |
| 8. | 8 pin EPS Power Connector         | 19. Multi-function POST Indicator        | <b>30.</b> Front Panel Audio Header  |  |  |
| 9. | Intel SATA 6Gb/s RAID Ports       | <b>20.</b> USB 2.0 Header                | <b>31.</b> Rear Panel I/O (Figure 2) |  |  |
| 10 | . M.2 Socket 3 Key-M 110mm (Gen4) | <b>21.</b> Supplemental PCIe 6 pin power |                                      |  |  |
| 11 | PCIe Slot x16/x8                  | 22. PC Speaker                           |                                      |  |  |

\*\*For a FULL description of the above legend, please see Page 15.

# Figure 2. Chassis Rear Panel Connectors

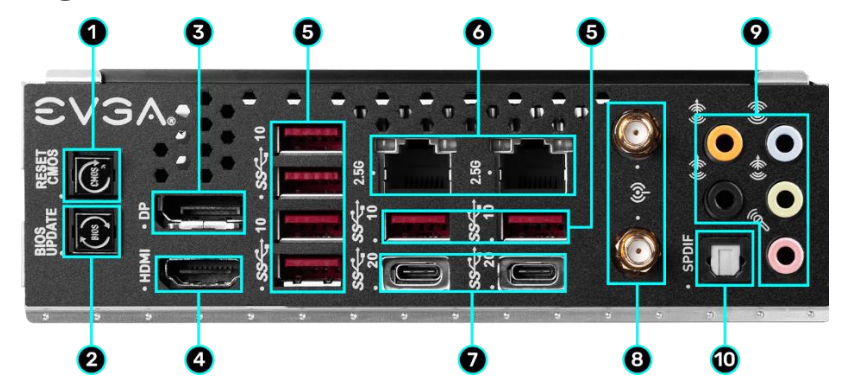

|    | I/O Hub                |    |                        |                       |
|----|------------------------|----|------------------------|-----------------------|
| 1. | BIOS/CMOS Reset Button | 5. | USB 3.2 Gen2 Type-A    | 9. Analog Audio Jacks |
| 2. | BIOS Update Button     | 6. | Intel i225V 2.5GbE NIC | 10. Optical Out       |
| 3. | DisplayPort 1.4        | 7. | USB 3.2 Gen2x2 Type-C  |                       |
| 4. | HDMI 2.0               | 8. | WiFi Antenna           |                       |

Intel i225V

| Speed/Link Activity<br>LED LED | Activity LED Status | Description          | Speed/Link LED Status | Description                      |
|--------------------------------|---------------------|----------------------|-----------------------|----------------------------------|
| <b></b>                        | Off                 | No Data Transmission | Orange                | 2.5Gbps data rate                |
|                                | Blinking (Green)    | Data Transmission    | Green                 | 1 Gbps data rate                 |
|                                |                     |                      | Off                   | 10/100 Mbps data rate or No Link |

| 3.5mm Audio Jack Legend                                                                        |                                             |                                              |                    |                     |
|------------------------------------------------------------------------------------------------|---------------------------------------------|----------------------------------------------|--------------------|---------------------|
| Analog Audio Port<br>Breakdown                                                                 | 2/2.1 Channel                               | 4.0/4.1 Channel                              | 5.1 Channel        | 7.1 Channel         |
| Blue                                                                                           | LineIn                                      | *Rear Speakers Out                           | Line In            | * Rear Speakers Out |
| Green                                                                                          | Front Speakers Out /<br>Front Speakers +Sub | Front Speakers Out /<br>Front Speakers + Sub | Front Speakers Out | Front Speakers Out  |
| Pink                                                                                           | Mic In                                      | Mic In                                       | Mic In             | Mic In              |
| Black                                                                                          |                                             |                                              | Side Speakers Out  | Side Speakers Out   |
| Orange                                                                                         |                                             |                                              | Center/Sub Out     | Center / Sub Out    |
| <ul> <li>Only used in 7.1 and is changed via Real tek Software from within Windows.</li> </ul> |                                             |                                              |                    |                     |

### **Component Legend Descriptions**

1. CPU Socket 1700

This is the interface for the Central Processing Unit (CPU), and supports 12<sup>th</sup> Gen. Intel<sup>®</sup> Core i3, i5, i7 and i9 models compatible with the Intel<sup>®</sup> LGA1700 Socket, based on the Alder Lake-S architecture.

2. Intel® Z690 PCH

The Platform Controller Hub (PCH) handles the role that was previously held by the South Bridge. The PCH has 8x DMI lanes (4.0), up to 12x PCIe Gen 4, and up to 16x PCIe Gen 3 lanes to allocate bandwidth to smaller PCIe slots, M.2, USB, audio, etc. In simplified terms, the PCH works as a hub for peripherals that are less bandwidth-intensive.

3. PWM Fan Headers (CPU1 and CPU2)

4-pin fan headers control the fan speed based on a configurable curve or static percentage. PWM (Pulse-Width Modulation) works by pulsing power to the fan at a constant rate and sending the RPM signal to the fan's controller via a Sense cable, rather than adjusting fan speed by increasing and decreasing voltage. PWM control is preferable because it eliminates voltage-based fan stall points. See Page 88 for an in-depth breakdown of the PWM controls within the BIOS.

These headers also support 12V. DC fans. However, DC fan speed is controlled by decreasing voltage to the fan, starting from the default of 100%, or 12V. When using a 12V. fan, the minimum speed before stall will vary because most fan motors have a minimum voltage threshold for operation.

4. PWM/DC Fan Headers

These ports may be used with both DC and PWM fans, and may be controlled via Smart Fan or manually within the BIOS.

5. Pump Headers (3A)

These headers are designed for use with AIO coolers and pumps designed for PC watercooling. Providing up to a solid 3A of power to the connected device, this header should help to avoid a common issue where certain AIO or pumps are not recognized by the system due to insufficient power. These headers may be controlled via Smart Fan or manually from within the motherboard BIOS.

6. DDR5 Memory Slots

The memory slots support up to four 288-pin DDR5 DIMMs in Dual-Channel mode. Dual-Channel mode will be enabled only upon using two or 4 sticks of supported memory; using one or three sticks of memory will lower the board to

Single-Channel mode, which may significantly lower performance. 128GB of RAM is supported in a 4x32GB configuration. At the time of this manual's release, this motherboard officially supports up to 6400MHz+ speeds. These speeds cannot be guaranteed, however, because Intel<sup>®</sup> only certifies the speed of the memory controller up to 4400MHz (depending upon memory configuration) for Alder Lake-S processors.

7. 24-pin ATX power connector

The main power for the motherboard is located on the right side of the board and parallel to the PCB; this is also described as a "right-angle" connector (See Page 38 for more specifics to the connector itself, and associated wiring/pinouts). The 24-pin connector is directional and the tab on the connector must line up with the release clip located on the related 24-pin connector from the power supply. This connector pulls the bulk of the power for all components. Other connectors, such as EPS and ATX, reduce the load and increase longevity despite challenges caused by wiring and trace limitations.

8. Dual 8-pin EPS Connectors

The +12V EPS are comprised of "right-angle" dual-dedicated power inputs for the CPU (See Page 39 for more specifics to the connector itself, and associated wiring/pinouts). Carefully choose the correct power cable by consulting with the installation manual for your power supply. This connector is designed to only work with an EPS or CPU cable. System builders may make the mistake of plugging in a PCIe 8-pin or 6+2-pin connector, which will prevent the board from completing POST and possibly short or damage the board. Although PCIe and EPS cables appear similar, they are wired differently and attaching the wrong connector may cause damage to the motherboard.

Alternatively, if no power cable is connected or detected, the system will not POST and will hang at POST code "C."

9. Intel® SATA 6Gb/s Ports

The Intel<sup>®</sup> Z690 PCH has an 8-port SATA 6Gb/s controller (See Page 48 for specifics on the connectors). This controller is backwards compatible with SATA and SATA II devices, and supports SSDs, HDDs and various types of optical devices (CDROM, DVDROM, BD-ROM, etc). The controller also supports NCQ, TRIM, hot swap capability, and RAID levels 0/1/5/10.

10. M.2 Socket 3 Key-M 110mm (M.2\_1, M.2\_2, and M.2\_3)

M.2 is an SSD form factor standard, which uses up to four PCIe lanes and utilizes up to Gen4 speeds, depending upon the device used. Most popularly

paired with NVMe SSDs, this standard offers substantially faster transfer speeds and seek time than SATA interface standards. All M.2 devices are designed to connect via a card-bus style connector, secured by bolting into place, and powered by the connector – rather than a dedicated data cable and power cable. This slot supports device lengths of 110mm, 80mm, 60mm, and 42mm.

#### 11. PCIe Slot x16/x8\*

Alder Lake-S processors have 20 PCIe lanes available for routing.

Up to x16 Gen5 PCIe lanes are pulled from the CPU and shared with the x8 PCIe slot 2 (PE2). Lanes automatically switch from x16/x0 to x8/x8 when the motherboard detects a card in slot PE2.

\* Please see the description for Physical (length) vs Electrical (lanes) on Page 21.

12. PCIe Slot x8\*

PCIe x16/x8 slots are primarily for video cards. These full-length slots will provide up to 8 lanes of bandwidth to a full-size card, and are backwards compatible with x8, x4, and x1 length cards.

This slot is limited to a maximum of 8 lanes because it shares bandwidth with the primary PCIe x16 slot 1 (PE1). This slot is primarily recommended for secondary video cards, such as the 2<sup>nd</sup> card in a SLI configuration, a capture card, audio card, etc.

\* Please see the description for Physical (length) vs Electrical (lanes) on Page 21.

13. PCIe Slot x4\*

PCIe x4 is a smaller form-factor PCIe card slot. These can be used for lowbandwidth products, such as a PCIe SSD card, capture card, audio card, etc.

This slot is limited to a maximum of x4 Gen3 CPU lanes, as it shares bandwidth with the third M.2 Key-M (PM3). This slot is primarily recommended for capture cards, audio cards, etc.

\* Please see the description for Physical (length) vs Electrical (lanes) on Page 21.

#### 14. ARGB LED Controller Header

The ARGB header is a 5V. 3 pin header with a current limit of 2A; anything above 2A will trigger overcurrent protection and lock at 2A. This header allows for far more flexibility to configure RGB lighting via EVGA ELEET X1 within Windows, and supports up to 125 LEDs. Please see Page 42 for header specifics, and Page **Error! Bookmark not defined.** for control options in ELEET X1.

#### 15. RGB LED Controller Header

The RGB header is a 12V. 4 pin header with a current limit of 2A; anything above 2A will trigger overcurrent protection and lock at 2A. This header allows for software-based control via EVGA ELEET X1 within Windows for RGB devices. Please see Page 43 for header specifics, and Page **Error! Bookmark not defined.** for control options in ELEET X1.

#### 16. Reset Button

This is an onboard system reset button, and may be used in place of, or in conjunction with, a front panel system reset button wired to the board.

Benching systems, or test benches before final assembly, are best served by using the onboard power because it removes the need to wire a Power/Reset button or cross posts with a screwdriver, which is a semi-common practice. This button provides a safer and easier option than jumpering the Power posts.

#### 17. Power Button

This is an onboard power button, and may be used in place of, or in conjunction with, a front panel power button wired to the board.

Benching systems, or test benches before final assembly, are best served by using the onboard power because it removes the need to wire a Power/Reset button or cross posts with a screwdriver, which is a semi-common practice. This button provides a safer and easier option than jumpering the Power posts.

#### 18. USB to SPI for BIOS Flash

This USB port is designed to connect directly to the motherboard to allow the motherboard BIOS to be flashed, even if no CPU is installed. For more information on how to flash your BIOS using this method, please see Page 144.

#### 19. Multi-function POST Indicator

This is a four-digit POST code reader, which displays in sets of 7-digit LED. The display can be configured to show data in regular decimal format, or hexadecimal, which means the characters available (when working as intended) are 0-9, A-F and has a cap of 255 characters.

During POST, the left set of LEDs will display the various POST codes as they cycle through the Power On Self-Test. The POST codes are listed in the troubleshooting section on Page 154.

After the system boots, these same set of LEDs can be set to display a hardware monitoring sensor, such as the CPU temperature in Celsius.

The display can be used to show additional temperatures or configured to provide live readings for voltages or temperatures. Detailed configuration instructions for the POST Indicator are provided on Page 150.

20. USB 2.0 Headers

The USB2.0 header is used to connect additional USB interface plugs to the motherboard; these headers are most often used to connect the motherboard to the chassis to enable the USB2.0 ports on the chassis. These will function similarly to the USB2.0 ports found on the motherboard's hardwired I/O hub, but these can also be used for the chassis' front panel USB, auxiliary ports that mount in the card slots, and certain devices that directly connect to the header.

USB 2.0 standard is 500ma @ 5V per port (header total is 1000ma) for unpowered devices. If your USB device requires more power, it is recommended to attach a powered USB Hub.

21. Supplemental PCIe 6-pin Power Connector

The 6-pin PCIe connector at the bottom of the motherboard provides dedicated power to the PCIe x16 slots, augmenting the +12V power provided by the 24-pin and power directly to the GPU (See Page 38 for more specifics to the connector itself, and associated wiring/pinouts).

This connector is optional for a single card solution, but is recommended for SLI, CFX, and dual-processor video cards.

22. PC Speaker

A small mono low-fidelity speaker, permanently attached to the motherboard. Its primary use is for debugging purposes. A POST beep may indicate a successful POST or various tones for USB initialization, while other beeps may indicate an issue during the post process. Please see Page 152 for more details.

23. ProbeIt Header JAT1

The Probelt header is a means of live monitoring several different system voltages in real-time with a multimeter. One terminal needs to connect to a ground wire and the other to the specific voltage you want to monitor.

From top to bottom, the function for the JAT1 connector: VCORE, CPU VCCIN AUX, CPU VDD2, CPU 1.05V, CPU 1.8V, PCH 1.05V, PCH 0.82V, PCH 1.8V, VGT, GND.

24. CMOS Battery

The CMOS battery backup provides uninterruptable power to the BIOS/UEFI to store its settings; otherwise, each power on would act as if the BIOS was just reset. These batteries typically last several years and rarely need to be replaced.

25. USB 3.2 Gen2 Type-C Header

The USB 3.2 Gen2 header is used to connect additional USB interface plugs to the motherboard; these headers are most often used to connect the motherboard to the chassis to enable the USB 3.2 Gen2 ports on the chassis. These will function similarly to the USB 3.2 Gen2 Type-C port sometimes found on a motherboard's rear I/O hub, but can also be used for the chassis' front panel USB, auxiliary ports that mount in the card slots, and certain devices that directly connect to the header. The USB 3.2 Gen2 Header on the Z690 CLASSIFIED is a shielded USB 3.2 Gen2 Header that supports up to 10Gb/s with USB 3.2 Gen2.

This USB 3.2 Gen2 Header has a power limit of 3000ma (3A) @ 5V.

26. USB 3.2 Gen1 Header

The USB 3.2 Gen1 header is used to connect additional USB interface plugs to the motherboard. These will function similarly to the USB 3.2 Gen1 ports found on the motherboard's rear I/O hub, but can also be used for the chassis' front panel USB, auxiliary ports that mount in the card slots, and certain devices that directly connect to the header.

USB 3.2 Gen1 standard is 900ma @ 5V for unpowered devices. If your USB device requires more power, it is recommended to attach a powered USB Hub.

Note: USB 3.2 Gen1 is more commonly referred to as USB 3.0.

27. BIOS SafeBoot Button

Pressing this button while the system is running will reboot the motherboard directly into the BIOS without clearing CMOS. This feature is very useful for situations where the motherboard is unable to complete boot due to a failed overclock and the user does not want to erase the previous settings used.

28. BIOS Selector Switch

This switch toggles between physical BIOS chips. This board has 3 BIOS chips as a permanent fixture. Each chip holds only the settings and profiles that have been saved to the BIOS chip while active. This allows you to swap between three physically different BIOS chips. This also makes it substantially easier to hotflash a BIOS if needed. If instructions are needed for hotflashing a BIOS, please contact EVGA Customer Service (Page 149 for contact info).

29. Front Panel Connectors

The Front Panel Connectors are the four main chassis connections. These include the Power Switch, Power LED, Reset Switch, and HDD LED. The Power and Reset switches are "Momentary Switches," rather than "Latching

Switches," which means the connection between two posts only needs a brief moment to turn on the device, as opposed to requiring a constant connection. For example, the Power and Reset switches can be triggered instantly with a screwdriver by simultaneously touching the + and - posts.

The Power LED will power on with the system, indicating the system is on and can blink in conjunction with CPU activity.

HDD LED blinks during access to SATA devices, but not M.2 SSDs.

30. Front Panel Audio Connector

This header is used to plug in the audio cable included with most PC chassis. This connector is required for audio recording and/or playback via the audio connectors on the chassis. This header uses the standard "HD Audio" jack. Some chassis may provide two headers: one labeled HD Audio, and one labeled AC'97; AC'97 cables are <u>not</u> compatible with this header on the Z690 CLASSIFIED.

31. Rear Panel I/O (Figure 2)

This is the section referred to as the I/O Hub. This panel contains the hardwired USB, Sound, and Ethernet connections. Please see Page 14 for a component level breakdown.

\* There are two numeric references for PCI-Express: one is mechanical (the physical length on the motherboard), while the second is electrical (the number of PCIe lanes available to the slot from the CPU, PCH, or both).

PCI-Express was designed to be universal; e.g. you can install x1 devices, such as sound cards or USB controllers, into an x16 slot. Similarly, some applications might only use certain parts of a device (e.g. compute apps), requiring only a single PCIe lane to accomplish its task without affecting performance. This is why there are x16 mechanical slots with an x1 electrical PCIe lane. Using the entire length of a PCIe slot is unnecessary, nor does it cause an adverse effect to use a shorter form-factor bus card in a slot that physically can hold a larger form-factor bus card.

### Card Slots

The Z690 CLASSIFIED features two x16 PCIe slots, one x4 PCIe slot, three Socket 3 Key-M M.2 110mm slots (M.2\_1/M.2\_2/M.2\_3), and a vertical Socket 1 Key-E M.2 (Contains the WiFi/BT module).

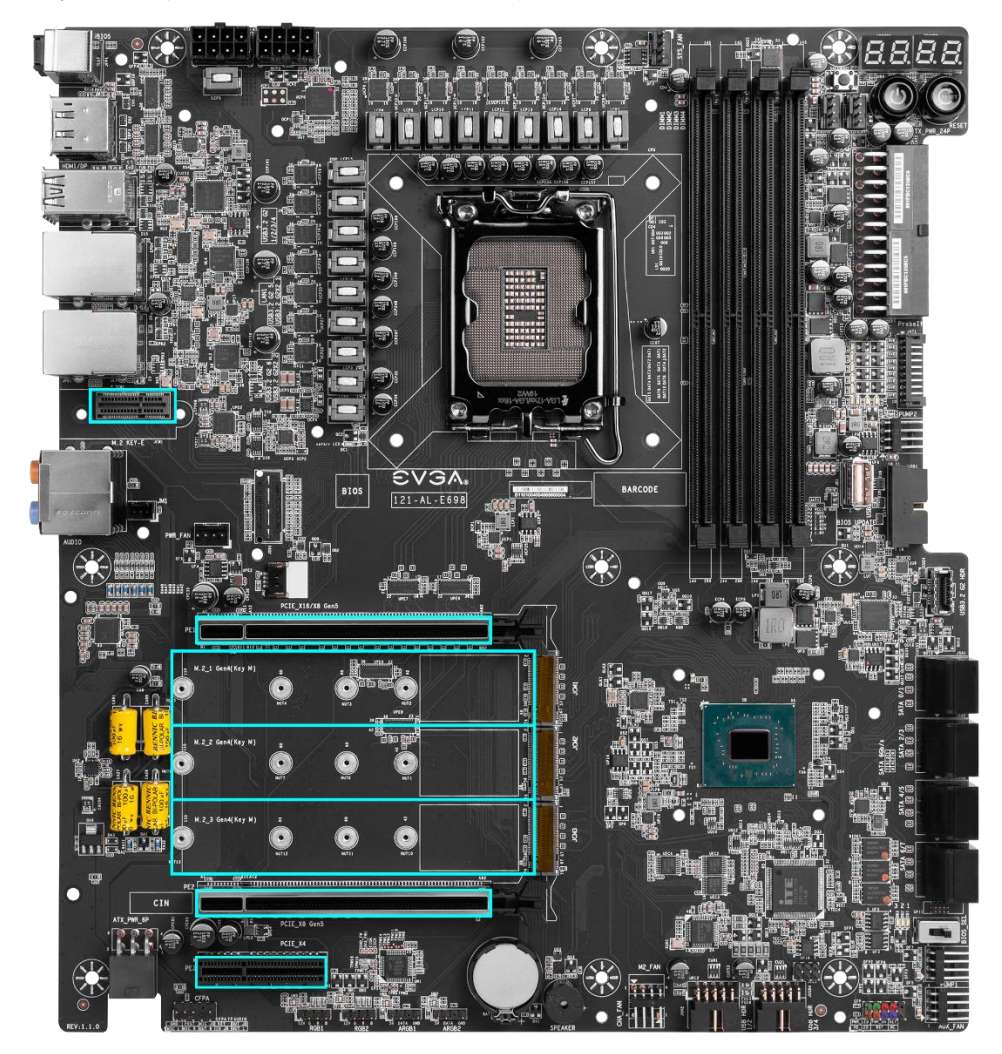

\*Note: The M.2 Key-M 110mm slots are accessible only after removing the heatsink between PCIe slots PE1 and PE2. The M.2 Key-E 32mm slot is accessible only after removing the cover over the rear panel connectors.

# PCIe Slot Breakdown

### **PCIe Lane Distribution**

- □ PE1 x16 (Gen5, x16 lanes from CPU, x8 shared with PE2)
- $\square PE2 x8 (Gen5, x8 lanes from CPU)$
- □ PE3 x4 (Gen3, x4 lanes from PCH)

# M.2 / U.2 Slot Breakdown

### M.2 Lane Distribution\*

- □ M.2 Key-M (110mm, Top, M.2\_1) Gen4 x4 from CPU
  - 0 This slot supports PCIe M.2 SSDs / Intel® Optane.
- M.2 Key-M (110mm, Middle, M.2\_2) Gen4 x4 from Z690 PCH
   This slot supports PCIe M.2 SSDs / Intel<sup>®</sup> Optane
- □ M.2 Key-M (110mm, Bottom, M.2\_3) Gen4 x4 from Z690 PCH
  - o This slot supports PCIe M.2 SSDs / Intel® Optane
- □ M.2 Key-E (32mm) Gen1 x1 from Z690 PCH
  - o This slot is pre-installed with the EVGA Wi-Fi/BT Module

\*M.2 Enable/Disable can be configured within the BIOS

# Preparing the Motherboard

### Installing the CPU

Note: EVGA strongly recommends that you completely disconnect AC power from your power supply prior to changing your CPU. This ensures the motherboard will use the correct startup procedure for all onboard devices. If AC power is not disconnected, the replacement is still supported, but may require additional reboots to boot successfully.

Be very careful when handling the CPU. Hold the processor only by the edges and do not touch the bottom of the processor.

| Note: | Use extreme caution when working with the CPU to avoid damaging the pins in the motherboard's CPU socket! |
|-------|----------------------------------------------------------------------------------------------------|
|       | Do not remove the socket cover until you have                                                             |
|       | Installed the GPU.                                                                                        |

Use the following procedure to install the CPU onto the motherboard.

- 1. Unhook the socket lever by pushing down and towards the socket.
- 2. Pull the socket lever back and gently lift the load plate to open the socket. Make sure to avoid touching or dropping items into the socket; otherwise, you may damage the board socket and/or CPU pins, which may void your warranty.

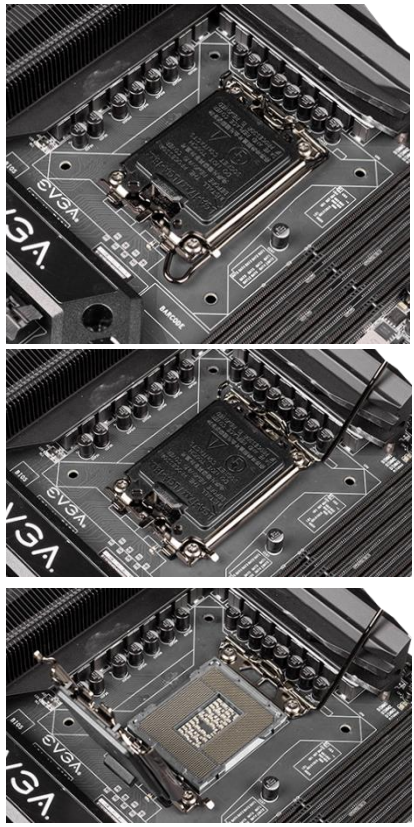

- 3. Align the notches on the CPU to the notches in the socket, and lower the processor straight down into the socket.
  - Note: The gold triangle key on the CPU should match the triangle key on the load plate.

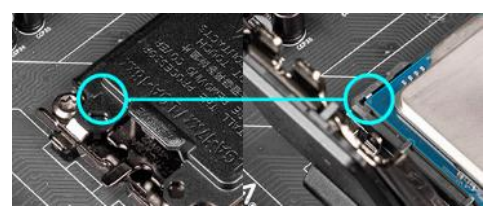

Note: Make sure the CPU is fully seated and level in the socket.

4. Remove the plastic protective socket cover by pulling it straight up and away from the socket.

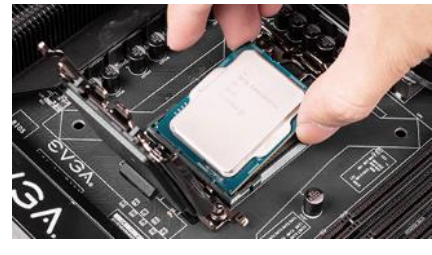

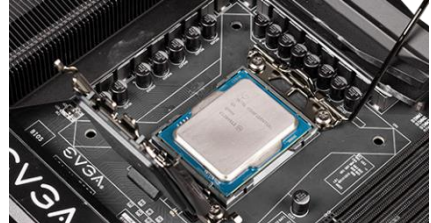

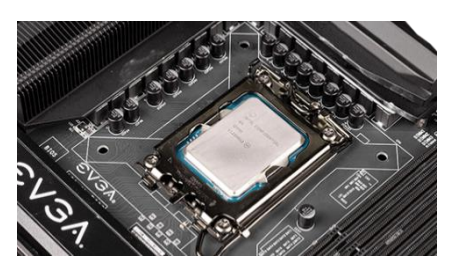

- 5. Lower the load plate so that it is resting on the CPU, and make sure to slide it under the lever's loop.
- 6. Carefully lock the lever back into place by lowering it down to the hook, then push the lever towards the socket and down under the hook.

Note: After removing the CPU socket cover, it is recommended to store it in case you ever need to transport your motherboard. If you ever remove the CPU, it is highly recommended to reinstall the socket cover.

### Installing the CPU Cooling Device

There are many different cooling devices that can be used with this motherboard. Follow the instructions that come with your cooling assembly.

### Installing System Memory (DIMMs)

Your Z690 CLASSIFIED has (4) 288-pin slots for DDR5 memory. These slots support 8GB, 16GB and 32GB DDR5 DIMMs. There must be at least one memory slot populated for the board to boot and operate.

The Intel<sup>®</sup> Z690 chipset supports dualchannel DDR5 memory, a maximum of 128GB and up to 6400MHz+ (OC). You must first populate the even-slots (2, 4) and then the odd-slots (1, 3). See chart below:

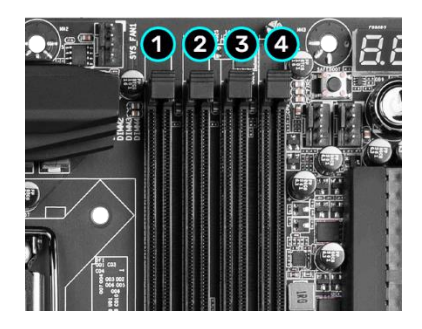

Use the following procedure to install memory DIMMs. Note that there is a small gap near the center of the DIMM slots. This matches the gap on a DDR5

|        | RAN    | ∕I Slot Fill O | rder   |        |
|--------|--------|----------------|--------|--------|
|        | Slot 1 | Slot 2         | Slot 3 | Slot 4 |
| 1 DIMM |        | х              |        |        |
| 2 DIMM |        | X              |        | Х      |
| 3 DIMM | Х      | Х              |        | Х      |
| 4 DIMM | Х      | Х              | Х      | Х      |

DIMM to ensure the memory is installed properly, and to prevent the incorrect installation of memory.

- 1. Unlock a DIMM slot by pressing both module clips outward.
- 2. Align the memory module to the DIMM slot, and insert the modul4e perpendicular to the DIMM slot, pressing straight down to seat the module. The plastic clips at top side of the DIMM slot automatically lock the DIMM into the connector.
- Note: The memory controller on most Alder Lake-S CPUs runs at a default frequency of 3600MHz-4400MHz, depending on the memory configuration. Achieving memory speeds above the CPU's default speed may require manual setting of the memory timings, frequency and voltages and/or overclocking of the CPU.

Refer to the memory manufacturer specifications for the recommended memory timings. Overclocking support may be found on our community forums: <u>https://forums.evga.com/</u>

# Installing the I/O Shield

The motherboard kit comes with a pre-installed I/O shield on the motherboard, which is used to prevent dust and foreign objects from coming into contact with internal components, while also promoting correct airflow within the chassis.

While you are installing the motherboard, press the I/O shield into place from the inside of the chassis and make sure it fits securely.

# **Installing the Motherboard**

Proper motherboard installation depends on several factors: whether the Z690 CLASSIFIED will replace an older motherboard or become the centerpiece of a new PC, the size and shape of the chassis that will house your PC components, and the amount of space you have to build your system once the motherboard is installed. You must first determine if it would be easier to secure the motherboard to the chassis or if it would be easier to install other components prior to this step. It is normally easier to secure the motherboard first.

Note: Be sure that the CPU fan assembly has enough clearance for the system case covers to lock into place and for expansion cards. Also, make sure the CPU Fan assembly is aligned with the vents on the covers; this is to allow the airflow to properly exhaust from the chassis. The CPU Fan assembly orientation will depend on the system case being used.

## Securing the Motherboard into a System Case

Most system cases require installation of standoffs into the chassis to allow the motherboard to be mounted to the chassis and prevent short circuits. If there are any studs that do not align with a motherboard mounting hole, we recommended that you remove that standoff to prevent the possibility of a short circuit. Furthermore, ensure that all standoffs are fully tightened prior to mounting the motherboard to the chassis. Please review the installation manual included with your chassis for the proper installation of the motherboard standoffs.

- 1. Carefully place the motherboard onto the standoffs located inside the chassis.
- 2. Align the mounting holes with the standoffs.
- 3. Align the connectors to the I/O shield and/or I/O cover (if separate).
- 4. Ensure that the fan assembly aligns with the chassis vents according to the fan assembly instruction.
- 5. Secure the motherboard with nine (9) screws (See next page for mount hole location). Ensure that each screw is lined up with and fastened to its corresponding standoff under the board. Double-check alignment to make sure nothing gets cross-threaded.

Tip: If you have difficulty fastening some of the screws, especially near the I/O hub, first try to loosely fasten all other screws on the motherboard, but don't completely tighten the screws. This may help to hold the board in place, allowing you to thread and fasten the remaining screws. Once all screws are properly threaded, remember to go back and tighten the rest of the screws.

6. See the picture on the next page for the locations of standoff holes for the Z690 CLASSIFIED.

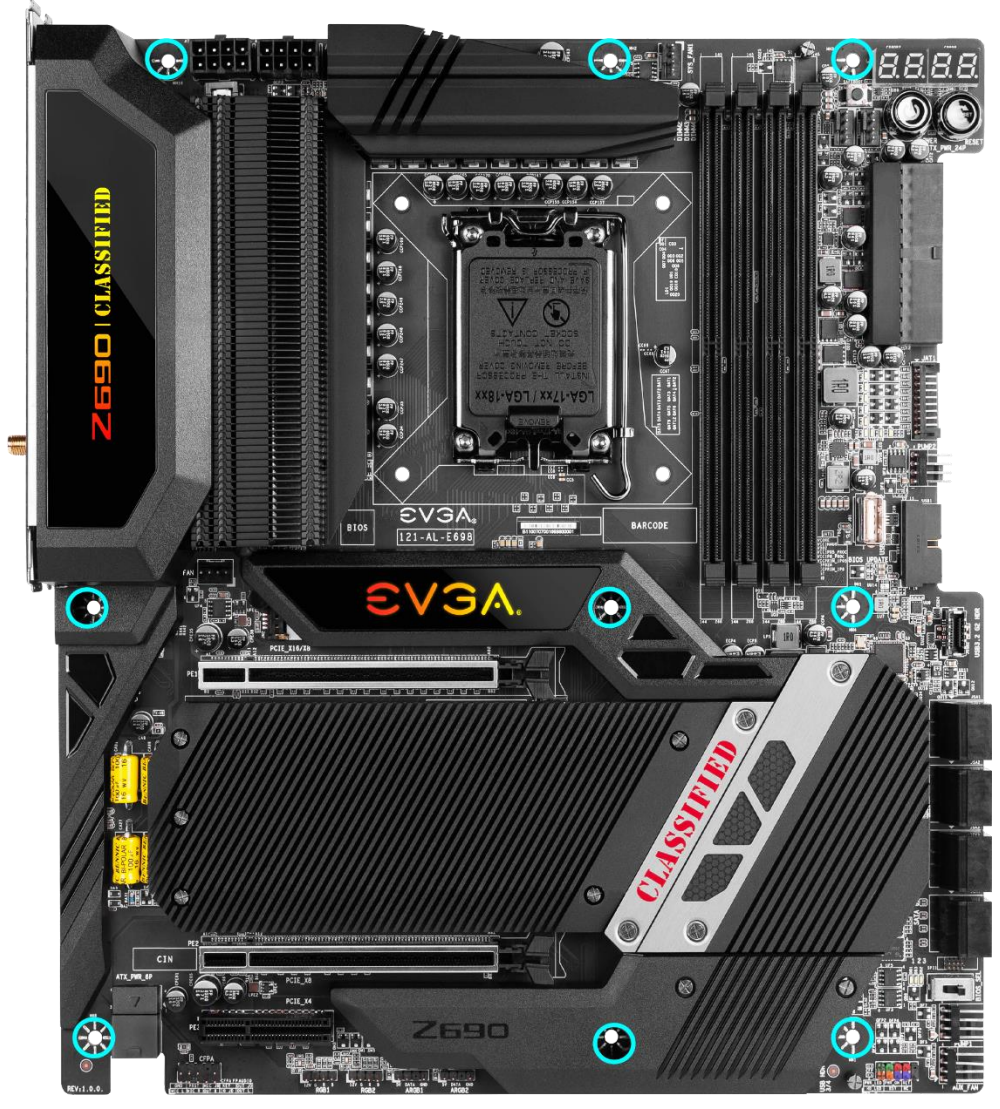

- 1. All safe locations to secure the board to a standoff are circled in blue.
- 2. Keep in mind that when the screws are installed, but not fully tightened, the motherboard should have 1-2mm of movement; this can help when mounting cards or tight-fits with other components.
- 3. Once the board is properly aligned, be sure to fully-tighten the board to the chassis before proceeding.

# **Installing M.2 Devices**

# Installing M.2 Key-M Socket 3 Devices

Securing an M.2 device to the motherboard requires a few extra steps compared to other current drive or slot-based connectors. M.2 devices used on this motherboard - Socket 3 (for SSDs) and Socket 1 (for WiFi/Bluetooth) – are installed differently.

Below are images from an installation of an SSD on a Socket 3 Key-M 110mm slot of the Z690 CLASSIFIED. This motherboard has three (3) M.2 slots, each covered by a heatsink to provide additional cooling.

#### 1. Remove the M.2 Cover

Begin by removing the heatsink over the M.2 slots, as shown in the image to the right. The upper heatsink is secured with five (5) screws, which remain in place after being loosened.

If you plan to install a 110mm M.2 device, then you will use the pre-attached screw to secure your M.2 Device. Skip ahead to the

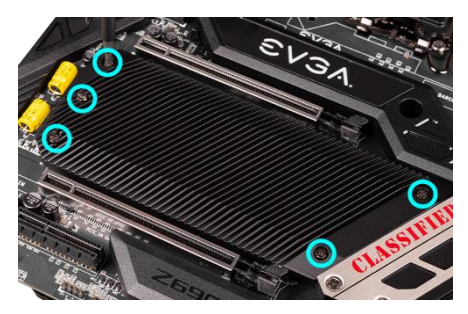

next step to proceed with removing the screw and installing the M.2 device. If you remove any of the screws placed at the 110mm interval, you must replace them prior to replacing the M.2 heatsink.

If you plan to install an 80mm, 60mm, and/or 42mm M.2 device, you will need to install one of the M.2 screw/standoffs included with the Z690 CLASSIFIED accessories for each device. Each set comes with one standoff, which must be installed at the interval for your device, and the screw, which will be used to secure the M.2 device to the standoff.

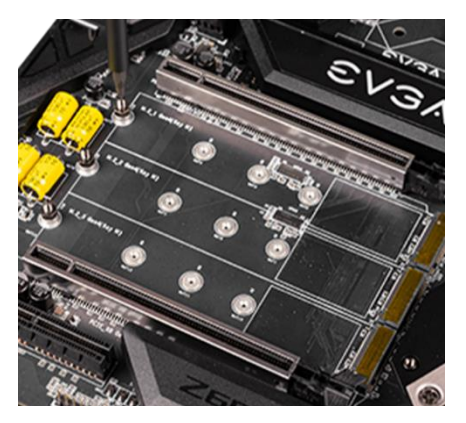

#### 2. Steps For Installing M.2 Devices

After removing the M.2 heatsink covers, you will notice that each M.2 slot has three sets of 110mm retention standoffs – one for each M.2 slot (with a pre-installed screw). If your M.2 device requires the full length of any of these slots, you will need to remove the pre-attached screw from the retention standoff. You do not need to remove the retention standoff.

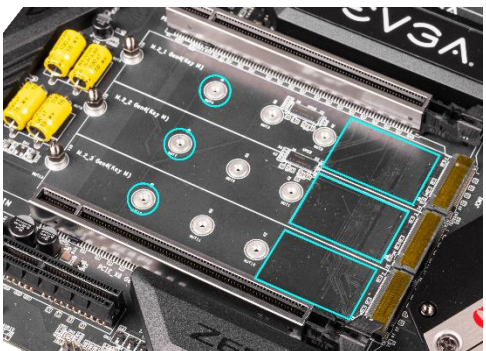

Before installing your M.2 device, add a thermal pad to the rectangular area, as shown in the image above. If your M.2 device is 80mm or shorter, you will need to place a retention standoff (included with your accessories) at the appropriate length (an 80mm device, for example, would require the retention standoff placed in the circled area above).

Next, install your M.2 device. Insert the M.2 device at a slight angle of approximately 45 degrees to the board. This will allow the contacts (colloquially called "Gold Fingers") to seat completely into the slot. If the device is fully seated, you should be able to release it and the device will rest at an angle of about 30 degrees or lower on its own.

Gently push the M.2 device down on the raised end. There will be some tension this is normal - then use the screw you removed in Step 1 to secure the device. At right, you can see that the contacts will be nearly invisible when the device is properly seated and the copper mounting semi-circle is partially visible around the screw.

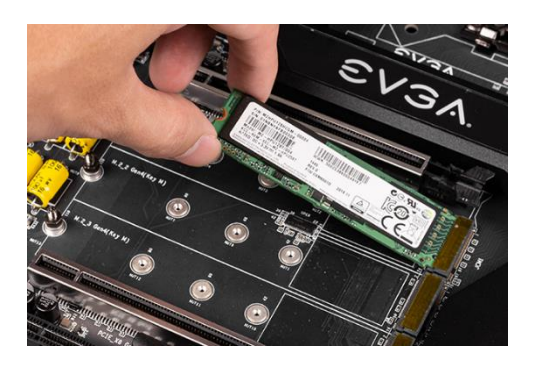

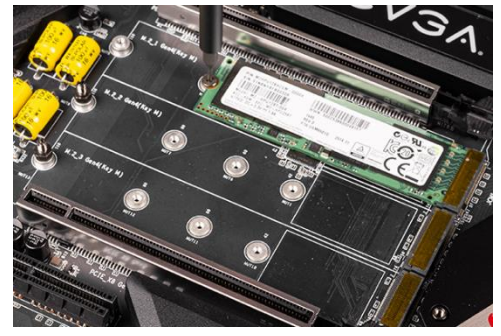

Please carefully check your M.2 devices for proper installation before moving on to the next step. If the M.2 device is not installed properly, the heatsink covers cannot be fully fastened.

#### 3. Final Step - Reinstall the Z690 CLASSIFIED Heatsink Cover for M.2 Devices

Once all SSDs have been installed, carefully reinstall the heatsink over the M.2 devices and fasten all screws. If the larger heatsink is not fully fastened, you may have difficulty installing a PCIe device in the PE1 slot.

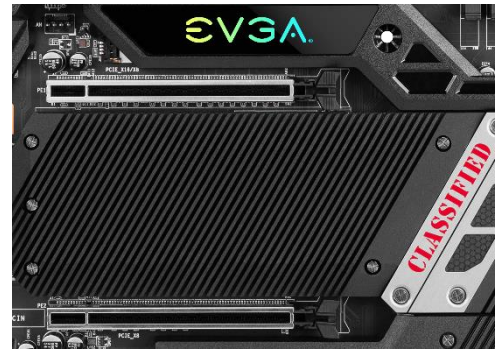

#### Incorrect installation Example:

#### \*NOTE\* This is one of the most common examples of an incorrect installation of an M.2 device. Do not intentionally attempt this, or complete your installation with this example. Doing so could cause damage to the device or the M.2 port.

Using the image below, notice how the gold fingers fail to fully seat in the M.2 slot. This often occurs if the drive was pushed into the slot from a nearly parallel starting position, rather than an angle, causing the M.2 device to not seat fully. As a result, this may cause a drive detection failure by the BIOS, causing the drive to be detected with the description in gibberish (e.g. characters in the name, such as @, #, \$, %, \*, etc.) and/or notifications that the drive has corrupt data stored on it.

Moreover, if the device's connection looks like this, then screwing down the device may be impossible (a VERY tight fit, at best), which is another sign that the device is not seated properly.

In conclusion, if the install device looks similar to the image below, please remove and reseat it using the instructions above. **DO NOT POWER THE SYSTEM ON IF THE CONNECTOR RESEMBLES THIS PICTURE**:

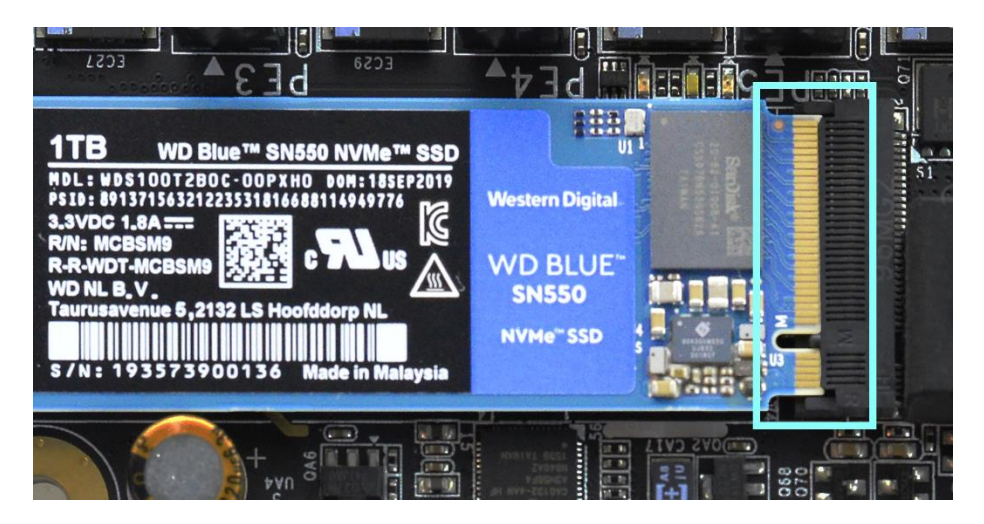

For further M.2 setup instructions, please see Page 51.

# Tested CPU

| CPU              | Core/Thread Count      | Frequency      | PCI-E Lanes |  |  |  |
|------------------|------------------------|----------------|-------------|--|--|--|
|                  | Alder Lake-S           |                |             |  |  |  |
| Core™ i9-12900K  | 8+8 Cores (24 Threads) | 3.2 GHz P-Core | 20          |  |  |  |
| Core™ i9-12900T  | 8+8 Cores (24 Threads) | 3.2 GHz P-Core | 20          |  |  |  |
| Core™ i9-12900   | 8+8 Cores (24 Threads) | 3.2 GHz P-Core | 20          |  |  |  |
| Core™ i9-12900KF | 8+8 Cores (24 Threads) | 3.2 GHz P-Core | 20          |  |  |  |
| Core™ i7-12700K  | 8+4 Cores (20 Threads) | 3.6 GHz P-Core | 20          |  |  |  |
| Core™ i7-12700F  | 8+4 Cores (20 Threads) | 3.6 GHz P-Core | 20          |  |  |  |
| Core™ i7-12700T  | 8+4 Cores (20 Threads) | 3.6 GHz P-Core | 20          |  |  |  |
| Core™ i7-12700KF | 8+4 Cores (20 Threads) | 3.6 GHz P-Core | 20          |  |  |  |
| Core™ i5-12600K  | 6+4 Cores (16 Threads) | 3.7 GHz P-Core | 20          |  |  |  |
| Core™ i5-12600KF | 6+4 Cores (16 Threads) | 3.7 GHz P-Core | 20          |  |  |  |
| Core™ i5-12400   | 6 Cores (12 Threads)   | 3.4 GHz P-Core | 20          |  |  |  |
| Core™ i5-12400F  | 6 Cores (12 Threads)   | 3.4 GHz P-Core | 20          |  |  |  |

### **Tested Memory**

For a list of tested CPUs and Memory, please visit <u>https://www.evga.com/support/motherboard/</u> and select the EVGA Z690 CLASSIFIED from the list.

# Tested M.2 Key-M

| PCIE 4.0 INT       | ERFACE                                                                 |
|--------------------|------------------------------------------------------------------------|
| WD                 | Black SN850 WDS200T1X0E-00AFY0 2TB PCIE4.0 NVME M2                     |
| Samsung            | 980 Pro MZ-V8P500 500G PCIE4.0 NVME M2                                 |
| PCIE 3.0 INT       | ERFACE                                                                 |
| ADATA              | ASX8000NP-256GM-C 256G M.2 PCIE                                        |
| Crucial            | CT500P1SSD8 P1 NVME NVME M.2 500G                                      |
| CORSAIR            | MP500 CSSD-F240GBMP500 240G PCIE3.0 NVME M2                            |
| INTEL <sup>®</sup> | 600P SERIES SSDPEKKW512G7 M.2 512G PCIE                                |
| INTEL <sup>®</sup> | 760P SERIES SSDPEKKW010T8 M.2 1TB PCIE                                 |
| INTEL <sup>®</sup> | Intel® Optane Memory H20 with SSD HBRPEKNL0202A 32G Optane / 512G NAND |
| INTEL <sup>®</sup> | Intel® Optane Memory H20 with SSD HBRPEKNL0203A 32G Optane / 1T NAND   |
| INTEL <sup>®</sup> | Intel® SSD 665P SSDPEKNW020T9 2TB PCIE3.0 NVME M2                      |
| INTEL <sup>®</sup> | Intel® SSD 670P SSDPEKNU010TZ 1GB PCIE3.0 NVME M2                      |
| Kingston           | SKC1000240G                                                            |
| Kingston           | SHPM2280P2H/240G                                                       |
| PLEXTOR            | PX-128M8PeG M.2 128G PCIE                                              |
| Samsung            | MZ-V7P512 970 PRO                                                      |
| Samsung            | MZ-V7E250 970 EVO                                                      |
| Samsung            | MZ-V6P512 960 PRO                                                      |
| Samsung            | MZ-V6E250 250G 960EVO                                                  |
| Samsung            | MZ-VKV512 950 PRO                                                      |
| Samsung            | MZ-HPU128T/004 128G XP941                                              |
| Samsung            | MZ-VPW2560 256G SM961                                                  |
| Samsung            | MZ-VPV2560 256G SM951 NVME                                             |
| Samsung            | MZ-HPV1280 128G SM951                                                  |
| Samsung            | MZ-VLB2560 256G PM981                                                  |
| Samsung            | MZ-VLW2560 256G PM961                                                  |
| Synology           | SNV3500-400G PCIE3.0 NVME M2 22110                                     |
| TOSHIBA            | THNSN5256GPU7 M.2 256G PCIE                                            |
| WD                 | PC SN750 WDS100T3X0C-00SJG0 1T NVME M2                                 |
| WD                 | PC SN700 WDS100T2X0C-00L350 1T NVME M2                                 |
| WD                 | PC SN520 SDAPNUW-512G-1006 512G NVME M2                                |
| WD                 | Blue SN550 WDS100T2B0C-00PXH0 1TB PCIE3.0 NVME M2                      |
| WD                 | Blue SN500 WDS500G1B0C-00S6U0 500G PCIE3.0 NVME M2                     |
| WD                 | Black SN750 WDS400T3X0C-00SJG0 4T NVME M2                              |

# Tested M.2 Key-E

| M.2 Key-E W | /IFI    |
|-------------|---------|
| INTEL       | 8260NGW |
| INTEL       | 9260NGW |
| INTEL       | 9560NGW |
| Killer      | 1550    |
| INTEL       | AX200   |
| INTEL       | AX201   |
| INTEL       | AX210   |
| INTEL       | AX211   |
# **Connecting Cables**

Note: the following images do <u>not</u> necessarily represent the physical orientation of their respective headers on the EVGA Z690 CLASSIFIED. Rather, these graphical representations are designed to provide a basic physical footprint and the cable pinouts for each component.

The locations of these components can be found in the Component Legend on Pages 12-13.

This section takes you through all the necessary connections on the motherboard. This will include:

Power Connections

24pin ATX power EPS 8-pin 12V power 6-pin PCIe power

Internal Headers

Front Panel connectors (Power/Reset/LEDs)
PWM Fan Headers
ARGB LED Header
RGB LED Header
USB 2.0 Header
USB 3.2 Gen1 Header
USB 3.2 Gen2 Type-C Header
USB to SPI Header (for flashing BIOS)
Audio Header
SATA
Rear I/O Panel

# 24pin ATX Power (ATX\_PWR\_24P)

| 24-pin Main Power                     | 12      |           |          |         |
|---------------------------------------|---------|-----------|----------|---------|
|                                       | 1 +3.3V | 7 GND     | 13 3.3V  | 19 GND  |
|                                       | 2 +3.3V | 8 PWROK   | 14 -12V  | 20 RSVD |
| © © © © © © © © © © © © © © © © © © © | 3 GND   | 9 +5V_AUX | 15 GND   | 21 +5V  |
|                                       | 4 +5V   | 10 +12V   | 16 PS_ON | 22 +5V  |
|                                       | 5 GND   | 11 +12V   | 17 GND   | 23 +5V  |
|                                       | 6 +5V   | 12 +3.3V  | 18 GND   | 24 GND  |

**ATX\_PWR\_24p** is the main power supply connector located along the lowerright edge of the board. Make sure that the power supply cable and pins are properly aligned with the connector on the motherboard. Firmly plug the power supply cable into the connector and make sure it is secure.

The Z690 CLASSIFIED motherboard uses a right-angle 24pin ATX connector.

# 6-pin PCle

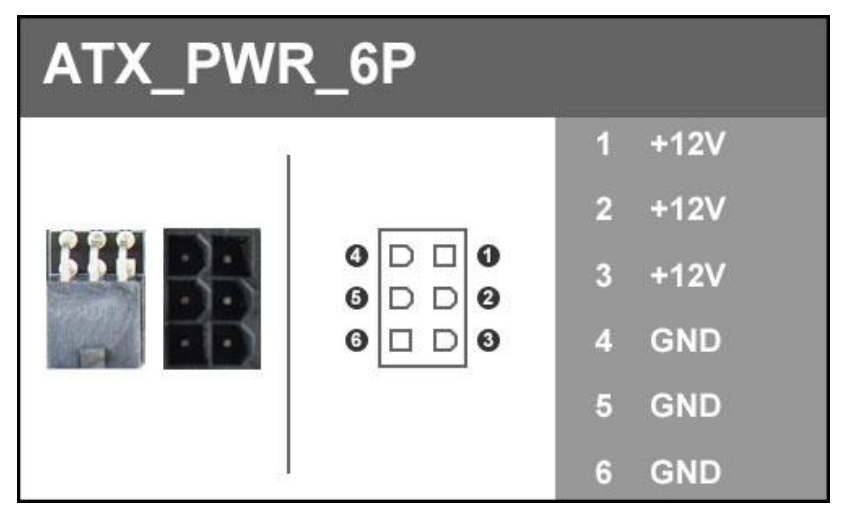

The 6-pin PCIe connector present on the motherboard provides additional power to the PCIe slots, rather than pulling it all from the 24-pin main power. It is advised to plug in this connector when using SLI, especially with higher-end graphic cards.

EPS 8-pin 12V Power (PWR 8P)

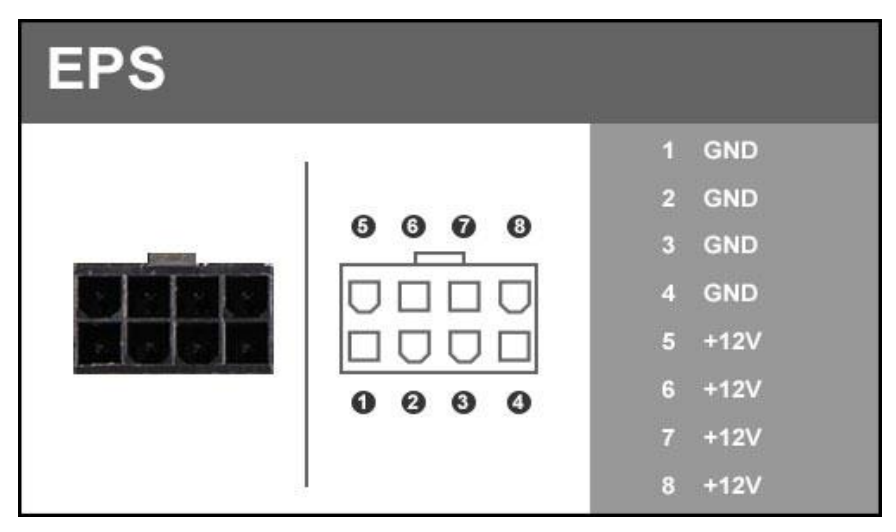

**EPS PWR 8P**, the 8-pin ATX 12V power connection(s), is used to provide power to the CPU. Align the pins to the connector and press firmly until seated. The secondary EPS, is optional for improved overclocking. Please remember to make sure that the tab on the EPS socket is aligned with the release clip on the cable. NOTE: If the tab and release clip are on opposite sides, yet the power connector fits, then you are using a PCIe 8-pin cable, which WILL damage the board if powered on. Please review installation instructions from your power supply manufacturer to verify which connectors may be used for the CPU power.

# Front Panel Header

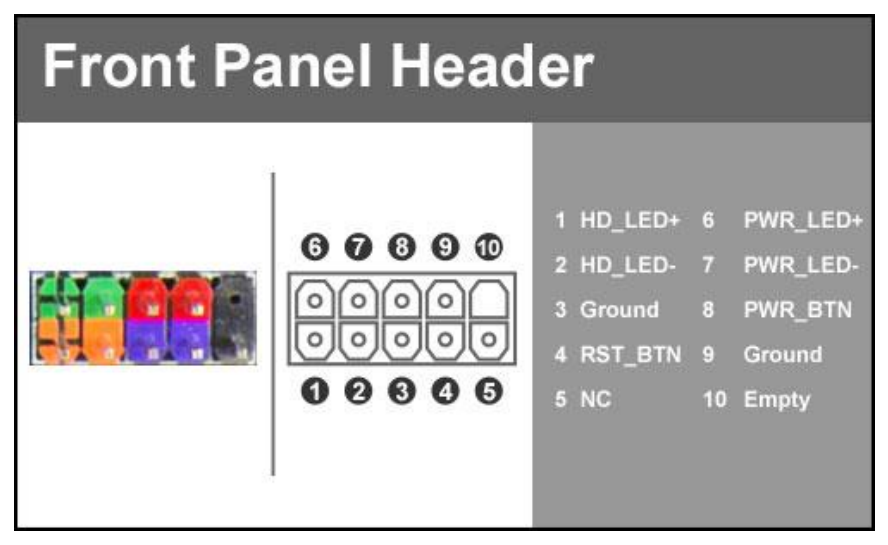

The front panel header on this motherboard is used to connect the following four cables:

#### PWRLED

Attach the front panel power LED cable to these two pins of the connector. The Power LED indicates the system's status. When the system is powered on, the LED will be on.

#### **D PWRSW**

Attach the power button cable from the case to these two pins. Pressing the power button on the front panel turns the system on and off rather than using the onboard button.

#### □ HD\_LED

Attach the hard disk drive indicator LED cable to these two pins. The HDD indicator LED indicates the activity status of the hard disks.

#### RESET

Attach the Reset switch cable from the front panel of the case to these two pins.

Note: Some system cases may not have all four cables. Be sure to match the name on the connectors to the corresponding pins.

## Fan Header

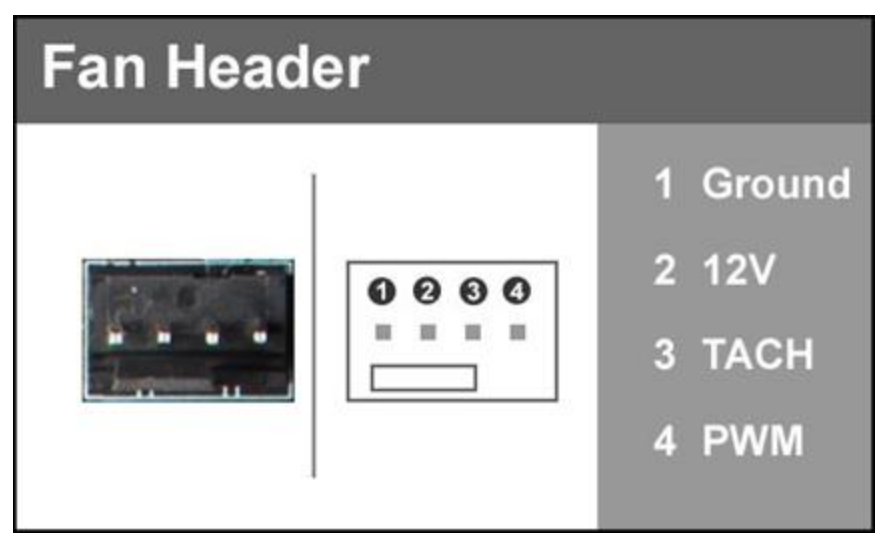

The Z690 CLASSIFIED uses 4-pin fan headers, which are backwards compatible with 3-pin fan connectors. Fans may be controlled by PWM or DC controls. The headers have an absolute safe power limit of 2 Amp @ 12 Volts (24 Watts). These headers are for your CPU heatsink and chassis cooling fans.

The Pump header on the motherboard supports up to 3 Amp @ 12 Volts (36 Watts), and is primarily designed for watercooling pumps or AIO pumps.

All pump headers may be controlled in the motherboard BIOS, and each header may be controlled as a Smart Fan or a manual speed.

# **ARGB Header**

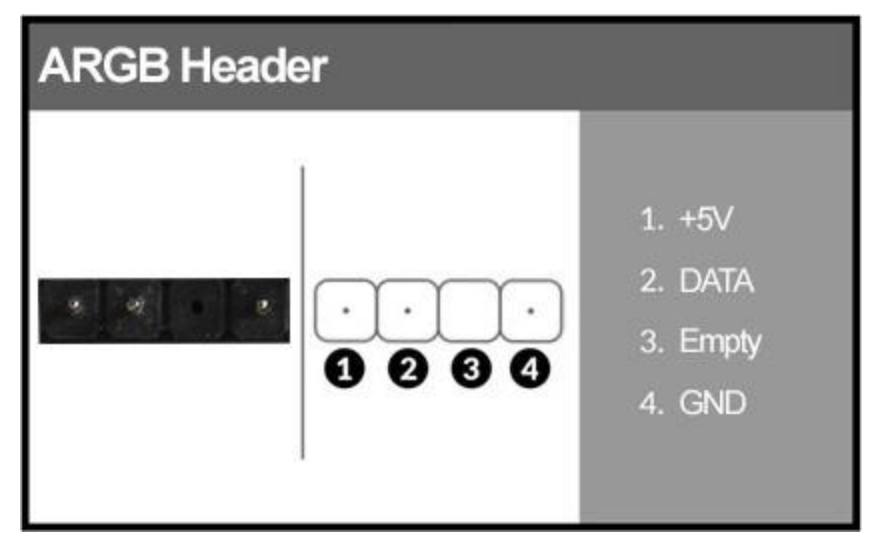

This header and pinout is used for increased control and options over addressable RGB LED strips or devices connected to this header, compared to a standard 12V. RGB Header. This header supports up to a maximum of 2 Amps @ 5 Volts (10 Watts) or up to 125 LEDs. This will add control options through EVGA ELEET X1 for controlling RGB LEDs.

The EVGA Z690 CLASSIFIED lists these headers as "ARGB1" and "ARGB2" on the motherboard.

## **RGB Header**

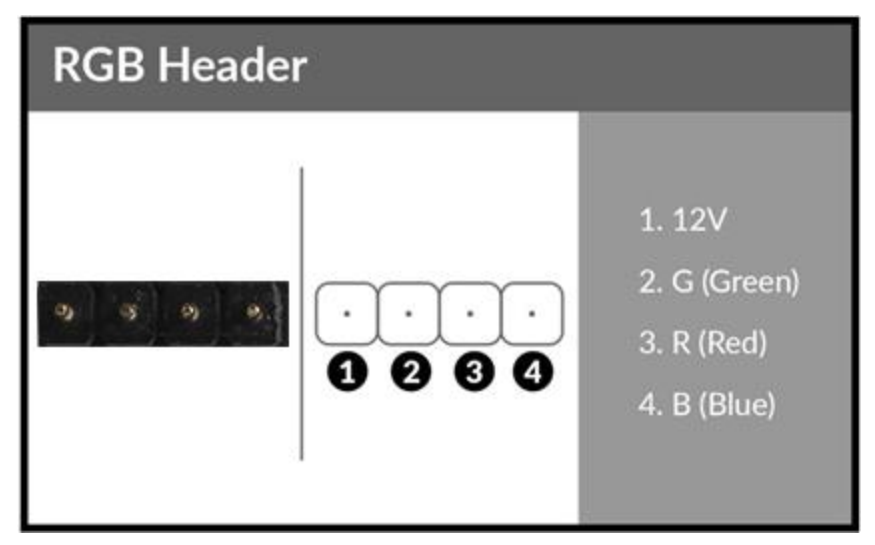

This header and pinout is also shared with the RGB LED header, which also supports up to 2 Amps @ 12 Volts (24 Watts). This will add control options through EVGA ELEET X1 for controlling RGB LEDs.

The EVGA Z690 CLASSIFIED lists these headers as "RGB1" and "RGB2" on the motherboard.

# **USB** Headers

This motherboard contains USB 3.2 Gen2 and 3.2 Gen1 ports that are exposed on the rear panel of the chassis.

The Z690 CLASSIFIED contains 1x 20pin internal header, which can support 1 USB3.2 Gen2 Type-C front-panel connector or device.

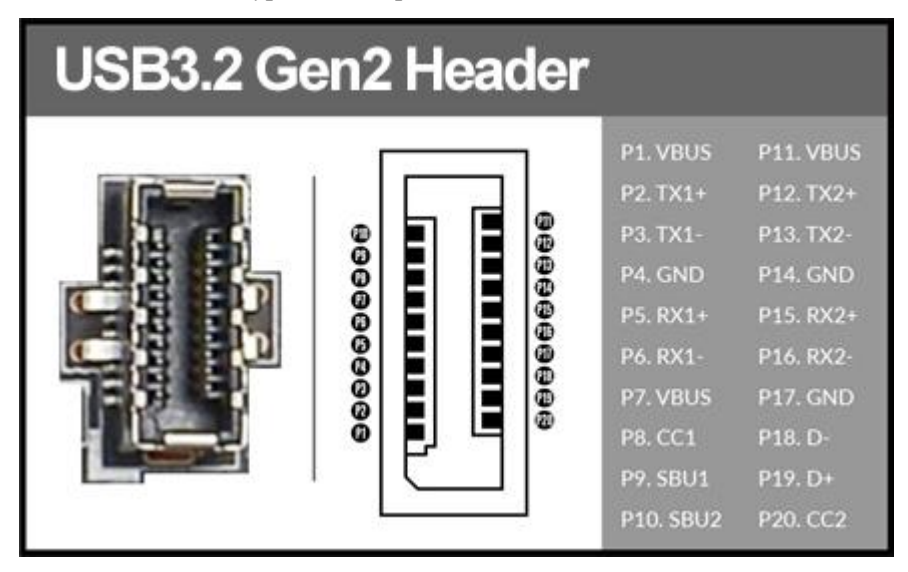

The motherboard also contains 1x 19-pin internal header connectors onboard that can be used to connect an optional external bracket or device containing up to two (2) USB 3.2 Gen1 ports.

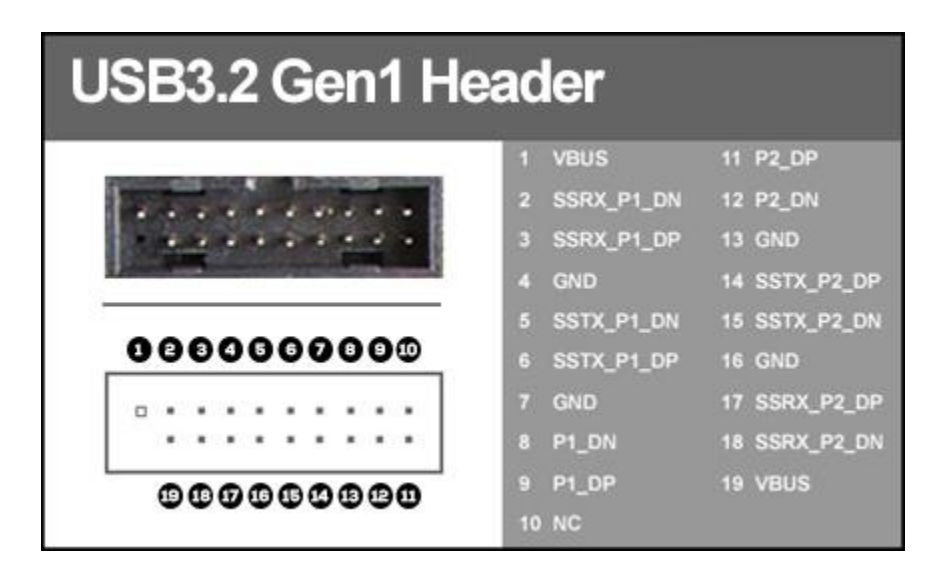

□ Please note that these headers are often referred to as USB 3.0 internal headers, but the correct designation is USB 3.2 Gen1.

The motherboard contains 3x 9-pin internal header connectors onboard that can be used to connect an optional external bracket or devices containing up to six (4) USB 2.0 ports.

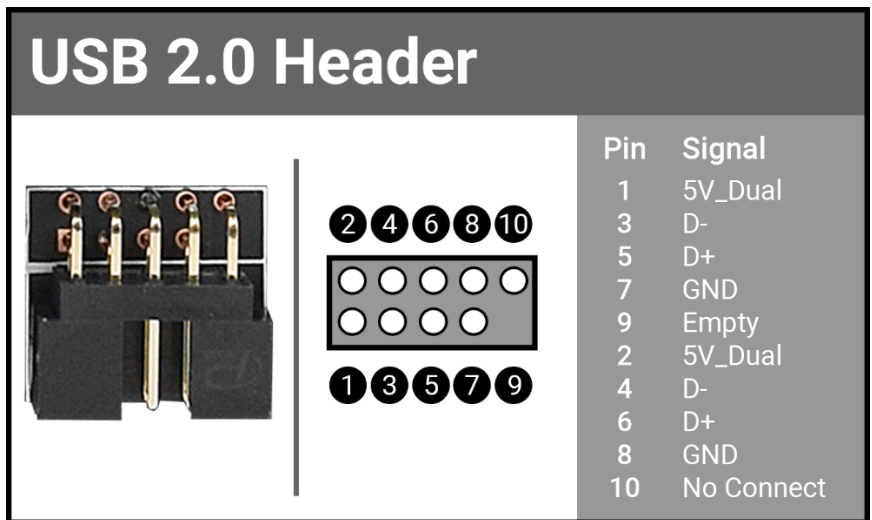

The Z690 CLASSIFIED also features an onboard USB 2.0 port header, near the power/reset buttons. This header has a specific purpose – to allow you to flash the BIOS without an installed CPU using the included USB flash drive. For more information on flashing the BIOS without a CPU, please see Page 144.

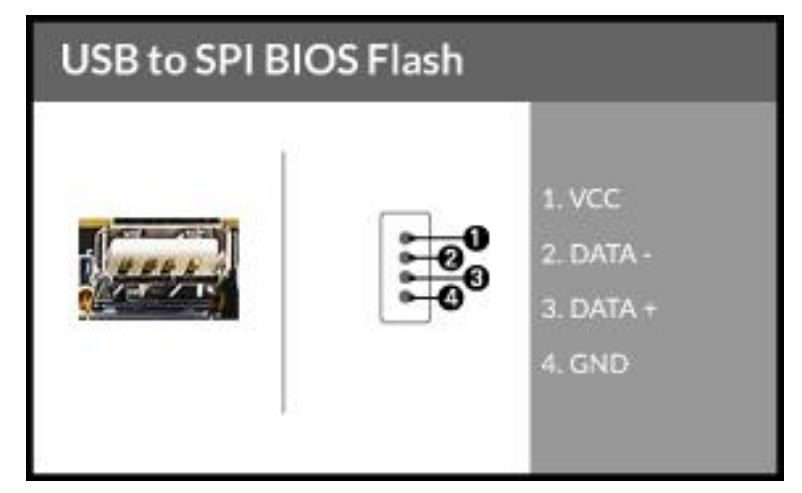

# Front Panel Audio Header

| Front Audio Connector |   |                |   |   |                  |
|-----------------------|---|----------------|---|---|------------------|
|                       | _ |                |   |   | 1 PORT1_L        |
|                       |   |                |   |   | 2 AUD_GND        |
| 6 4                   | Ð |                |   | 0 | 3 PORT1_R        |
|                       | 8 |                | н | 0 | 4 PRECENCE_J     |
|                       | 6 |                |   | 6 | 5 PORT2_R        |
|                       |   | 11573<br>33693 |   |   | 6 SENSE1_RETURN  |
| 5 8                   | 0 | 1              |   | 6 | 7 SENSE_SEND     |
| 5 5                   | 0 |                | н | 0 | 8 Empty          |
|                       |   |                |   | 1 | 9 PORT2_L        |
|                       |   |                |   |   | 10 SENSE2_RETURN |

Front panel audio supports HD Audio for stereo/gaming headphones or 2.1 speakers, and a Mic.

The EVGA Z690 CLASSIFIED front panel audio connector supports the use of EVGA NU Audio when headphones or a headset are connected.

# Drive Headers (SATA)

SATA 6Gb/s is the current standard for an HDD/SSD interface. These ports are the data interconnect for the motherboard. Your HDD/SSD interface still requires a separate data cable and a power connection from your power supply.

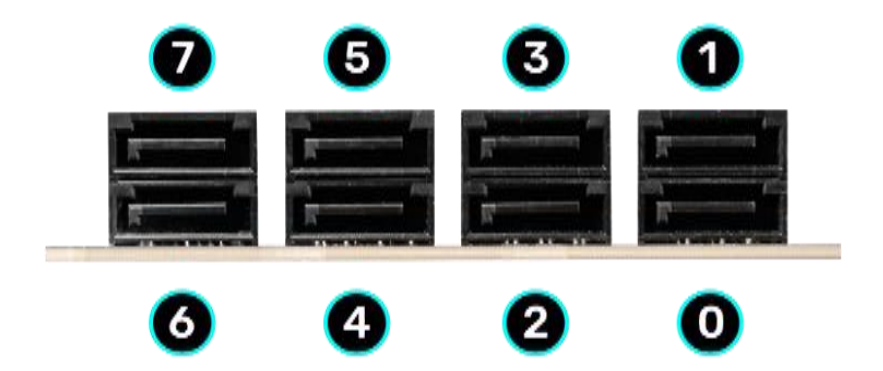

Intel<sup>®</sup> SATA ports on this platform natively support full AHCI and RAID functions. AHCI is enabled by default, but the controller can be put into RAID mode in the BIOS. RAID mode supports RAID levels 0, 1, 5, and 10 through the Intel<sup>®</sup> controller, and all ports retain full AHCI functionality in RAID mode.

See Page 67 for RAID levels supported and explanations for how they work.

# **Onboard Buttons**

These onboard buttons include RESET, POWER and Clear CMOS. These functions allow you to easily turn on/off the system, reset the system or clear the CMOS.

# **Clear CMOS Button**

The motherboard uses CMOS RAM to store set parameters. Clear the CMOS by pressing

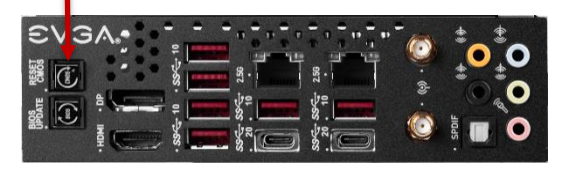

the button shown on the right. This button has two main uses:

The first is to clear BIOS and power on before updating the BIOS, and the second is to troubleshoot instances when the motherboard fails to POST (e.g. after upgrading RAM or CPU, installing new hardware, a failed overclock, etc.) This button provides a much faster means of resetting CMOS than removing the battery and discharging power to the board.

# **RESET and POWER Button**

These onboard buttons allow you to easily turn on/off the system. These buttons allow for easy debugging and testing of the system during troubleshooting situations.

The POWER button has an integrated LED, indicating the system's status.

When the system is powered on, the LED remains a solid red.

The RESET button has an integrated LED, indicating the activity status of the hard disk drives and will flicker accordingly.

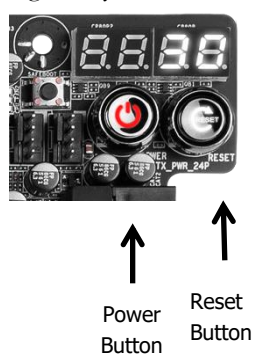

# First Boot

# **BIOS Update**

When you power on the system for the first time (or after a BIOS update/reset) it may take a little longer than expected, and follow with a warning message on the screen reading "BIOS checksum error". This is completely normal.

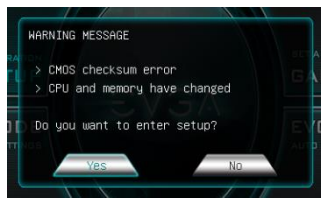

Depending on when the motherboard was purchased, compared to when it was released, there may be a BIOS update for it. If you have internet access on another PC and a USB Thumb Drive, it is highly recommended to download the current BIOS and flash the newer BIOS before attempting anything else.

If there is an updated BIOS, download and extract it onto a thumb drive formatted for FAT32, go to the EXTRAS section, select "BIOS Update," and to navigate to where your ROM file is stored. Press Enter to update.

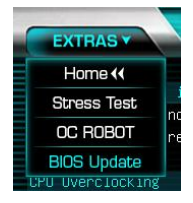

#### \*\*IMPORTANT NOTE. DO NOT CUT POWER OR REBOOT THE SYSTEM DURING A BIOS UPDATE; YOU WILL LIKELY RENDER THE ACTIVE BIOS UNBOOTABLE\*\*

Once the BIOS is updated, you will be greeted with the same screen as before stating that there is a Checksum error. Please press "Delete" to go into the BIOS/UEFI.

The Z690 chipset is designed for UEFI mode and Windows 11 and 10 natively. However, Legacy mode is included if your older hardware is not compatible with UEFI. In most cases, there is very little setup needed on these boards.

## **Memory Setup**

To setup the Memory, use the arrow keys or your mouse to select the "Memory" setting. Select the "Memory Profiles" pulldown and select XMP Profile 1. This will automatically set some basic memory information, such as speed, latency and voltage. You may set the memory speed manually, if you'd prefer, but the XMP will generally get the memory running at the memory manufacturer's specification with little to no effort.

## HDD/SSD/M.2/ Setup

Next, click "Boot" from the menu list at the top. "Boot Option #1" should show the device where you intend to install your operating system.

If you are using a standard SSD/HDD connected to a SATA port, but the device is not present in the Boot Option #1 menu, scroll down to "UEFI Hard Disk Drive BBS Priorities" at the bottom. In this menu, the top item will be "1st Boot" and will have a pulldown menu on the right. Click on the pulldown menu and select the intended drive; this will make the drive appear on the previous menu. If the drive continues to be missing, please check the troubleshooting section on Page 145.

If you plan on using an M.2 SSD as a boot device, click on or navigate to the "Advanced" menu, select "Onboard Device Configuration" and enable the desired port.

Once this is done, press F10 to save and exit, plug in your operating system installation medium (likely a thumb drive) and Windows 11/10 should be able to boot to M.2 without issue.

**\*Note\*** Some device manufacturers require specific drivers for HDDs or SSDs (such as M.2) before Windows can detect the drive for installation. Please make sure to consult the manufacturer's instructions for your HDD or SSD before attempting to install Windows to determine if additional drivers are needed.

# M.2 SSD, PCIe SSD, and NVMe SSD Installation steps

M.2 is a very fast card bus that can use multiple connecter types to connect many types of devices, such as WiFi or SSDs, in a very small and power efficient package. M.2 devices can be connected via an M.2 card slot or through PCIe by using an M.2 to PCIe adapter. There are also PCIe native drives of this nature, such as the Intel® 750. NVMe stands for Non-Volatile Memory Express, and is a high-performance standard for M.2/PCIe SSDs. Most NVMe drives require device drivers during the Operating System installation to be recognized as a boot drive for M.2 and PCIe varieties.

M.2/PCIe share resources with other components on the motherboard, which may limit some hardware combinations. **PLEASE SEE CHART ON PAGE 23 FOR A DETAILED BREAKDOWN OF SHARED RESOURCES**.

### M.2 Physical Installation

1. Please see Page 30 for M.2 physical installation instructions.

## **PCIe Physical Installation**

- 1. Install the SSD into any available PCIe slot with at least x4 Lanes available (Gen4 or Gen3 Lanes are preferred for better speed, but Gen2 Lanes will still outperform the top-end of SATA SSDs).
  - a. Please refer to Page 23 under PCIe Lane Breakdown for lane specifics, as the PCIe slot must be at least x4 electrically.
- 2. Attach the SSD's mounting bracket to the back of the case.
- 3. Native PCIe drives will not normally require a separate power or data cable attached; all power and data transfers are done through the PCIe slot.

# BIOS Setup and Windows Installation for M.2 and PCIe NVMe SSDs

- Remember, NVMe is a relatively new standard and older operating systems do not have native support. Many NVMe drives require certain steps to make the drive bootable, even with current operating systems.
   PLEASE FULLY READ THE INSTRUCTIONS THAT COME WITH YOUR M.2 or PCIe NVMe SSD BEFORE INSTALLATION.
- 2. After reviewing your SSD's instructions and its respective Physical installation instructions above, power on the PC and enter the BIOS/UEFI by pressing the Delete key repeatedly.
- 3. Once in BIOS/UEFI, navigate to the "BOOT" section. Then go down to the "CSM Configuration" heading and press enter, or click on it with your mouse.

- a. For Windows 11/10: Set "Launch Storage OpROM Policy" to "UEFI". Then set "Launch CSM" to "Disable".
- 4. Press F10 to save and exit the BIOS/UEFI.
- 5. Press Del on reboot to reenter BIOS/UEFI.
  - a. If you are using a SSD-attached via PCIe, proceed to Step 6.
  - b. If you are using the motherboard's M.2 slot, proceed to Step 8.
- 6. If you are using an SSD connected via PCIe (e.g. an Intel<sup>®</sup> 750) or through an adapter that connects an M.2 SSD to PCIe, go to "Advanced PCIe Configuration" and verify that the device shows on the slot you have it installed.
  - a. Verify the lane count and PCIe Generation. It should state "x4 Gen4" or "x4 Gen3".
- 7. Next check the Dashboard on the upper right. The populated slot, lanes used, and PCIe Generation should all match the information found in the previous step.
  - a. Proceed to Step **9** when done.
- If you are using an SSD connected to the motherboard's M.2 slot, re-enter the BIOS/UEFI and go to "Advanced – Onboard Device Configuration," and set "M.2 Socket" to "Enable."
- 9. Go to the "Boot" Section, set "Boot Mode Select" to UEFI, and set first boot device to "Hard Disk:Windows Boot Manager".
- 10. Press F10 to save and exit. Insert/Connect your Operating System install media and reboot.
- 11. Begin the Windows installation. During the drive selection step, you may need to load additional drivers that are provided by the SSD's manufacturer, which would be covered in the SSD manual. If these steps are not followed you will likely be unable to install the Operating System to the SSD and make it bootable.

# Configuring RAID With M.2 SSDs

The EVGA Z690 CLASSIFIED supports RAID0 and RAID1 spanned across the three M.2 slots and SATA ports. For a more complete discussion about RAID and the different types and positives/negatives of each type of RAID, skip to the next section of the manual, which covers everything you need to know about RAID.

#### Install/Verify That Your SSDs Are Ready:

- 1. To configure a RAID in the EVGA Z690 CLASSIFIED, you will first need to install your M.2 SSDs, as shown above on Page 30.
- 2. Next, enter the BIOS by tapping the DEL key after the POST beep.
- 3. Enter the "Advanced" menu, and then the "Onboard Device Configuration" menu. Make sure that your populated M.2 Key-M slots are enabled here.
- 4. Hit ESC or click the back arrow to return to the Advanced menu. Click on the NVMe Configuration Page to verify that your SSDs are detected and available.
- 5. If you made any changes to the motherboard BIOS, exit back to the main menu, go to the "Save & Exit" menu, and click "Save Changes and Reset".

#### Enable the VMD Controller:

1. Enter the BIOS and go into the Advanced menu. Enter the "SATA Configuration" menu.

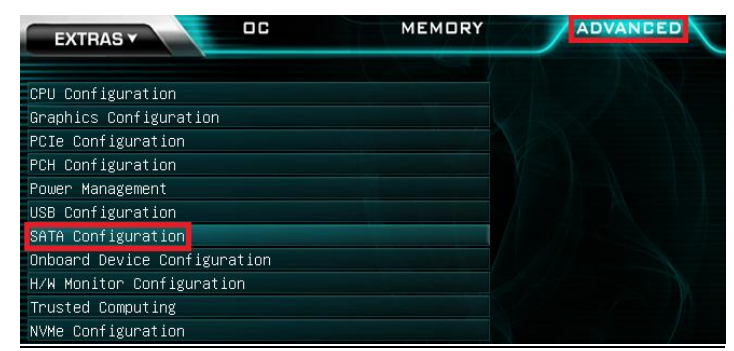

2. Next, change the setting to enable the VMD controller. Save and Exit.

| EXTRAS Y OC                                                        | MEMORY | ADVANCED          | воот                      | SAVE       |
|--------------------------------------------------------------------|--------|-------------------|---------------------------|------------|
| SATA Configuration<br>SATA Mode Selection<br>Enable VMD controller | A      | HCI<br>isabled    | Enable/Disa<br>controller | ble to VMD |
| SATA Information<br>Serial ATA Port 0                              |        | isabled<br>nabled |                           |            |

#### Configure RAID:

1. After enabling the VMD controller, you will see a new Advanced menu called "Intel<sup>®</sup> Rapid Storage Technology". Enter the menu.

| EXTRAS Y DC                       | MEMORY | ADVANCED |
|-----------------------------------|--------|----------|
|                                   |        |          |
| CPU Configuration                 |        |          |
| Graphics Configuration            |        |          |
| PCIe Configuration                |        |          |
| PCH Configuration                 |        |          |
| Power Management                  |        |          |
| USB Configuration                 |        |          |
| SATA Configuration                |        |          |
| Onboard Device Configuration      |        |          |
| H/W Monitor Configuration         |        |          |
| Trusted Computing                 |        |          |
| NVMe Configuration                |        |          |
| Intel(R) Rapid Storage Technology |        |          |

2. Here, you will see all available drives, RAID volumes, and have the option to Create RAID Volume. For this guide, we will create a RAID5.

| EXTRAS Y            | OC           | ME                | MORY        | ADVANCED |
|---------------------|--------------|-------------------|-------------|----------|
| Intel(R) RST 19.0.0 | ).5428 RST \ | MD Driver         |             |          |
| Create RAID Volume  |              |                   |             |          |
|                     |              |                   |             |          |
| Non-RAID Physical D | Disks:       |                   |             |          |
| SATA 0.0, SanDisk S | SDSSDXP120G  | 132742406094, 11  | 1.7GB       |          |
| SATA 0.1, SanDisk S | SDSSDXP120G  | 132742405916, 11: | 1.7GB       |          |
| SATA 0.2, Samsung S | SSD 840 PRO  | Series S1ATNSAF6: | 11541M, 238 | .4GB     |
| SATA 0.3, Samsung S | SSD 840 PRO  | Series S1ATNSAF6: | 11547N, 238 | .4GB     |

3. The RAID Level is set by default to RAID0 (Stripe), so you will need to change it to RAID5 (Parity). Available drives for the RAID will be listed here, along with a blank box to allow you to select whether you want each drive to be part of the RAID. In this case, we will select all SSDs for the RAID, so we will select each drop-down and choose the "X" option. After configuring your RAID Level, disks, Strip Size, and RAID capacity, select "Create Volume".

|                                                                                                    |                | ED      |
|----------------------------------------------------------------------------------------------------|----------------|---------|
|                                                                                                    |                |         |
| Create RAID Volume                                                                                              |                |         |
| Name:                                                                                                    | Volume1        | 00      |
| RAID Level:                                                                                                    | RAID5 (Parity) | ~       |
| Salast Disks:                                                                                                   |                |         |
| SATA 0.0, SanDisk SDSSDXP120G 132742406094, 11                                                                  | .1.7GB X       |         |
| SATA 0.1, SanDisk SDSSDXP120G 132742405916, 11                                                                  | .1.7GB X       | V       |
| SATA 0.2, Samsung SSD 840 PRO Series S1ATNSAF6                                                                  | 511541M, X     | V       |
| SATA 0.3, Samsung SSD 840 PRO Series S1ATNSAFE                                                                  | 511547N, X     | I><br>I |
|                                                                                                    |                |         |
| Strip Size:                                                                                                    | 32KB           | $\sim$  |
| Capacity (MB):                                                                                                  | 343413         | 0 0     |
| Resourcements and a second a second and a second and a second a second a second a second a second a second a se |                |         |
| Create Volume                                                                                                   |                |         |

4. Once the volume is created, you will see a list of your created RAID volumes. Click each volume for more information

| EXTRAS Y DC                                               | MEMORY | ADVANCED | воот                             | SAVE & EXIT                   |
|-----------------------------------------------------------|--------|----------|----------------------------------|-------------------------------|
| Intel(R) RST 19.0.0.5428 RST VMD Driver                   |        |          | Select to<br>informati<br>Volume | see more<br>on about the RAID |
| RAID Volumes:<br>Volume1, RAID5 (Parity), 335.4GB, Normal |        |          |                                  |                               |

5. Inside the RAID Volume Info menu, you can review the basic details about the RAID, including the physical drives, as well as the option to delete or repair the RAID volume if necessary.

|                                              | MEMORY       | ADVANCED               |
|----------------------------------------------|--------------|------------------------|
| RAID VOLUME INFO                             |              |                        |
| Volume Actions                               |              |                        |
| Rebuild                                      |              |                        |
| Name:                                        |              | /olume1                |
| RAID Level:<br>Strip Size:                   | F            | RAID5 (Parity)<br>32KB |
| Size:<br>Status:                             | 3            | 335.4GB<br>Degraded    |
| Bootable:                                    |              | /es                    |
| RAID Member Disks:                           |              | STREETS STREETS        |
| SATA 0.0, SanDisk SDSSDXP120G 132742406094,  | 111.7GB      |                        |
| SATA 0.1, SanDisk SDSSDXP120G 132742405916,  | 111.7GB      |                        |
| SATA 0.2, Samsung SSD 850 EVO 250GB S3R1NF0J | 18572262, 23 | 32.8GB                 |

Note: RAID0, RAID1, RAID5, and RAID10 are supported on the Z690 CLASSIFIED when spanned between the M.2 slots and SATA ports, but this is strongly not recommended due to the significant difference in performance and the lack of device uniformity (i.e. different SSDs within the same RAID), which may cause a RAID to become unrecognized or fail unexpectedly.

# Internal SATA RAID Controller

This section introduces RAID, RAID levels, and the basics of the controller integrated into the PCH. It covers the basics of what RAID does, how RAID works, and why you may or may not want to use RAID.

This section is GREATLY simplified; those who have experience with RAID - especially from the server side - will find this a VERY rudimentary simplification of a process that is quite complex on the back-end. The descriptions of the RAID levels are not based on the back-end logic from the controllers, but rather just a breakdown as a visual reference to understand the basics.

For the sake of explanation in this section, every drive representation here is assumed to be 1 Terabyte (for ease of math); also the reference of P-Drive is "Physical" drive, and L-Drive is referencing "Logical" drives; physical drives are the physical drive you installed, whereas the logical drive is what Windows sees in Disk Management. This is a necessary distinction because RAID is a form of drive virtualization; taking several physical drives and making one logical drive out of them. You can add a minimum of two drives up to a maximum of six drives depending on the configuration (for this controller specifically) and the operating system will see only one logical device.

# **RAID LEVELS**

ALL RAID LEVELS: All RAID levels will lose some capacity through the process of making the array. A small amount of disk space is used, in part, to maintain connections to data across drives, but the quality and size of drives used can impact the amount. A general rule of thumb for final array capacity is this: Take the number of drives, the array type, and individual drive capacity (for this RAID breakdown all drives are 1TB) and multiply it out as shown below for the specific RAID type you intend to use: RAID0 = (Number of Drives) \* (Drive capacity)

RAID1 = Capacity of one drive, as all data is copied on both drives

RAID5 = (Number of drives - one drive) \* (Drive capacity)

RAID10 = (Half the number of drives) \* (Drive capacity)

To account for capacity lost both due to maintaining the array as well as what is lost during the formatting process, multiply the product by .85 and you should see a volume close to this number once the array is partitioned. This will vary based on type of drive, its quality, and many other factors; but the number should give you a ballpark estimate on what to expect as a final capacity once formatted. Please see below for examples of what to expect when you build an array of each type. Each RAID type will use diagrams to illustrate functional and non-functional forms of each RAID; all green items indicate a drive that is functional, and red indicates a drive that has failed.

## BEFORE BUILDING AN ARRAY, CONFIRM THAT YOUR SSDs OR HDDs ARE THE SAME MAKE, MODEL, AND CAPACITY. MIXING DRIVES CAN RESULT IN ODD PERFORMANCE ISSUES, ARRAYS DE-SYNCING, LARGE SCALE DATA CORRUPTION, AND/OR UNRECOVERABLE ARRAY FAILURE.

MAKE SURE THAT YOUR INTENDED HDD SUPPORTS RAID; IF NOT, THE DRIVE MAY CAUSE CONSTANT DESYNCRONIZATION ISSUES DUE TO DATA TTL TIMERS NOT SENDING AN "ALL IS WELL" SIGNAL WITHIN THE EXPECTED TIMEFRAME, WHICH WILL SEND THE CONTROLLER THE MESSAGE THAT THE DRIVE HAS FAILED OR DISCONNECTED.

If you are unsure about any of the bolded section above, please contact the drive manufacturer's customer service to make sure the device is supported for RAID. If the drive is not, the controller cannot work around it and make it function as intended.

**RAID0**: This type of array is often referred to as "Striping" or a "Striped Array." RAID0 takes a data set and spreads it equally across two (2) or more drives. The logic behind this array is that reading a single file, for example, will be much faster if the file is spread across two (2) or more drives and read from both drives simultaneously; thus reducing the time each drive spends in the read process by at least 50% rather than being read from one source. The file is then reassembled once the data hits RAM. This is similar, in theory, to how multi-channel memory or SLI works: load balancing for storage.

Because RAID0 is only designed to distribute the data being written across multiple devices to improve performance there is \*\*NO FAULT TOLERANCE\*\*, meaning if one drive fails, the array fails. It may be possible to recover the data but that usually requires a data recovery service, which is not guaranteed and is usually very expensive.

RAID0 is typically only limited by the controller; however, you will get severely diminishing performance returns after 4 drives. If you go above 4 drives, you will also see more capacity loss after creating the array.

The Good-

- it can greatly increase the read/write speed of drives
- The most storage capacity-friendly use of drive space compared to other array types.

The Bad

- RAID0 has no redundancy, which makes it very volatile. If you lose even 1 drive, you lose everything.
- If you use this method, make sure to back up often.

Below is the breakdown of RAID0's function and the breakdown of a drive failure in this type of array. Wherever you see the section labelled "DATA" at the bottom turn red, this indicates an array failure.

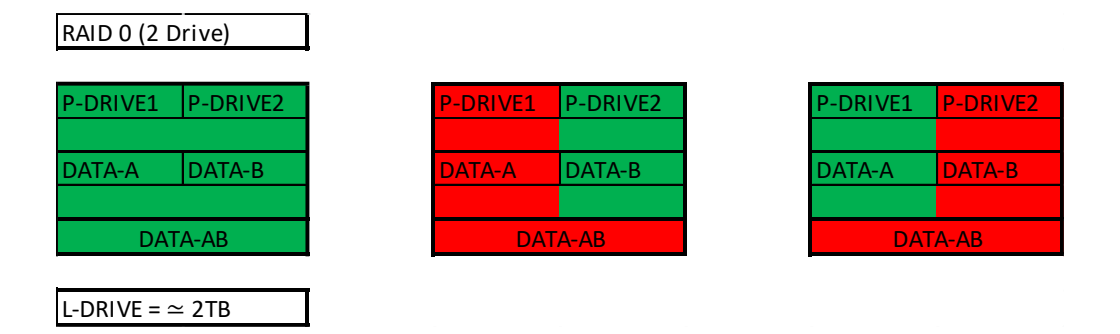

As RAID0 has no fault tolerance, even a single drive failure compromises the array and renders the array Failed and unrecoverable.

The array depictions below show how this issue scales to larger arrays. In fact, due to the lack of fault tolerance, the potential failure rate actually increases because of the addition of more drives that can physically fail.

| RAID 0 (4 | Drive)   |          |          |
|-----------|----------|----------|----------|
| P-DRIVE1  | P-DRIVE2 | P-DRIVE3 | P-DRIVE4 |
| DATA-A    | DATA-B   | DATA-C   | DATA-D   |
|           | DATA     | -ABCD    |          |
|           |          |          |          |
| P-DRIVE1  | P-DRIVE2 | P-DRIVE3 | P-DRIVE4 |
| DATA-A    | DATA-B   | DATA-C   | DATA-D   |
|           | DATA     | -ABCD    |          |
|           |          |          |          |
| P-DRIVE1  | P-DRIVE2 | P-DRIVE3 | P-DRIVE4 |
| DATA-A    | DATA-B   | DATA-C   | DATA-D   |
|           | DATA     | -ABCD    |          |

**RAID1**: This type of array is referred to as "Mirroring" or a "Mirrored Array." RAID1 uses two (2) physical drives and writes ALL data to both drives simultaneously providing a 1 to 1 mirror, giving you a live 100% redundancy. If a drive fails while data is being written, you will still be up and running. In most cases, when a failure occurs, you will experience a stutter in performance and a small but noticeable slow down. Next, you'll likely see a popup warning from IRST alerting you that a drive has failed or is disconnected, and your array's status has been changed to "Degraded".

RAID1 (at least on these PCH driven controllers) are limited to 2 drives. Because this is a mirror, you will use 50% of your capacity for redundancy.

The Good-

- RAID1 allows you to suffer a catastrophic failure of 1 drive with no ill effects to the data being stored.
- Because data is stored on 2 drives at once, read speeds typically increase a little, but not to the speed of RAID5 and, certainly, not to the speed of RAID0.

The Bad-

- RAID1 is not a storage capacity-friendly array, because the capacity will be limited to 1 drive.
  - Due to the capacity available on modern drive solutions, this issue may not be as significant as it once was.
- Write speed will be a bit lower than a single drive.

In the charts below, you can see the effect of fault tolerance when using a mirror array: because all data has a direct 1-to-1 duplicate on the mirrored drive, you can suffer a catastrophic failure of a drive and still retain your data.

For a RAID1 array to lose its data, both drives must fail.

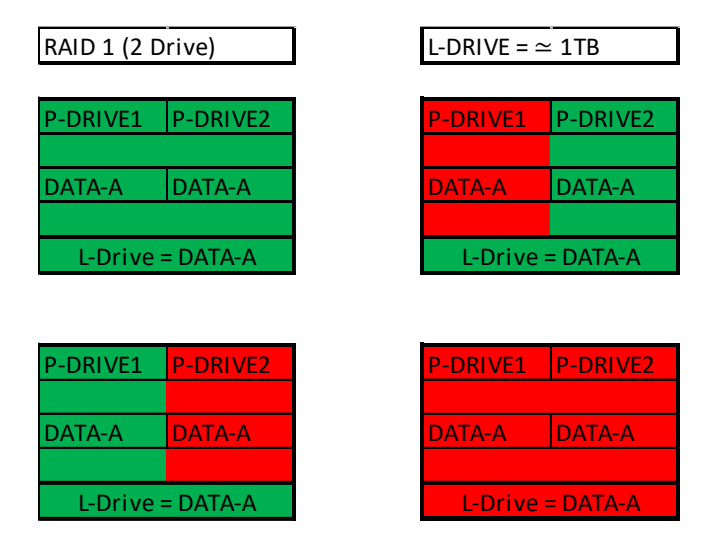

**RAID5**: RAID5 is a stripe with Fault Tolerance, which attempts to bridge the gap between speed and redundancy. This level will always reserve a capacity equivalent to one drive for fault tolerance, regardless of the overall capacity. This means that if you use four 1TB drives to create your RAID5, you will only have the capacity of three 1TB drives; likewise, if you use five 1TB drives to create your array, you will only have the capacity of four 1TB drives. RAID5 requires a minimum of three drives, and the maximum is set by the RAID controller; this level works well when using between four to six drives, but sees diminishing returns beyond six.

Similar to RAID1, or any other current type of array with fault tolerance, a RAID5 array is still usable even while it is experiencing a missing or failed drive resulting in the array functioning in a degraded state. Performance will suffer in a degraded state until the missing drive is replaced and the software rebuild process is completed. During the rebuild process, performance will be severely degraded and can take several hours, depending on the size of the array and percentage of capacity used.

The Good-

- Most space-efficient array-type that also has fault tolerance.
- Initial array builds quickly

• Read/write speed is very good; faster than RAID1 but slower than RAID0

The Bad-

- Rebuilding an array can take a long time on an integrated PCH controller, especially when using a very large array with multiple drives or capacity.
  - For this reason, RAID5 is sometimes more beneficial on a dedicated RAID controller.
- If more than one drive fails at once (not likely, but still possible) you will suffer a total loss of data; the array will behave like a RAID0 losing a drive.
- RAID5 is close to outliving its usefulness because it was created, in part, to create large size arrays with fault tolerance. Due to the capacity available on modern drives, other RAID solutions are now better and with fewer downsides.

RAID5 protects data rotating parity (there are several terms coined by different RAID manufacturers over the years for RAID5 and they all mean roughly the same thing), which means taking small portions of data, duplicating them and putting them onto different drives. When a drive that has failed is replaced, its data is recreated by the remaining drives in the array, which will require a very high volume of small data segments copied back over to the replacement drive while also maintaining the array's index of data. Once the rebuild is complete, current data can be read from the new drive and new data can be written to it.

The RAID5 diagram below is a bit more complicated than the others, due to the nature of how data is distributed. In the diagram you will see that there is one more Physical drive than there is data set. This method of data distribution shows that as long as you have three (3) copies of each data set (Data-A, Data-B, and DATA-C), the array will be functional and capable of rebuilding when you add in replacement drive in. And while this is not mathematically correct for HOW the data distribution works, it is a good visualization to understand the basics of how it works.

| RAID 5 (4 I | Drive)    | ב        |          |          |          |          |          |          |           | L-DRIVE = | ≃ 3TB    |
|-------------|-----------|----------|----------|----------|----------|----------|----------|----------|-----------|-----------|----------|
| P-DRIVE1    | P-DRIVE2  | P-DRIVE3 | P-DRIVE4 | P-DRIVE1 | P-DRIVE2 | P-DRIVE3 | P-DRIVE4 | P-DRIVE1 | P-DRIVE2  | P-DRIVE3  | P-DRIVE4 |
| DATA-A      | DATA-B    | DATA-C   | DATA-A   | DATA-A   | DATA-B   | DATA-C   | DATA-A   | DATA-A   | DATA-B    | DATA-C    | DATA-A   |
| DATA-B      | DATA-C    | DATA-A   | DATA-B   | DATA-B   | DATA-C   | DATA-A   | DATA-B   | DATA-B   | DATA-C    | DATA-A    | DATA-B   |
| DATA-C      | DATA-A    | DATA-B   | DATA-C   | DATA-C   | DATA-A   | DATA-B   | DATA-C   | DATA-C   | DATA-A    | DATA-B    | DATA-C   |
| P-DRIVE1    | P-DRIVE2  | P-DRIVE3 | P-DRIVE4 | P-DRIVE1 | P-DRIVE2 | P-DRIVE3 | P-DRIVE4 | P-DRIVE1 | P-DRIVE2  | P-DRIVE3  | P-DRIVE4 |
| P-DRIVE1    | P-DRIVE2  | P-DRIVE3 | P-DRIVE4 | P-DRIVF1 | P-DRIVE2 | P-DRIVE3 | P-DRIVF4 | P-DRIVE1 | P-DRIVE2  | P-DRIVE3  | P-DRIVF4 |
|             |           |          |          |          |          |          |          |          |           |           |          |
| DATA-A      | DATA-B    | DATA-C   | DATA-A   | DATA-A   | DATA-B   | DATA-C   | DATA-A   | DATA-A   | DATA-B    | DATA-C    | DATA-A   |
| DATA-B      | DATA-C    | DATA-A   | DATA-B   | DATA-B   | DATA-C   | DATA-A   | DATA-B   | DATA-B   | DATA-C    | DATA-A    | DATA-B   |
| DATA-C      | DATA-A    | DATA-B   | DATA-C   | DATA-C   | DATA-A   | DATA-B   | DATA-C   | DATA-C   | DATA-A    | DATA-B    | DATA-C   |
|             | L-Drive = | DATA-ABC |          |          | DAT      | A-ABC    |          |          | L-Drive = | DATA-ABC  |          |

**RAID10**: RAID10 is the only level of nested RAID currently supported by the integrated PCH controller. Nested RAID is the process where a controller makes multiple RAID arrays, treating each of them as their own device and applies them to ANOTHER RAID level. This type of virtualization allows you to have an array where each node has its own level of redundancy.

In the instance of RAID10, it is two (2) or more Mirrored arrays (RAID1s) that are striped together (RAID0). In effect, this is RAID0 where every physical drive (now logical drive due to nested RAID functions) in the array is internally redundant via a mirror. This means you can lose a drive and the data set is still present; when the drive is replaced, it is replicated by the data internal to that node.

RAID10 is highly scalable. RAID10 always scales in two (2) drive increments, starting with a minimum of four (4) drives. This motherboard series, however, only supports a four (4) drive RAID10 array, with no option for scalability. Lastly, RAID10 is a mirrored array, which means it shares the same 50% drive capacity, since all data has a 1:1 copy.

The Good-

- Excellent Fault Tolerance
- Good rebuild times
  - Vastly superior rebuild times compared to the previous 0+1 methodology of nested RAID.

• Overall performance is good; comparable or slightly faster than RAID5.

The Bad-

- Low space efficiency.
  - With the capacity of modern drives, this will likely be less of a consideration than in previous years.

The fault tolerance works a bit differently in RAID10 than in others because the array has nodes with internal redundancy. In other words, although a four-drive array can lose two drives and remain operational, it greatly depends on WHICH two drives fail. If both drives from the same node fail, then half of the data is gone and the array has failed. However, every node, regardless of the number of total nodes, can suffer one internal failure with no adverse effects.

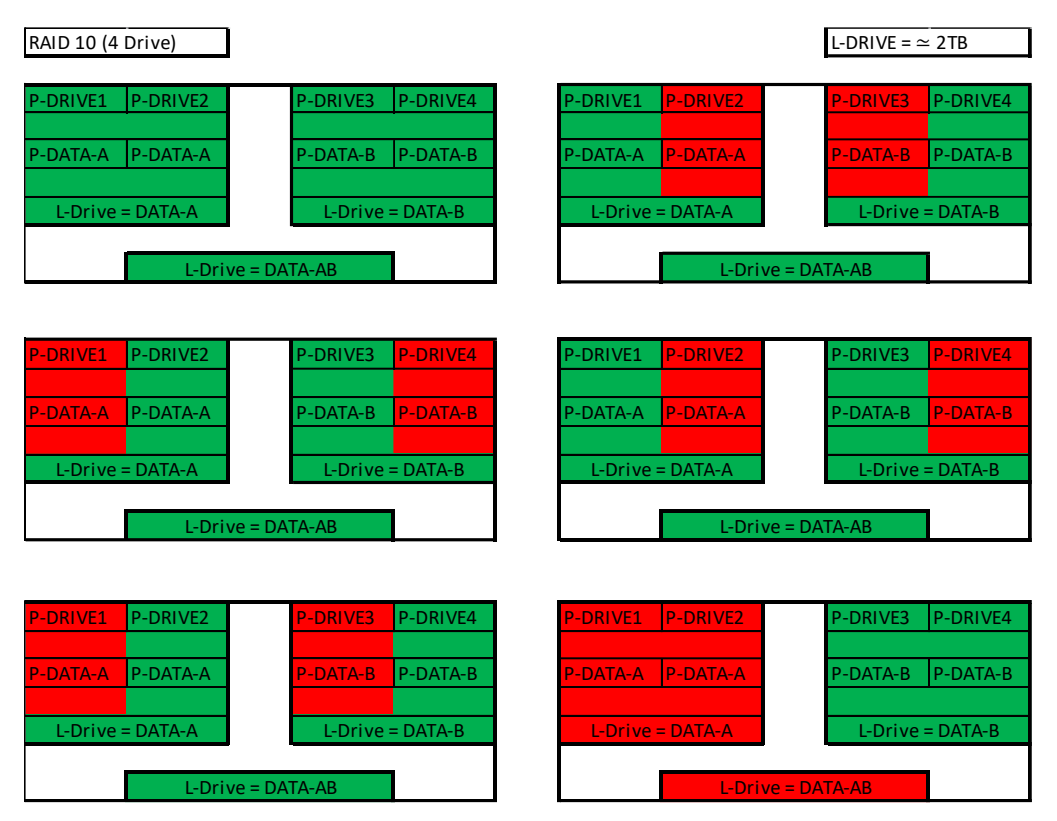

While the Z690 CLASSIFIED Intel<sup>®</sup> controller will support a four drive RAID10 array, RAID10 can scale indefinitely provided the controller supports more drives. Every pair of drives adds an additional mirrored node, which increases the theoretical number of failures the array can suffer before a loss of data occurs. However, an array can still fail due to both drives on a node failing.

In the case of a drive failure, the array controller will notify you. When you replace a failed drive in the RAID10, rebuilding the array is mostly seamless.

For example, look at the array on the second row to the right. P-Drive1 failed, but P-Drive2 is still working and uses the same data. The array will pull data from P-Drive2 during the rebuild, so the array can be used normally while P-Drive2 copies ALL of its data back to the drive replacing P-Drive1.

The rebuild process will only rebuild 1TB worth of data because only one node failed. There will be a performance hit during the rebuild process, which can be further delayed if VERY data intensive applications are used, but overall performance of the array will still be fast enough to run effectively during the rebuild. RAID10 rebuilds much more quickly than its predecessor RAID0+1.

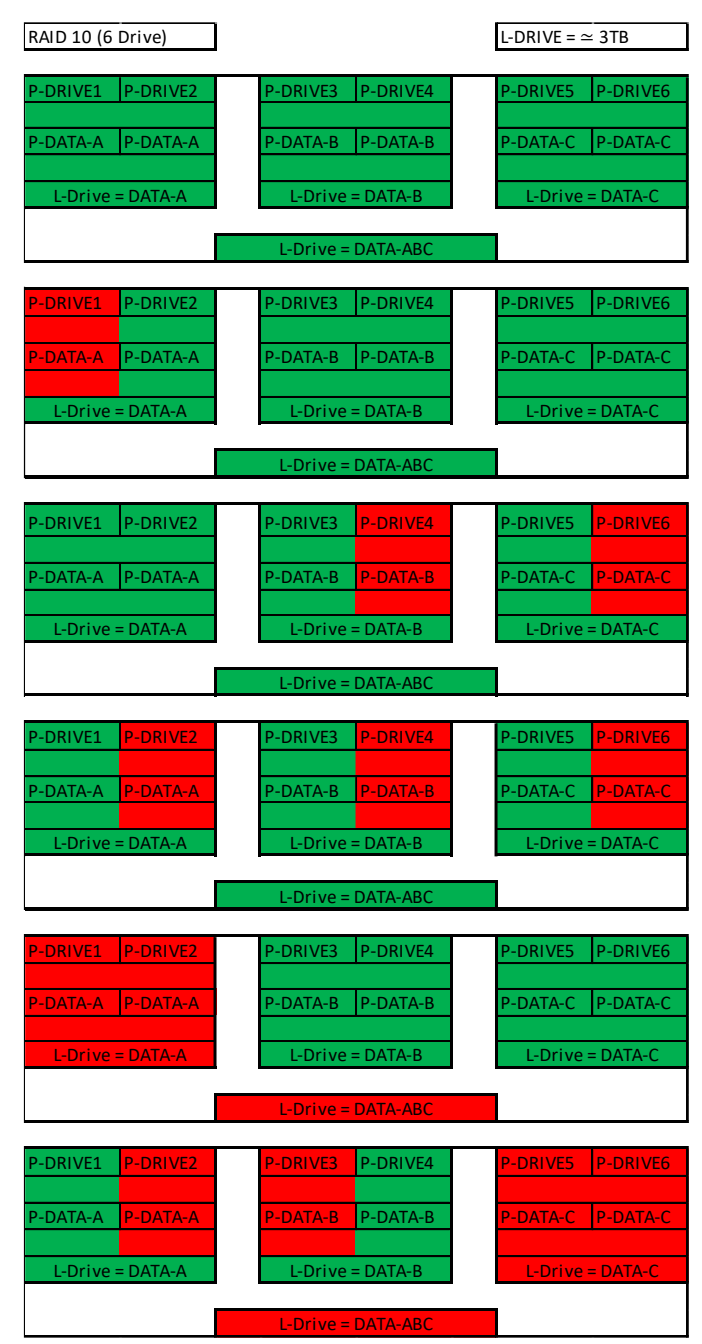

# Which types of RAID can I use with my setup?

- 1 Drive No RAID arrays are supported
- 2 Drives RAID0 for speed (do regular backups) or RAID1 for data protection.
- 3 Drives RAID0 for speed (do regular backups) or RAID5 for speed and protection.
- 4 Drives RAID0 for speed (do regular backups), RAID5 for speed and protection, RAID10 for the best balance of Speed and protection.
- 5 Drives RAID0 for speed (do regular backups) or RAID5 for speed and protection.
- 6 Drives RAID0 for speed (do regular backups) or RAID5 for speed and protection.
- 7 Drives RAID0 for speed (do regular backups) or RAID5 for speed and protection.
- 8 Drives RAID0 for speed (do regular backups) or RAID5 for speed and protection, RAID10 for the best balance of Speed and protection.

Also, you can run more than one array on the Intel<sup>®</sup> controller, so long as the total is no more than eight (8) drives. For example, this means you can allocate four (4) drives to a RAID10, two (2) drives to a RAID1, and two (2) drives to a RAID0.

## **Configuring the Array**

- 1. Attach all SATA devices you intend to use, and make sure power is attached. Power the system on. Press the "Delete" key repeatedly to enter BIOS. Once into BIOS you will need to enable the RAID function of the board.
- 2. Once into BIOS, click on (or navigate with your arrow keys) the "Advanced" tab at the top, and then on "SATA Configuration." You will see all attached SATA devices at this point.

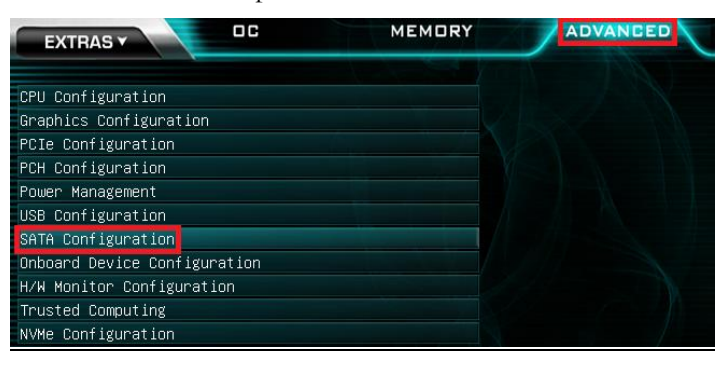

Note: The SATA Configuration menu shows a list of all drives currently detected by the controller. Make sure the list in your BIOS matches what you have plugged in. If it does not, reseat cables on the device(s) in question. If the issue persists, please check the troubleshooting section on Page 145.

| EXTRASY               | MEMORY | ADVANCED                                                                                                    |               |
|-----------------------|--------|----------------------------------------------------------------------------------------------------|---------------|
|                       |        |                                                                                                    |               |
| SATA Configuration    |        |                                                                                                    |               |
| SATA Mode Selection   |        | АНСТ                                                                                                    | $\overline{}$ |
| Enable VMD controller |        | Disabled                                                                                                    | $\sim$        |
|                       |        | And in case of the local division of the local division of the loc |               |
| SATA Information      |        |                                                                                                    |               |
| Serial ATA Port O     | Sa     | anDisk SDSSDX (120.0GB)                                                                                                    |               |
| Hot Plug              |        | Disabled                                                                                                    | V             |
| Serial ATA Port 1     | Sa Sa  | anDisk SDSSDX (120.0GB)                                                                                                    |               |
| Hot Plug              |        | Disabled                                                                                                    | N             |
| Serial ATA Port 2     | Sa     | amsung SSD 84 (256.0GB)                                                                                                    |               |
| Hot Plug              |        | Disabled                                                                                                    | V             |
| Serial ATA Port 3     | Sa     | amsung SSD 84 (256.0GB)                                                                                                    |               |
| Hot Plug              |        | Disabled                                                                                                    | M             |

3. Similar to the M.2 RAID instructions, set Enable VMD Controller to "Enabled", then Save and Reboot. Upon entering the menu again, you will notice that your SATA port information will be empty. This mode includes both the RAID controls and the same options/functions/commands as AHCI. As a result, you may continue to use your AHCI devices normally while configuring a RAID.

| EXTRAS                | MEMORY | ADVANCED   |
|-----------------------|--------|------------|
|                       |        |            |
| SATA Configuration    |        |            |
| SATA Mode Selection   | AH     | CI 🔽       |
| Enable VMD controller | Ena    | abled 🔽    |
|                       |        |            |
| SATA Information      |        |            |
| Serial ATA Port O     | Empt   | ty         |
| Hot Plug              | Di     | sabled 🔽 🔽 |
| Serial ATA Port 1     | Empt   | ty         |
| Hot Plug              | Di     | sabled 🔽   |
| Serial ATA Port 2     | Empt   | ty         |
| Hot Plug              | Di     | sabled 🔽   |
| Serial ATA Port 3     | Empt   | ty         |
| Hot Plug              | Di     | sabled 🔽   |
| Serial ATA Port 4     | Empt   | ty         |
| Hot Plug              | Di     | sabled 🔽 🔽 |

4. Return to the SATA Configuration menu and enter the Intel® Rapid Storage Technology menu.

| EXTRAS Y OC                       | MEMORY | ADVANCED |
|-----------------------------------|--------|----------|
| CPU Configuration                 |        |          |
| Graphics Configuration            |        |          |
| PCIe Configuration                |        |          |
| PCH Configuration                 |        |          |
| Power Management                  |        |          |
| USB Configuration                 |        |          |
| SATA Configuration                |        |          |
| Onboard Device Configuration      |        |          |
| H/W Monitor Configuration         |        |          |
| Trusted Computing                 |        |          |
| NVMe Configuration                |        |          |
| Intel(R) Rapid Storage Technology |        |          |

5. Once in the RAID controller, you will see a list of all detected drives and a "Create RAID Volume" button. To begin, click on "Create RAID Volume."

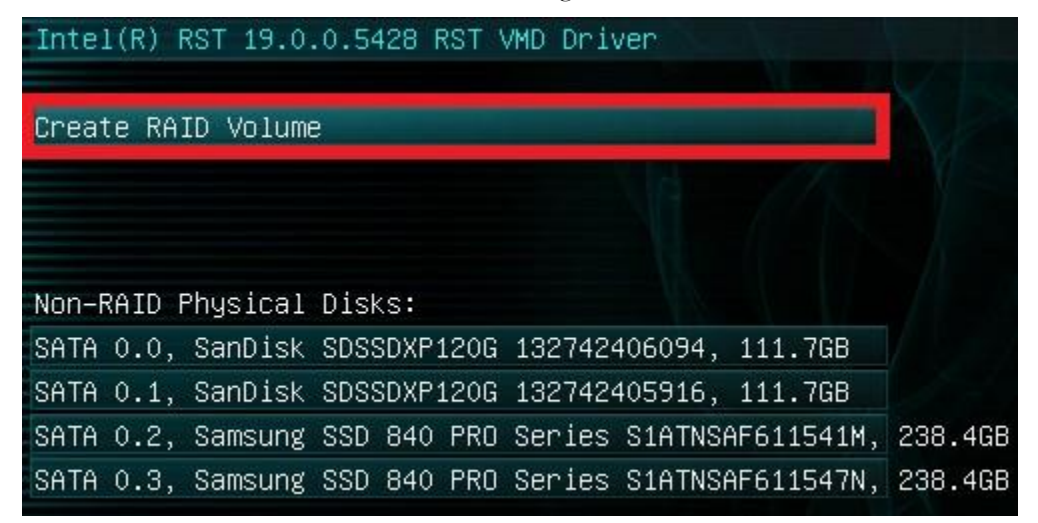

6. Choose a name for the volume. The controller allows up to 15 characters; you can use numbers and letters, but not special characters.

| Create RAID Volume                                    |                |        |
|-------------------------------------------------------|----------------|--------|
| Name:                                                 | Volume1        | 00     |
| RAID Level:                                           | RAIDO (Stripe) | V      |
| Select Disks:                                         |                |        |
| SATA 0.0, SanDisk SDSSDXP120G 132742406094, 111.7GB   |                | V      |
| SATA 0.1, SanDisk SDSSDXP120G 132742405916, 111.7GB   |                | V      |
| SATA 0.2, Samsung SSD 840 PRO Series S1ATNSAF611541M, |                | V      |
| SATA 0.3, Samsung SSD 840 PRO Series S1ATNSAF611547N, |                | $\sim$ |
|                                                       |                |        |
| Strip Size:                                           | 64KB           | ×      |
| Capacity (MB):                                        | 0              | 0 0    |
| Create Volume                                         |                |        |
| Select at least two disks                             |                |        |

7. Next, select your intended array type. Please see the top half of Page 67 for a quick reference on different RAID levels and RAID types based on your total number of drives. For purpose of this guide, we will make a RAID5.

| Create RAID Volume                                                  |                                                    |    |
|---------------------------------------------------------------------|----------------------------------------------------|----|
| Name:                                                               | Volume1                                            | 60 |
| RAID Level:                                                         | RAIDO (Stripe)                                     | ~  |
| Releast Diskey                                                      | RAIDO (Stripe)                                     |    |
| Select Disks:<br>SATA 0.0. Septick SDSSDVP1206 132742406094 111 768 | RAID1 (Mirror)                                     |    |
| SATA 0.1, SanDisk SDSSDX12CG 132142406054, 111.7GB                  | RAID5 (Parity)                                     |    |
| SATA 0.2, Samsung SSD 840 PRO Series S1ATNSAF611541M,               | RAID10 (RAID0+1)                                   |    |
| SATA 0.3, Samsung SSD 840 PRO Series S1ATNSAF611547N,               | al Ar<br>An an an an an an an an an an an an an an | Y  |
|                                                                     |                                                    | _  |
| Strip Size:                                                         | 64KB                                               | ×  |
| Capacity (MB):                                                      | 0                                                  | 00 |

8. Next, select the drives you want to use for the array. Select the down arrow and the "X" for each drive you want to include in the array.

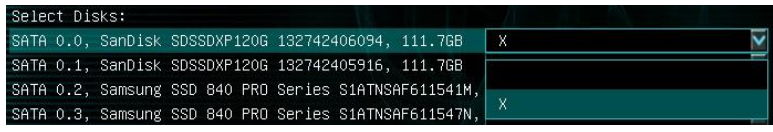

9. Strip size (also called "block size" in other controllers) can be selected manually at 16k, 32k, 64k, or 128k. The controller will determine the default strip size after looking at your drives and array type. Although there are some limited instances where this must be set manually, it is highly recommended to leave this at default.

| Strip Size:    | З2КВ  |
|----------------|-------|
| Capacity (MB): | 16KB  |
| Create Volume  | 32КВ  |
|                | 64KB  |
|                | 128KB |

- 10. The controller defaults the capacity to the maximum available space for the RAID. Leaving the capacity at default is recommended because reducing the size is not beneficial, except in limited cases.
- 11. To complete the setup process, please select "Create Volume" at the bottom of the page. Depending on the array type, drive type, and volume this can take a few seconds to a few minutes.

| Create RAID Volume                                    |                |        |
|-------------------------------------------------------|----------------|--------|
| Name:                                                 | Volume1        | 00     |
| RAID Level:                                           | RAID5 (Parity) | >      |
| Select Disks:                                         |                |        |
| SATA 0.0, SanDisk SDSSDXP120G 132742406094, 111.7GB   | X              | ×      |
| SATA 0.1, SanDisk SDSSDXP120G 132742405916, 111.7GB   | X              | V      |
| SATA 0.2, Samsung SSD 840 PRO Series S1ATNSAF611541M, | X              | ~      |
| SATA 0.3, Samsung SSD 840 PRO Series S1ATNSAF611547N, | Х              | $\sim$ |
|                                                       |                |        |
| Strip Size:                                           | 32KB           | >      |
| Capacity (MB):                                        | 343413         | 00     |
|                                                       | 4              |        |
| Create Volume                                         |                |        |

12. Once the array is completed you will see this text, or something similar based on the array type and drives used. At this point, the array is ready to use.

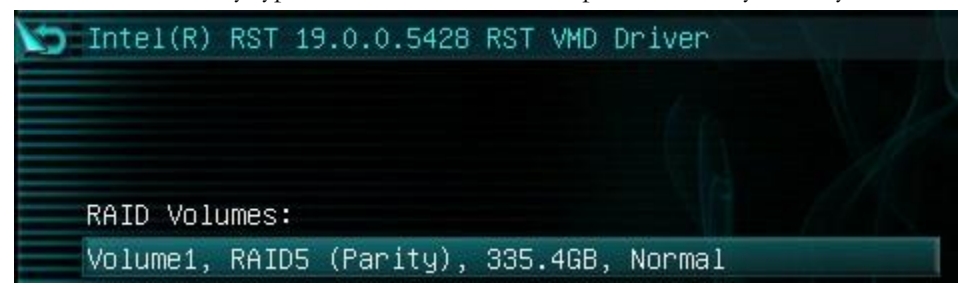

13. For OS installation, provided that the array is configured properly, the operating system will detect the array and see it as a single drive or a bootable RAID array – as opposed to several drives – and allow you to install the OS to the array without any further steps. However, depending on the OS version, you may need to install RAID drivers for the RAID array to be detected.

Note: If this is meant to be a secondary array, your next step is to partition and format the array within Windows. Please see Page 83 for setup in Windows 10.

# Repairing an array within UEFI

This guide will show you how to repair a degraded array from within the UEFI. For testing purposes, a drive was intentionally removed from a RAID5 array and wiped to guarantee that the array rebuild behaved the same as if a new replacement drive was added to a degraded array.

If a drive fails and the array becomes degraded, you will typically see an alert in Windows or while checking the array status within UEFI. If a drive fails in an array with redundancy (a RAID5 array, in this case), the controller will report the array as "Degraded.". This means that the array has a node down, that the data is still intact, but your fault tolerance is reduced.

The Non-RAID Physical Disks list will display any remaining drives on the controller. For this example, you will see a degraded array and a "Non-RAID Physical Disk," which we've attached to repair the degraded array.

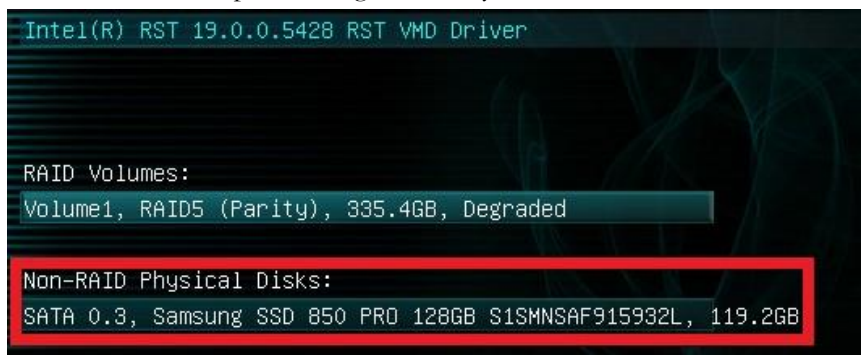

Note: Although any drive that features sufficient capacity will be permitted to rebuild the array, it is recommended to use an exact match or same capacity/performance of the failed drive. The BIOS will remind you, but it cannot be overstated that using a drive with data on it will result in the total loss of all previous data in favor of the data on the array.
1. To begin the repair, select the degraded RAID volume to see your array status and all remaining drives currently configured in the RAID array. When ready, click Rebuild to start the process.

| RAID VOLUME INFO                                                                                                    |                                                                 |
|----------------------------------------------------------------------------------------------------|-----------------------------------------------------------------|
| Volume Actions<br>Delete<br>Rebuild                                                                                                    |                                                                 |
| Name:<br>RAID Level:<br>Strip Size:<br>Size:<br>Status:<br>Bootable:                                                                                                    | Volume1<br>RAID5 (Parity)<br>32KB<br>335.4GB<br>Degraded<br>Yes |
| RAID Member Disks:<br>SATA 0.0, SanDisk SDSSDXP120G 132742406094, 111.7GB<br>SATA 0.1, SanDisk SDSSDXP120G 132742405916, 111.7GB<br>SATA 0.2, Samsung SSD 850 EVO 250GB S3R1NF0J857226Z, | 232.8GB                                                         |

2. Next, you will see a list of all attached HDD/SSDs that can be used to rebuild the array. Select your preferred disk, then click on it to begin the process.

| Rebuild Volume                                               | Selecting a disk initiates                                                                    |
|--------------------------------------------------------------|-----------------------------------------------------------------------------------------------|
| SATA 0.3, Samsung SSD 850 PRO 128GB S1SMNSAF915932L, 119.2GB | a rebuild. Rebuild<br>completes in the operating<br>system. **ALL DISK DATA<br>WILL BE LOST** |

#### \*\*ALL DATA ON THIS DRIVE WILL BE REMOVED AND CANNOT BE RECOVERED WHEN ADDING IT INTO THE ARRAY\*\*

3. Once the process has started you will see the status change to "Rebuilding."

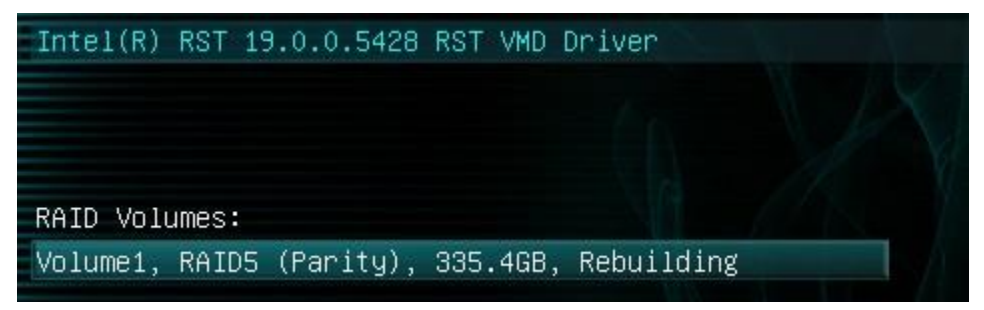

- Note: Completing this process in the BIOS queues the rebuilding of the array, but does not start the process until after you restart and boot into your OS. The rebuilding duration will vary fast drives in uncomplicated arrays can rebuild very quickly, while complicated arrays with redundancy may take several hours to rebuild. The duration of the rebuild process can also be impacted by the usage of the array and system performance during the process.
- 4. The rebuild process can be monitored from the "Intel<sup>®</sup> Optane<sup>™</sup> Memory and Storage Management" utility in Windows, which is effectively the software front-end for the Intel<sup>®</sup> RAID controller. The rebuild status can be viewed in the "Manage" tab, located on the top of the IOMSM Window. Please see the image at the top of Page 82 to see where to find the rebuilding information% in the IOMSM.

### IOMSM (Intel<sup>®</sup> Optane<sup>™</sup> Memory and Storage Management)

The IOMSM is the software front-end for the Intel<sup>®</sup> SATA controller. IOMSM may be more convenient for some people due to a more detailed UI than the UEFI. It is recommended to install the RAID drivers after installing the Intel<sup>®</sup> Chipset Drivers – the main motherboard drivers. This guide walks you through not only building, but also repairing an array from within Windows. All forms of RAID that can be built in the UEFI are available in IOMSM.

| intel.                                        | Intel® Optane <sup>™</sup> Memory and Storage Management                      |  |  |
|-----------------------------------------------|-------------------------------------------------------------------------------|--|--|
| Manage     Greate RAID Volume                 | Status                                                                        |  |  |
| <ul> <li>Intel® Optane™<br/>Memory</li> </ul> | Storage System View<br>Click on any component below to manage its properties. |  |  |
| Settings                                      | SATA SSD (119 GB) (System)                                                    |  |  |
| 1 About                                       | SATA SSD (233 GB)      Internal empty port 1                                  |  |  |
|                                               | Internal empty port 4 Internal empty port 5                                   |  |  |
|                                               | Internal empty port 6                                                         |  |  |
|                                               | Internal empty port 7                                                         |  |  |

This guide will illustrate how to create a RAID1 array using the IOMSM. Using the screen above, we know that three (3) SSDs are currently attached to the controller and the other Intel<sup>®</sup> SATA ports are empty. If you plan to create another type of array, please ensure that you have the correct number of drives attached and shown on the status screen in IOMSM for your intended array before you start.

1. Verify that all the drives intended for the array are present on the screen, then click "Create RAID Volume" to begin the process. For the purpose of this guide, we are using a pair of SATA SSDs to create the RAID1 array. If you were using PCIe / M.2 based NVMe drives, the same basic steps apply to both, however. For now, select SATA, and "Real-time protection (RAID1)." Then, click Next at the bottom of the window.

| intel.                                                                                                    | Intel® Optane™ Memory and Storage Management – □                                                                                                    |   |
|----------------------------------------------------------------------------------------------------|----------------------------------------------------------------------------------------------------|---|
| intel.<br>✓ Manage  Create RAID Volume  () Intel® Optane <sup>™</sup> Memory  ✓ Performance  Settings  () About | Intel® Optane™ Memory and Storage Management       □         Create RAID Volume         Name:       volume_0000         Select controller:       Protection         PCIe       ●         Select volume type:       ●         Optimized disk performance (RAID 0)       ●         @ Real-time data protection (RAID 1)       ● | × |
|                                                                                                    | Real-time data protection (RAID 1)<br>Efficient data hosting and protection (RAID 5)<br>Balanced performance and data protection (RAID 10)           Next                                                                                                    |   |

- 2. On the next window, we will select the drives for our RAID. RAID1 requires exactly two (2) drives. Click the boxes for the two drives you wish to use in the array. There are other choices you can make on this page:
  - a. You may either keep data on one of the drives and clone it to the other, or wipe both drives to start fresh. Regardless, you will not be able to keep the data on both drives. Make sure to back-up any sensitive data prior to beginning this process.
  - b. You may lower the capacity used to create the array from the entire drive to a reduced size, if you wish. However, it is recommended to leave the array at 100%, which is the default.
  - c. You may "Initialize Volume," which will occur after the array is created. The array must be initialized before Windows can partition the drive. If the array is not initialized now, it may be initialized later in "Disk Management." See Page 83 for Disk Management instructions.

| e RAID Volume                                                                                                    |                                                                                                    |                                                                                                    |
|----------------------------------------------------------------------------------------------------|----------------------------------------------------------------------------------------------------|----------------------------------------------------------------------------------------------------|
|                                                                                                    |                                                                                                    |                                                                                                    |
| array disks:<br>ITA disk on Controller 2, Port 0 (119 GB)(System)<br>ITA disk on Controller 2, Port 2 (233 GB)<br>ItA disk on Controller 2, Port 3 (233 GB)<br>Ite data from one of selected disks?<br>Ita SATA disk on Controller 2, Port 3 (233 GB)<br>Ite size: 233 GB<br>Ite cation: 100%<br>Ite back cache<br>Itialize volume<br>Back Next | Proposed Configuration<br>233 GB<br>233 GB                                                                                                    | volume_0000<br>Type: RAID 1                                                                                                    |
| ne (<br>s: S<br>)<br>e Si<br>illo                                                                                                    | data from one of selected disks?<br>ATA disk on Controller 2, Port 3 (233 GB)<br>ze: 233 GB<br>cation: 100%<br>le volume write-back cache<br>ize volume<br>Back Next | data from one of selected disks?         ATA disk on Controller 2, Port 3 (233 GB)         ze: 233 GB         cation: 100%         le volume write-back cache         ize volume         Back |

d. Once you've made your choices, click "Next".

3. At this point, the RAID manager will summarize the choices you've made and request confirmation to delete data. Click Create RAID Volume to begin the process.

| intel.               | Intel® Optane <sup>™</sup> Memory and Storage Management <sup>—</sup> □                                                                                                    |
|----------------------|----------------------------------------------------------------------------------------------------|
| 🔑 Manage             | Create RAID Volume                                                                                                    |
| + Create RAID Volume | Review the selected configuration. This process could take a while Proposed Configuration                                                                                         |
|                      | depending on the number and size of the disks. You can continue<br>using other applications during this time.<br>WARNING: Completing this action will permanently delete existing |
| Performance          | data on the following disks. Back up data before continuing.                                                                                                    |
| Settings             | SATA disk on Controller 2, Port 2 (233 GB)                                                                                                    |
| About                | Back Create RAID Volume                                                                                                    |

4. The build progress will be displayed on the Manage page. Once the RAID is fully built, the percentage will disappear, and your array will be shown. For further information about the array or your drives, click on the array for more details, including the option to delete or repair the array, if necessary.

| intel.                                             | Intel® Optane <sup>™</sup> Memory and S | torage Management                     |  |  |
|----------------------------------------------------|-----------------------------------------|---------------------------------------|--|--|
| 🔑 Manage                                           | Status                                  |                                       |  |  |
| Create RAID Volume                                 | Vour storage system is functioning no   | rmally.                               |  |  |
| A Intel <sup>®</sup> Optane <sup>™</sup><br>Memory | Click on any component below to manage  | its properties.                       |  |  |
| M Performance                                      | SATA_Array_0000                         |                                       |  |  |
| Settings                                           | SATA SSD (233 GB)                       | volume_0000<br>Type: RAID 1<br>233 GB |  |  |
| 1 About                                            | SATA SSD (233 GB)                       | 36%                                   |  |  |
|                                                    | SATA SSD (119 GB) (System)              |                                       |  |  |
|                                                    | O Internal empty port 1                 |                                       |  |  |
|                                                    | O Internal empty port 4                 |                                       |  |  |
|                                                    | O Internal empty port 5                 |                                       |  |  |
|                                                    | O Internal empty port 6                 |                                       |  |  |
|                                                    | O Internal empty port 7                 |                                       |  |  |
|                                                    |                                         | Rescan                                |  |  |

| intel.                                           | Intel® Optane <sup>™</sup> Memory and Storage Management  |  |  |
|--------------------------------------------------|-----------------------------------------------------------|--|--|
| 🔑 Manage                                         | Status                                                    |  |  |
| Create RAID Volume                               | Vour storage system is functioning normally.              |  |  |
| Intel <sup>®</sup> Optane <sup>™</sup><br>Memory | Click on any component below to manage its properties.    |  |  |
| Performance                                      | SATA_Array_0000                                           |  |  |
| Settings                                         | U SATA SSD (233 GB) Volume_0000<br>Type: RAID 1<br>233 GB |  |  |
| () About                                         | U SATA SSD (233 GR)                                       |  |  |
|                                                  | U SATA SSD (119 G8) (System)                              |  |  |
|                                                  | Internal empty port 1                                     |  |  |
|                                                  | Internal empty port 4                                     |  |  |
|                                                  | Internal empty port 5                                     |  |  |
|                                                  | Internal empty port 6                                     |  |  |
|                                                  | O Internal empty port 7                                   |  |  |
|                                                  | Rescan                                                    |  |  |
|                                                  |                                                           |  |  |

### Repairing an array within IOMSM

This section of the guide will illustrate how to repair a degraded array from within the IOMSM. For purposes of this guide, we will repair a degraded RAID1 array using a third drive plugged into the controller, but not currently in use.

Below, you can see a degraded array, and one of its drives reported as unknown/failed. The data on the other drive is still intact, but the fault tolerance is offline due to the unknown/failed drive. The IOMSM also shows several warnings, including the "!" for "Status," an outlined box to bring attention to the degraded array, and the listing for the unknown hard disk, which also states 0 bytes – a further indicator of a faulty drive.

| intel.                                             | Intel <sup>®</sup> Optane <sup>™</sup> Memory and Storage Management                                                      | - 🗆 ×                                                                                                    |
|----------------------------------------------------|----------------------------------------------------------------------------------------------------|----------------------------------------------------------------------------------------------------|
| 🔑 Manage                                           | Status                                                                                                    | ^                                                                                                    |
| Create RAID Volume                                 | Your system is reporting one or more events, and data may be at<br>risk. Refer to the details below for more information. |                                                                                                    |
| A Intel <sup>®</sup> Optane <sup>™</sup><br>Memory | Storage System View<br>Click on any component below to manage its properties.                                             |                                                                                                    |
| Performance                                        | SATA_Array_0000                                                                                                    |                                                                                                    |
| Settings                                           | Unknown hard disk (0 Bytes) Volume1<br>Type: RAID 1                                                                       | Volume1                                                                                                    |
| 1 About                                            | 112 GB                                                                                                    | Status: Degraded<br>System volume; No<br>Initialized: Yes<br>Delete volume<br>Rebuild to another dick             |
|                                                    | SATA SSD (119 GB) (System)                                                                                                | Type: RAID 1                                                                                                    |
|                                                    | SATA SSD (233 GB)                                                                                                    | Size: 112 GB                                                                                                    |
|                                                    | Internal empty port 1                                                                                                    | Enabled                                                                                                    |
|                                                    | Internal empty port 4                                                                                                    | Cache mode: Read only                                                                                             |
|                                                    | O Internal empty port 5                                                                                                   | Data stripe size: <b>64 KB</b><br>Physical sector size: <b>512 Bytes</b><br>Logical sector size: <b>512 Bytes</b> |
|                                                    | Internal empty port 6                                                                                                    |                                                                                                    |
|                                                    | Internal empty port 7                                                                                                    |                                                                                                    |

Click "Rebuild to another disk" to begin the repair process. On the next page, the IOMSM will explain why you need to repair your drive, warn you that you will delete any data on the spare drive, and ask you to select the disk where you want to rebuild the array. After selecting the disk, click "Rebuild."

| intel.                                                                                                    | Intel® Optane™ Memory and Storage Management                                                                                                    |  | × |
|----------------------------------------------------------------------------------------------------|----------------------------------------------------------------------------------------------------|--|---|
| 🏓 Manage                                                                                                    | Rebuild Volume                                                                                                    |  |   |
| <ul> <li>✓ Manage</li> <li>Create RAID Volume</li> <li>Intel® Optane™<br/>Memory</li> <li>✓ Performance</li> <li>✓ Settings</li> <li>▲ About</li> </ul> | Rebuild Volume         An array disk has failed and you need to rebuild the volume to maintain redundancy and keep data protected.         Image: WARNING: Completing this action will permanently delete existing data on the selected disk. Back up data before continuing.         Select the disk you want to rebuild the volume to         SATA disk on Controller 2, Port 3 (233 GB)         Cancel       Rebuild         More help |  |   |
|                                                                                                    |                                                                                                    |  |   |

#### \*\*ALL DATA ON THIS DRIVE WILL BE REMOVED AND CANNOT BE RECOVERED WHEN ADDING IT INTO THE ARRAY\*\*

| intel.                                 | Intel <sup>®</sup> Optane <sup>™</sup> Memory and Sto                                     | rage Management                        |  |  |
|----------------------------------------|-------------------------------------------------------------------------------------------|----------------------------------------|--|--|
| 🔑 Manage                               | Status                                                                                    |                                        |  |  |
| Create RAID Volume                     | Your system is reporting one or more even<br>risk. Refer to the details below for more in | nts, and data may be at<br>iformation. |  |  |
| ⑦ Intel® Optane <sup>™</sup><br>Memory | Storage System View                                                                       | nrmeties                               |  |  |
| Performance                            | SATA_Array_0000                                                                           | properates                             |  |  |
| Settings                               | Unknown hard disk (0 Bytes)                                                               | Volume1<br>Type: RAID 1                |  |  |
| About                                  | SATA SSD (233 GB)                                                                         | 112 GB                                 |  |  |
|                                        | SATA SSD (233 GB)                                                                         | 79%                                    |  |  |
|                                        | SATA SSD (119 GB) (System)                                                                |                                        |  |  |
|                                        | Internal empty port 1                                                                     |                                        |  |  |
|                                        | O Internal empty port 4                                                                   |                                        |  |  |
|                                        | Internal empty port 5                                                                     |                                        |  |  |
|                                        | Internal empty port 6                                                                     |                                        |  |  |
|                                        | Internal empty port 7                                                                     |                                        |  |  |

The rebuild process will begin. As with any RAID array with Fault Tolerance, the rebuilding time depends on several factors, such as array size, array type, CPU, etc. You may keep track of the rebuilding progress in the Manage tab. Once repairs are complete, the warning will disappear and the array will update to "Status: Normal."

| Status                                        |                                                                                                    |        |                                                                                                    |                                                                                                    |                                                                                                    |
|-----------------------------------------------|----------------------------------------------------------------------------------------------------|--------|----------------------------------------------------------------------------------------------------|----------------------------------------------------------------------------------------------------|----------------------------------------------------------------------------------------------------|
| Vour storage system is functioning normall    | y.                                                                                                    |        |                                                                                                    |                                                                                                    |                                                                                                    |
| Click on any component below to manage its pr | roperties.                                                                                                    |        |                                                                                                    |                                                                                                    |                                                                                                    |
| SATA_Array_0000                               | _                                                                                                    |        |                                                                                                    |                                                                                                    |                                                                                                    |
| SATA SSD (233 GB)                             | Volume1<br>Type: RAID 1<br>112 GB                                                                                                    |        |                                                                                                    |                                                                                                    |                                                                                                    |
| SATA SSD (233 GB)                             | 11.00                                                                                                    |        |                                                                                                    |                                                                                                    |                                                                                                    |
| SATA SSD (119 GB) (System)                    |                                                                                                    |        |                                                                                                    |                                                                                                    |                                                                                                    |
| Internal empty port 1                         |                                                                                                    |        |                                                                                                    |                                                                                                    |                                                                                                    |
| Internal empty port 4                         |                                                                                                    |        |                                                                                                    |                                                                                                    |                                                                                                    |
| Internal empty port 5                         |                                                                                                    |        |                                                                                                    |                                                                                                    |                                                                                                    |
| Internal empty port 6                         |                                                                                                    |        |                                                                                                    |                                                                                                    |                                                                                                    |
| O Internal empty port 7                       |                                                                                                    |        |                                                                                                    |                                                                                                    |                                                                                                    |
|                                               | Status         Vour storage system is functioning normall         Storage System View         Click on any component below to manage its p         SATA_Array_0000         SATA_SDD (233 GB)         SATA SSD (233 GB)         SATA SSD (219 GB)         SATA SSD (119 GB) (System)         Internal empty port 1         Internal empty port 4         Internal empty port 5         Internal empty port 6         Internal empty port 7 | Status | Status         Your storage system is functioning normally.         Storage System View         Click on any component below to manage its properties.         SATA SSD (233 GB)         Ystar SSD (233 GB)         SATA SSD (233 GB)         SATA SSD (233 GB)         SATA SSD (119 GB) (System)         Internal empty port 1         Internal empty port 5         Internal empty port 6         Internal empty port 7 | Status                      Your storage system is functioning normally.          Storage System View         Click on any component below to manage its properties.         SATA / Array_0000 | Status <ul> <li>Your storage system is functioning normally.</li> </ul> Storage System View         Click on any component below to manage its properties.         SATA Array_0000 |

#### Partitioning and Formatting a drive

Once you have created your array, either from UEFI or from IOMSM, you will not initially see your array in "This PC." This is expected, because even though you have created the array, you have not yet prepared the array to be used.

| 💻   📝 📗 🖛   This | РС   |                                            |              |                       |    |           |
|------------------|------|--------------------------------------------|--------------|-----------------------|----|-----------|
| File Computer    | V    | iew                                        |              |                       |    |           |
| ← → ∽ ↑ 💻        | ) Th | is PC                                      |              |                       |    |           |
| 📌 Quick access   |      | V Folders (6)                              |              |                       |    |           |
| 📃 Desktop        | *    |                                            |              |                       |    |           |
| 👆 Downloads      | *    | Desktop                                    |              | ocuments              |    | Downloads |
| 付 Documents      | *    | -                                          |              |                       |    |           |
| Pictures         | *    | Music                                      | Pi           | ictures               | -9 | Videos    |
| EVGA Tools       |      |                                            |              |                       |    |           |
| 👌 Music          |      | <ul> <li>Devices and drives (2)</li> </ul> |              |                       |    |           |
| Reports          |      | Local Disk (C:)                            |              | SB Drive (F:)         |    |           |
| rthdribl_2_0     |      | 177 GB free of 223 GB                      | - <b>-</b> 1 | 12 GB free of 1.88 GB |    |           |
| i OneDrive       |      |                                            |              |                       |    |           |
| 💻 This PC        |      |                                            |              |                       |    |           |
| 👝 USB Drive (F:) |      |                                            |              |                       |    |           |
| 💣 Network        |      |                                            |              |                       |    |           |

To begin, you'll need to go into Disk Management.

Windows 11/10: Right-click on the Windows Start button and select "Disk Management." Alternatively, press the Windows Key + X on your keyboard and select "Disk Management."

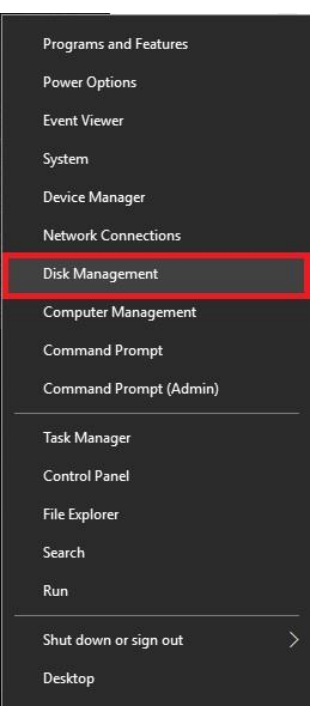

After "Disk Management" loads, you'll see a pop-up to Initialize Disk if you've added a new drive or created a new array.

Generally, it's recommended to select "GPT," unless you need backwards compatibility with an old OS or PC. When you've made your choice, click "OK."

Note: If you previously initialized your array through IRST, you will skip this step and move on to the New Simple Volume Wizard in the next step.

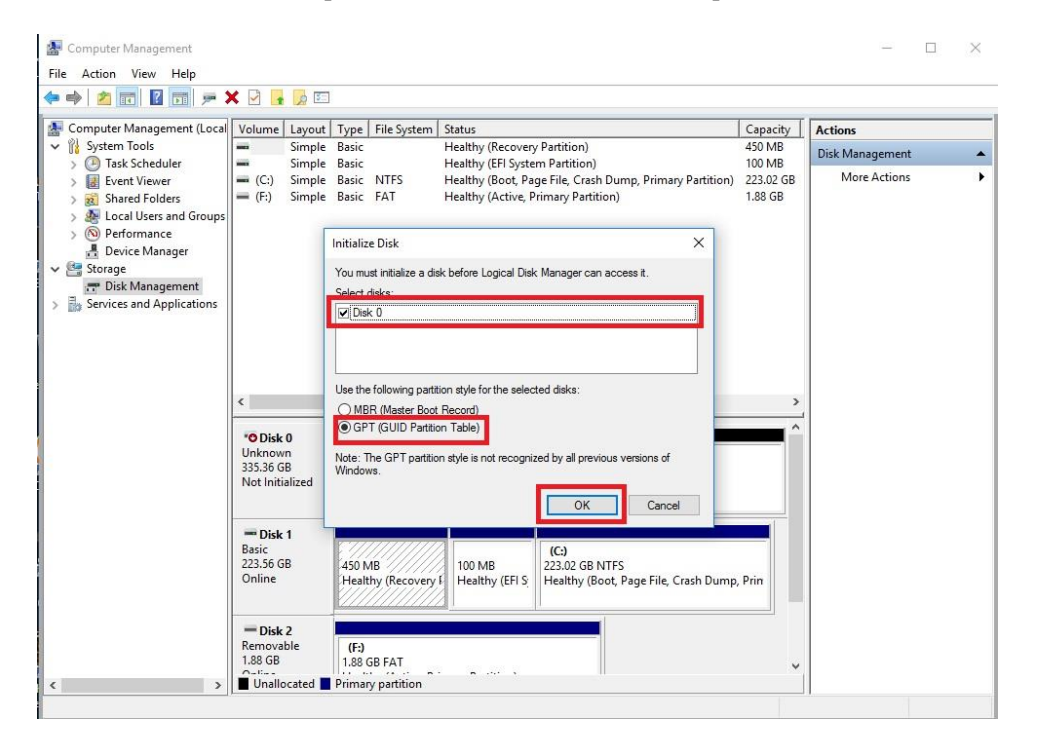

Before you can assign a drive letter to a drive or array, the initialized disk must be partitioned. If you are following this guide and just initialized your drive or array, the New Simple Volume Wizard will automatically pop-up.

If your drive or array is initialized, but not partitioned, the disk will appear in Disk Management as "Unallocated," as shown in the image below. Right-click on the box containing "Unallocated" and select "New Simple Volume" (this text may vary slightly based on operating system). The New Simple Volume Wizard will pop-up.

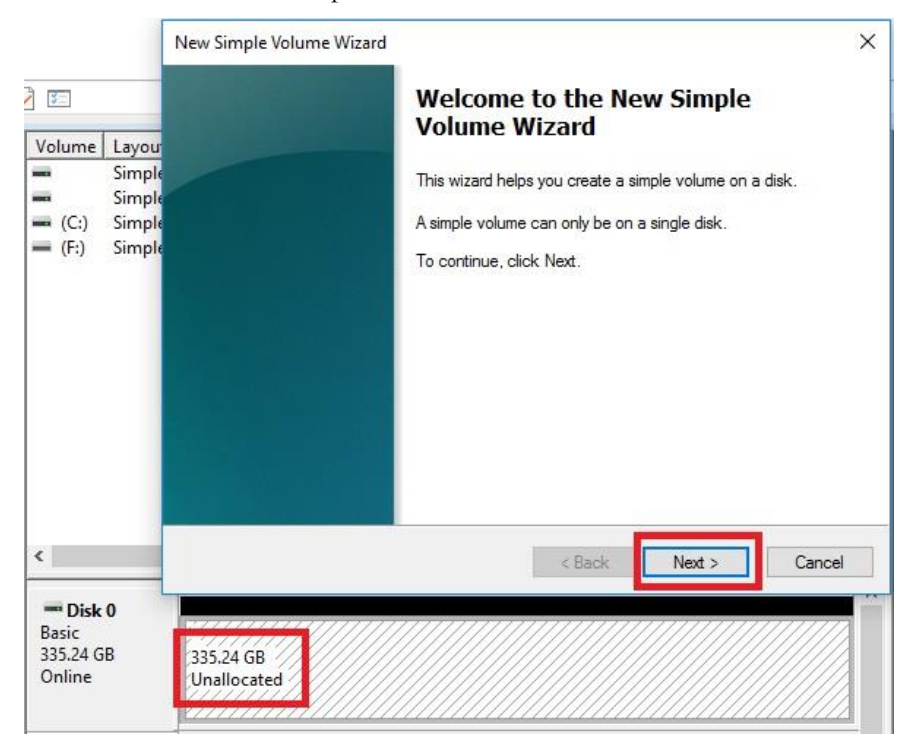

When the window below opens, click "Next."

Leave the size at default to create a partition using the entire volume of disk space, then click "Next." Select the drive letter you want to represent this drive, then click "Next." Note: The drive letter does NOT have to be a consecutive letter with previous drive(s). Also, the wizard will not allow you to accidentally select the letter of a drive in use.

| New Simple Volume Wizard<br>Specify Volume Size<br>Choose a volume size that is between the maximum and minimum sizes. |      | New Simple Volume Wizard<br>Assign Drive Letter or Path<br>For easier access, you can assign a drive letter or drive path to your partition. |       |
|----------------------------------------------------------------------------------------------------|------|----------------------------------------------------------------------------------------------------|-------|
| Maximum disk space in MB: 343283<br>Minimum disk space in MB: 8<br>Simple volume size in MB:                           |      | Assign the following drive letter:     Mount in the following empty NTFS folder:     Browse     Do not assign a drive letter or drive path   |       |
| < Back Next > Can                                                                                                    | ncel | < Back Next > C                                                                                                    | ancel |

The next step is to format the partition. Select your File System; NTFS is default, and generally recommended for most large drives. Check the box for "Perform a quick Format." You may rename the volume, or leave it at default. Click "Next" when ready.

| Choose whether you want to form | nat this volume, and if so | , what settings you want to us | e. |
|---------------------------------|----------------------------|--------------------------------|----|
| O Do not format this volume     |                            |                                |    |
| Format this volume with the     | e following settings:      |                                |    |
| File system:                    | NTFS                       | ~                              |    |
| Allocation unit size:           | Default                    | ~                              |    |
| Volume label:                   | New Volume                 |                                |    |
| Perform a quick form            | at                         |                                |    |
| Enable file and folde           | r compression              |                                |    |

After the quick format is completed, you will see the last Window of the wizard, a summary of the process, then click "Finish." The drive is now usable.

| You have successfully completed the New                                                                                                    |               |
|----------------------------------------------------------------------------------------------------|---------------|
| Wizard.                                                                                                    | Simple Volume |
| Volume type: Simple Volume<br>Disk selected: Disk 0<br>Volume size: 343283 MB<br>Drive letter or path: D:<br>File system: NTFS<br>Allocation unit size: Default<br>Volume label: New Volume<br>Quirk format: Yes | ×             |
| To close this wizard, click Finish.                                                                                                    |               |

To confirm, go back to File Explorer in Windows. Click on "This PC" and check the drives section. You should have a new empty drive there, with the letter you designated.

| V Folders (6)            |                       |                         |
|--------------------------|-----------------------|-------------------------|
| Desktop                  | Documents             | Downloads               |
| Music                    | Pictures              | Videos                  |
| V Devices and drives (3) |                       |                         |
| Local Disk (C:)          | New Volume (D:)       | USB Drive (F:)          |
| 177 GB free of 223 GB    | 335 GB free of 335 GB | 1.12 GB free of 1.88 GB |

At this point the process of building an array and making it usable is completed.

## Fan Header DC and PWM setup

The Z690 CLASSIFIED supports both 4-pin PWM fans and 3-pin DC fans. The motherboard uses eight 4-pin fan headers, including 2x CPU FAN (PWM), a CHA FAN (PWM/DC), a PWR FAN (PWM/DC), a SYS FAN (PWM/DC), an AUX FAN (PWM/DC), and two Pump headers (PWM/DC). You can locate each header on Pages 12 and 13, component numbers 3, 4, and 5.

To configure the fans in BIOS/UEFI, first power on / restart the PC. During the POST sequence, press [Delete] repeatedly to get into the BIOS. Once in the BIOS, use the arrow keys or your mouse to navigate, whichever is easier, and make your way to the "Advanced" – "H/W Monitor Configuration" menu.

|                              | MEMORY | ADVANCED |
|------------------------------|--------|----------|
|                              |        |          |
| CPU Configuration            |        |          |
| Graphics Configuration       |        |          |
| PCIe Configuration           |        |          |
| PCH Configuration            |        |          |
| Power Management             |        |          |
| USB Configuration            |        |          |
| SATA Configuration           |        |          |
| Onboard Device Configuration |        |          |
| H/W Monitor Configuration    |        |          |
| Trusted Computing            |        |          |
| NVMe Configuration           |        |          |

| CPU_FAN1 Speed     | 1441 RPM | SMART 💮 🕞 | CPU FAN1 :                  |
|--------------------|----------|-----------|-----------------------------|
| Smart Fan Settings |          |           | Enter fan speed in percent. |
| CPU_FAN2 Speed     | N/A      | SMART 🚱 🖨 | from 0 to 100 range.        |
| Smart Fan Settings |          |           | 101 is SMART mode, will     |
| CHA_FAN Speed      | N/A      | SMART 🚱 🖨 | automatically adjust speed  |
| Smart Fan Settings |          |           | per device temperature.     |
| SYS_FAN Speed      | N/A      | SMART 🙆 🖨 | Default is SMART, to give   |
| Smart Fan Settings |          |           | balanced system             |
| AUX_FAN Speed      | NZA      | SMART 🚱 🖨 | noise/performance.          |
| Smart Fan Settings |          |           |                             |
| PWR_FAN Speed      | N/A      | SMART 🙆 🖨 |                             |
| Smart Fan Settings |          |           |                             |
| PUMP1 Speed        | N/A      | SMART 🚱 🖨 |                             |
| Smart Fan Settings |          |           |                             |
| PUMP2 Speed        | N/A      | SMART 🚳 🖨 |                             |
| Smart Fan Settings |          |           | 🔽 F1 : General Help         |

Once into the H/W Monitor section, you can see the temperature monitors across the top. Below the monitors, each fan is already configured in Smart mode, which means the fan controller is using a Smart curve for fan controls. Each fan can be set to a separate fan curve. To set a Smart curve, please see the guide starting at the top of the next page.

The +/- buttons next to Smart allow you to set your fans at a static speed percentage, instead of a curve. If you set the speed too low, however, the fan may stall; the stall speed will vary from fan to fan.

Below the PWM fans, you will see the six (6) PWM/DC fans: CHA\_FAN, SYS\_FAN, AUX\_FAN, PWR\_FAN, and PUMP1 and PUMP2. The fan controller will automatically detect and set the fan to either PWM or DC.

Alternatively, the PWM/DC fan headers can be set to either PWM Mode or DC Mode, which can be selected by clicking on the pulldown menu. DC Mode will power the header using the static percentage set and the fan's maximum speed. PWM Mode will power the header and communicate via pulse with a supported PWM fan.

PWM mode is necessary if you are running a PWM fan powered by a different connector, such as a molex, SATA, or 3-pin header not on the motherboard. If you don't select PWM mode in this scenario, the fan may run at 100%, or behave erratically, regardless of the Smart Profile or percentage that you set above.

| )                           | 0                       |
|-----------------------------|-------------------------|
| CPU_FAN1 Smart Fan Settings |                         |
| FAN Control By              | [Temp.] CPU             |
| Default Fee Greed           | [Temp.] CPU             |
| Detault Fan Speed           | [Temp.] PWM             |
| Level 1 Temperature         | [Temp.] SYS             |
| Level 1 Fan Speed           | [Temp.] M.2 KEY-M(1)    |
|                             | [Temp.] M.2 KEY-M(2)(3) |
| Level 2 Temperature         | [Temp.] PCH             |
| Level 2 Fan Speed           | DV.A WW                 |

To set a Smart curve, select the "Smart Fan Settings" and enter the menu.

First, choose the temperature monitor the PWM controller will use to monitor for its temp information. It's recommended to link the fan control to the CPU, which is predominantly the most important temperature in the system. The exception is when you have 128GB of heavily overclocked RAM, which may cause PWM temps to be a concern. If this is a concern, set the fan control to the PWM temp.

Once you've set the Fan Control reference point, you can set the Default fan speed. The fan speed will increase once the temperature reference point has heated up enough to hit the Level 1 Temperature. Once it hits the Level 1 Temperature the fan controls will override the Default speed setting based on the temperature at the time.

| 🏷 CPU_FAN1 Smart Fan Settings |             |    |  |  |
|-------------------------------|-------------|----|--|--|
| FAN Control By                | [Temp.] CPU | V  |  |  |
| Default Fan Speed             | 30%         | 00 |  |  |
| Level 1 Temperature           | 40          | 00 |  |  |
| Level 1 Fan Speed             | 45%         | 00 |  |  |
| Level 2 Temperature           | 50          | 00 |  |  |
| Level 2 Fan Speed             | 60%         | 00 |  |  |
| Level 3 Temperature           | 60          | 00 |  |  |
| Level 3 Fan Speed             | 80%         | 00 |  |  |
| Level 4 Temperature           | 70          | 00 |  |  |
| Level 4 Fan Speed             | MAX         | 00 |  |  |

There are four tiers of temp control, with Level 4 fan speeds generally recommended to be set at Max. The example above uses a fairly aggressive fan curve, but you can set this as high or low as you wish. Make sure, however, to stay below 5-10C of the Max safe load temp for your specific processor, which can be found at Ark.Intel.com. All Smart Fan Settings have the same controls and can be setup the same way.

When monitoring temperatures vs. fan speed, you may notice a variance in ramp up/down temps; this is due to a function EVGA hardcodes into the BIOS called Hysteresis. Hysteresis builds in a buffer to control fan speed behavior. This feature prevents a constant ramp up/down from happening when your system sits exactly at the temp you set for SMART fan controls. For example, if your setting is at 30C and you hit 31C, the fan will ramp up and cool down to 29C, letting the fan slowdown, which lets the system heat back up to 31C again, repeating indefinitely and causes the system to sound like it's breathing. Hysteresis adds a 4C +/- buffer for CPU and PWM, and 2C +/- for SYS. This means that once a fan based on the CPU or PWM temp brings you down to 30C, it will not ramp back up until 34C, so you have a buffer. If you base the fan control on the SYS temp, you will only see 2C variance.

# Setting Up SLI and PhysX

SLI and PhysX are NVIDIA developed technologies supported by EVGA motherboards. SLI is a means of dividing the graphical load between multiple video cards, similar in theory to how dual- or quad-channel memory works, or even how RAID0 works. However, the software (e.g. game) needs to support SLI to gain from this technology.

PhysX is an NVIDIA technology that can be assigned to a graphics card or CPU for programs supporting NVIDIA PhysX. As long as the PhysX driver is installed, which occurs during a normal NVIDIA GeForce driver installation, the system will allocate resources to support PhysX based on CPU or GPU load. You may, however, go into the NVIDIA Control Panel and dedicate the CPU or a GPU to this function manually. For a complete list of NVIDIA PhysX supported titles, please see this link: https://www.geforce.com/hardware/technology/physx/games.

SLI requires two or more video cards that support SLI; have the same GPU family (RTX 3090, GTX 980, etc.); have the same memory type (GDDR6X, GDDR5, etc.), volume (24GB, 8GB, etc.), and datapath width (128bit, 256bit, 384bit, etc.). SLI also requires a motherboard that supports SLI, and an SLI or NVLink bridge for each card in SLI. Provided the above conditions are met, compatible graphics cards with different GPU and/or memory clock speeds will not prevent SLI from being enabled.

Note: For questions and concerns regarding NVIDIA Surround<sup>™</sup> and full setup instructions, please see <u>https://www.geforce.com/hardware/technology/surround/system-requirements</u>. As the possible combinations of setups between SLI, monitors, and cabling are far too vast to label in this manual, also see <u>https://www.geforce.com/whats-new/guides/how-to-correctly-configure-geforce-gtx-680-surround</u> for a basic setup walkthrough.

Installation:

1. Physically install your graphics cards, then install an SLI or NVLink bridge; examples include a Flexible bridge, an EVGA HB Bridge or NVLink Bridge. Current NVIDIA graphics drivers support 700 Series cards up through RTX 3090 and Titan RTX cards. Driver support is determined by NVIDIA; please check GeForce.com to confirm compatibility with drivers and SLI.

Once the graphics cards are physically installed, connect an SLI or NVLink Bridge; your cards should look similar to the picture below:

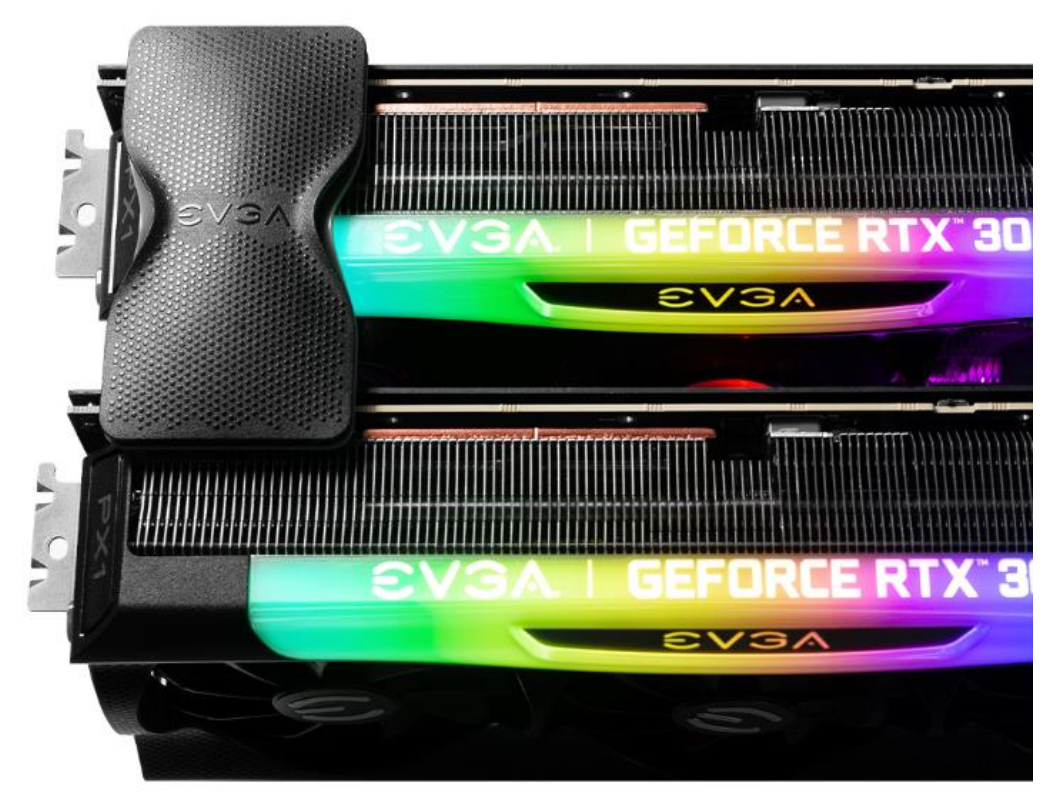

2. After the cards are installed, have power connected, and the SLI/NVLink bridge is attached, boot into Windows. The graphics driver will normally identify the cards and automatically configure the driver. If not, then you may need to reinstall the driver.

Once finished, you will receive a popup in the lower right corner stating that you have an SLI capable setup and it needs to be configured. If you did not see the message, then first verify that both cards are detected and functioning without system errors from Windows Device manager.

Right-click on the Start menu and select Device Manager.

Under "Display Adapters" you should see the type and number of video cards you have installed.

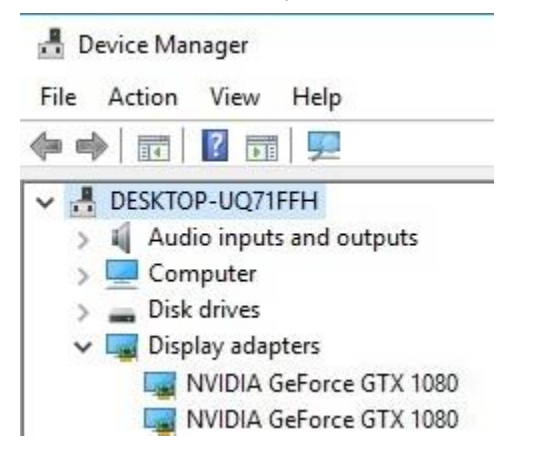

3. Once you have verified there are no detection/driver installation issues with the cards, you can enable SLI. Right-click on the desktop and select "NVIDIA Control Panel" ("NCP").

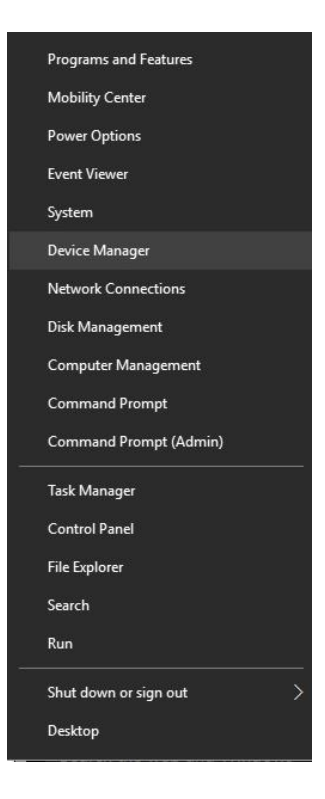

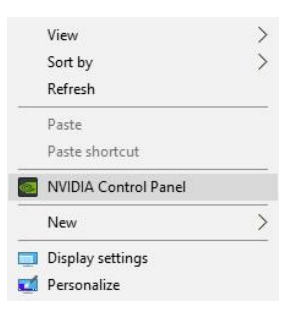

Next, select "Configure SLI, Surround, PhysX" under the "3D Settings" menu. The default is "Disable SLI."

To enable SLI, click "Maximize 3D Performance," circled in red below, and click "Apply" at the bottom.

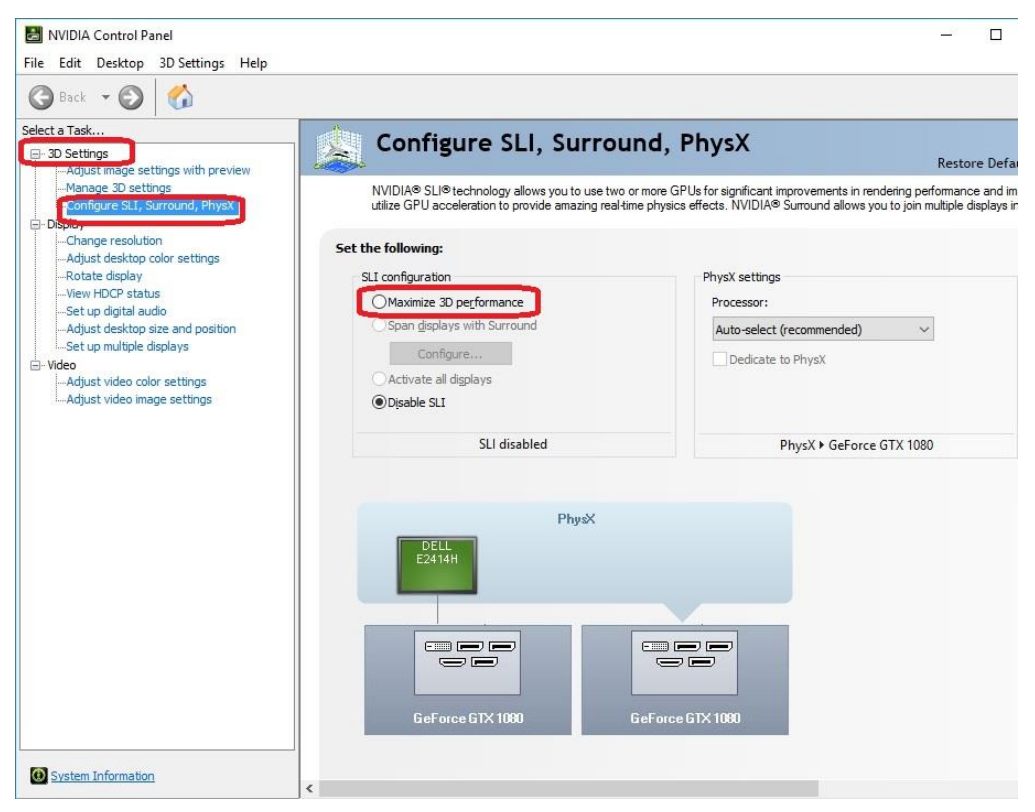

Before you can enable SLI, the NCP may ask you to close certain programs and processes; you cannot continue further until this is completed.

At this point the display may go black a few times, or appear to change resolution and back again quickly; this is normal. Also, if you are running a G-Sync monitor, it will turn off and on during this process, which may take between 5-20 seconds, approximately.

4. Once finished, your SLI configuration should look similar to the image below. The key aspects that show an optimal configuration are outlined.

5. OPTIONAL. With multiple cards, you can assign one to PhysX, but we do not advise choosing that OVER SLI, because SLI will provide substantially larger performance gains. In general, leaving PhysX on "Auto-Select (recommended)" is recommended. When left on Auto, your PC will adjust the PhysX duties based on overall system load, which, in many cases, will be the CPU. Otherwise, manually setting the PhysX processor is best when a spare graphics card is in the system.

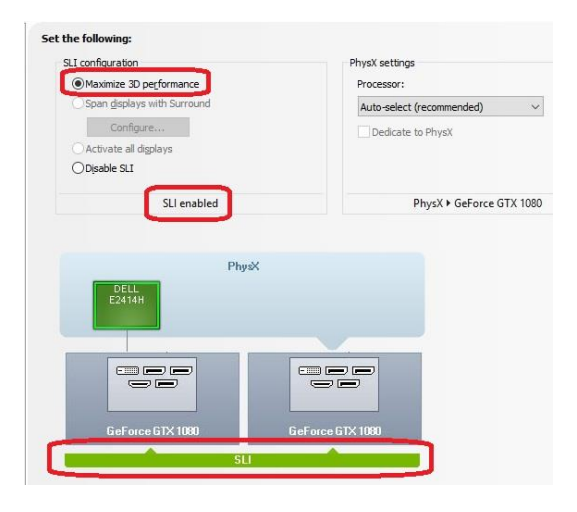

While SLI is a direct performance enhancement, PhysX is used for visual enhancement to allow the physics of various items in the environment to be calculated in real-time. A dedicated PhysX card keeps the load localized to a device that has no other current function. Although frame rates may only increase slightly, a dedicated PhysX card keeps the frame rate from spiking in either direction when there are very intense and abrupt uses of PhysX. For certain titles that heavily utilize PhysX, a dedicated PhysX card can be beneficial to help stabilize the frame rate.

If you do not have a spare card to dedicate to PhysX then it is advised to leave the PhysX Setting to "Auto-Select (recommended)." The general rule of thumb for needing dedicated PhysX is this: Does your game support NVIDIA PhysX? (Yes or No). If "No," then a dedicated PhysX card serves no purpose. If "Yes," then the next step is to see if your GPU has a high usage rate while playing normally. Use a program like EVGA Precision X1 to monitor the GPU usage of all current video cards. If the GPU is consistently over 75% usage, the GPU usage occasionally maxes out and the frame rate drops in moments of intense action, then dedicating a card may be beneficial. However, if this does not occur in your setup, then leaving your system to handle the PhysX load without a dedicated card should be fine, since the default setting will balance the PhysX processing between the GPU and CPU based on load at any given moment.

If you need further help setting up SLI/PhysX, please contact EVGA Customer Service.

## Realtek HD Audio Manager

The Z690 CLASSIFIED uses a 7.1 Channel Realtek ALC1220 audio controller. This section will cover installation of the controller (in Windows 10) and the basic configuration options that are available in the software.

To begin, use the drivers on the included USB flash drive or download the current Realtek drivers from <u>https://www.evga.com/support/download</u>. Once downloaded, right-click to extract the file and run the correct driver for your operating system. Once launched, select "Next" on the extraction window, "Next" on the installation window, then select "Yes, I want to restart my computer now." Click "Finish."

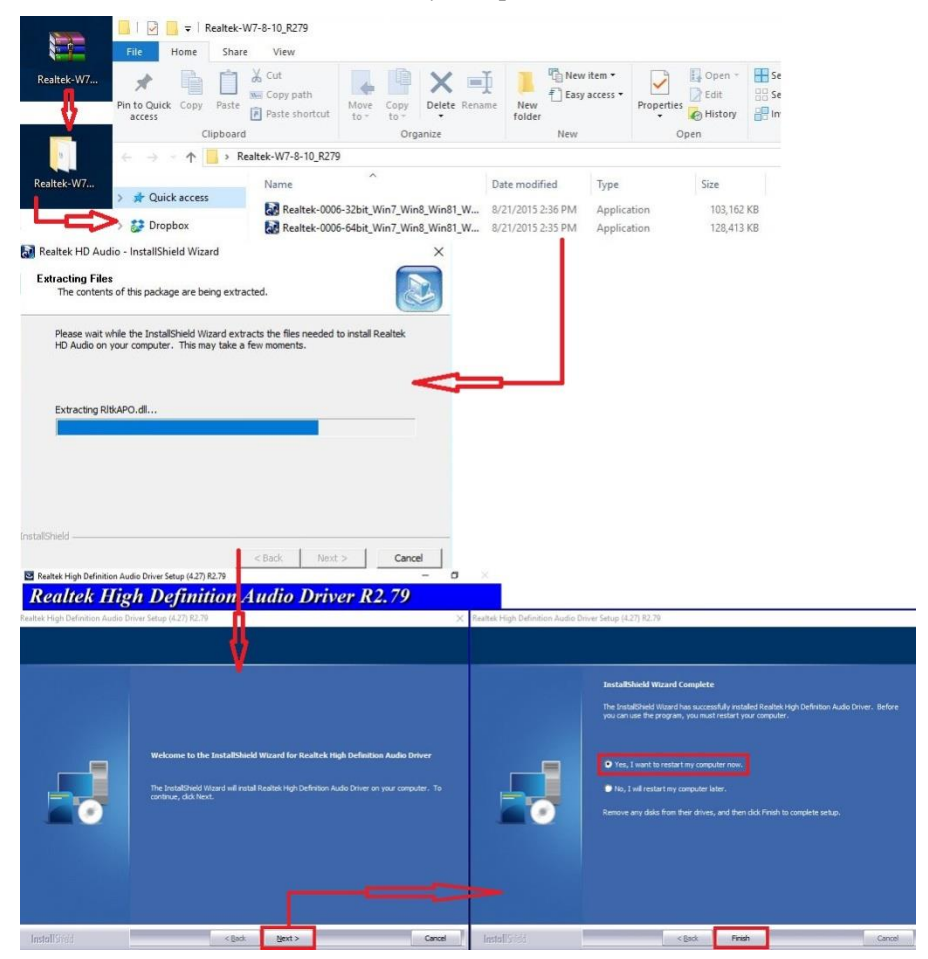

Once you have rebooted and re-entered Windows, there should be a new shortcut in the system tray with a redorange speaker icon. When you mouse over it, the icon reads "Realtek HD Audio Manager." When the menu opens, left-click on it, and

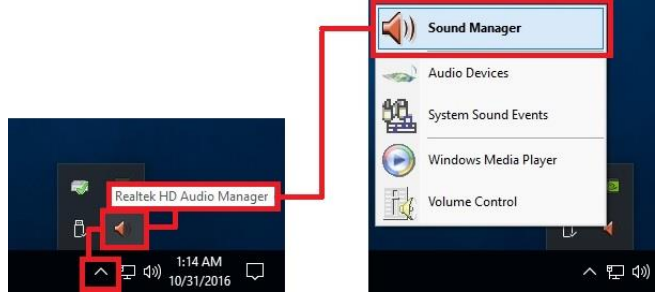

left-click the similar red-orange speaker icon labeled "Sound Manager" to launch the Realtek software front-end.

The below images are all composites, showing the popup texts for multiple buttons/menus on screen at once to reduce the picture clutter; however, you will not see the same popups simultaneously in the Realtek HD Audio Manager.

Once the Sound Manager is open, you will be able to configure several aspects of the sound output. First on the main screen is a side-panel showing the devices physically-attached to the Realtek controller. See Page 14 for output jack legend.

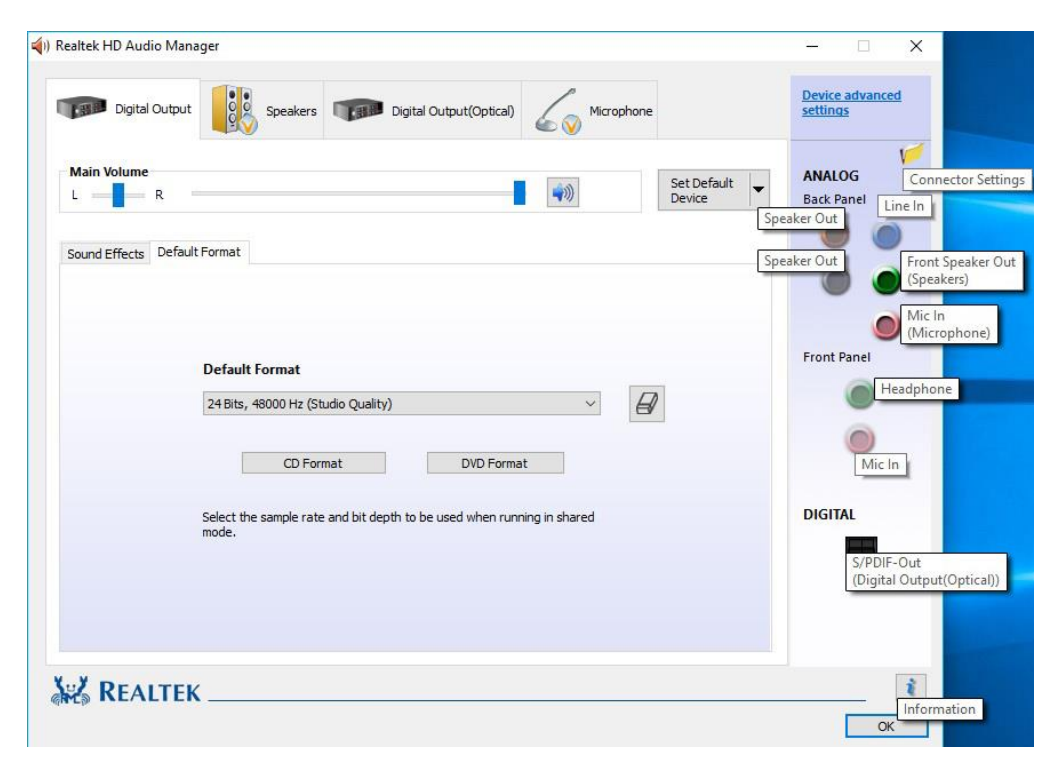

On the right margin, you can see the different ports labeled in the picture above. The top portion covers the five (5) analog ports on the I/O Hub. The two (2) labeled "Speaker Out" ports and "Line In" port all use a diffused color to show that a port is not currently connected; conversely, "Front Speaker Out (Speakers)" and "Mic In (Microphone)" use a solid color to show that the ports are currently connected. For locations and a picture of the ports please see Page 12 component number 31, and Page 14 for the I/O Hub component number 9.

The center section of the side panel is for Front Panel Audio. Although the Front Panel Audio ports will display in the Control Panel, and will notify you that Front Panel devices are presently connected/disconnected, Front Panel Audio only plays through EVGA NU Audio. The Front panel header can be found in the component legend on Page 12 component number 30, additional port information on Page 21, and a header pinout on Page 47. EVGA NU Audio information can be located on Page 115.

The bottom section of the side panel is "DIGITAL." This represents connections via optical S/PDIF, typically going to a receiver or TV. For locations and a picture of the port please see Page 12 component number 31, and Page 14 for the I/O Hub

component number 10. The optical out contains all audio data the controller can provide; however, only 2.0/2.1 is pre-encoded from the controller. Audio with a higher channel count through optical S/PDIF must be connected to a receiver that supports live encoding, or an equivalent technology.

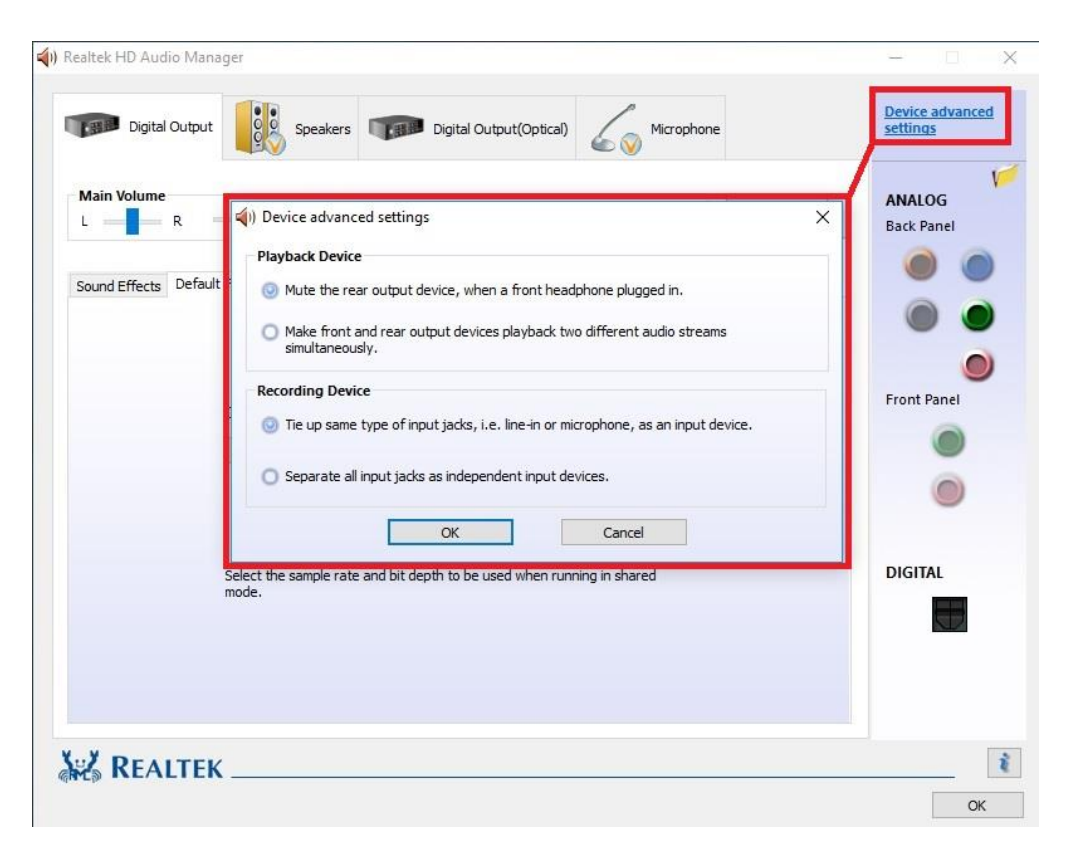

On the side panel is the "Device Advanced Settings" button. This will bring up a popup menu with options for playback and recording devices. Both options in Playback Device and Recording Device are mutually exclusive within their respective sections. The top options are default for both. Once you have made your selection, click "OK" at the bottom.

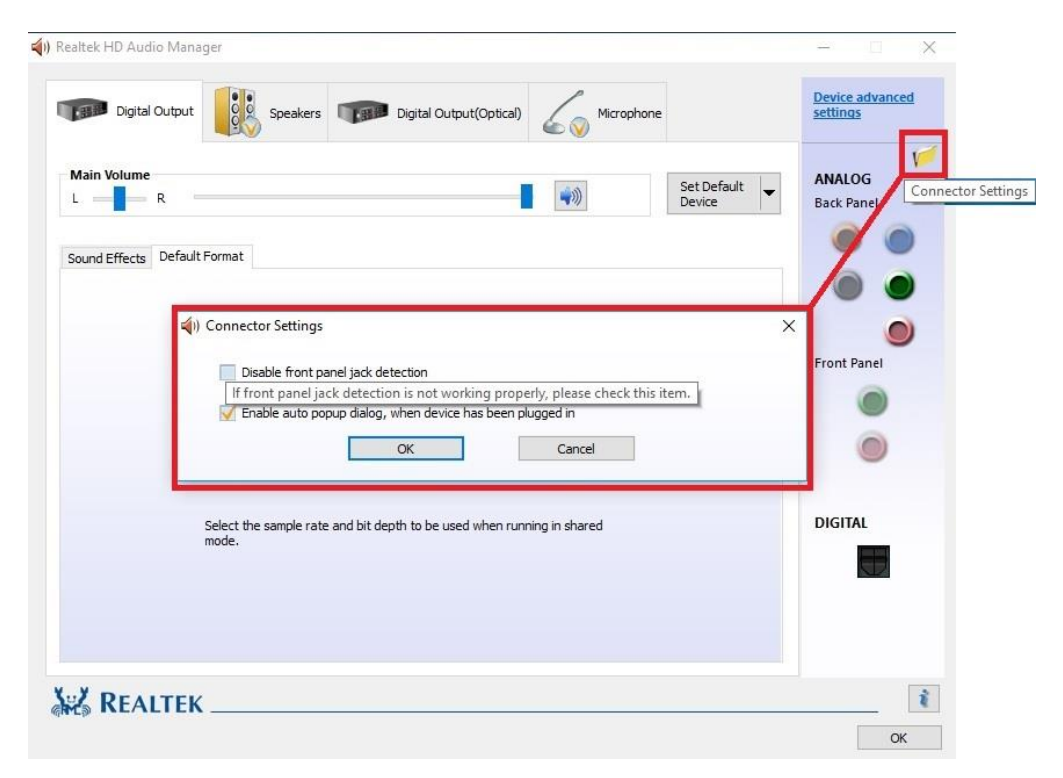

The icon of the file folder in the upper right is "Connector Settings." This is the window for setting up port detection. The default setting in this Window allows the Manager to create a popup notification to let you know when you've plugged in a new device to a Realtek port while Windows is running. The popup box will let you confirm which device you've plugged in (e.g. after plugging in a microphone cable, the popup box may incorrectly select "Line In," which you should then change to Microphone). If you'd prefer to disable this notification, then deselect the "Enable auto popup dialog" option.

The "Disable front panel jack detection" option is mostly used for troubleshooting in cases where the Realtek Manager refuses to acknowledge speakers plugged into the rear ports, causing no sound to come out from your speakers. Should you run into that problem, checking the box for this option will often fix situations where audio will not play. If you plan on using your front panel audio connectors (e.g. the speaker/mic ports on a chassis), then do not disable the front panel jack detection. The disable box \*ONLY\* applies to the front panel, whereas the "Enable auto popup dialog…" covers ALL Realtek interfaces.

The "i" located at the bottom right of the Manager is an information button. Clicking on this will provide DirectX information, the CODEC and Language selection options.

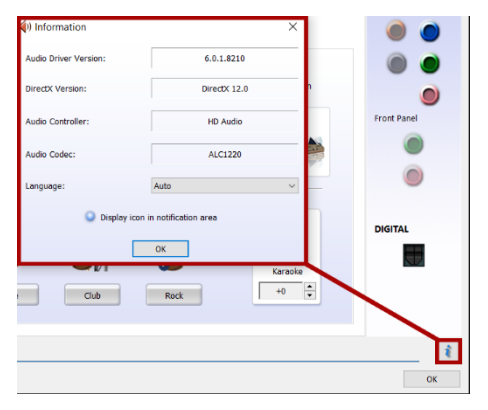

The main page defaults to the first audio device it detects; device response time to the controller can vary, so the order listed here may not be the order ALL components are detected. The Manager will generally only show devices detected by the motherboard. For purposes of this guide, speakers, a microphone, and a TOSLINK digital audio cable are

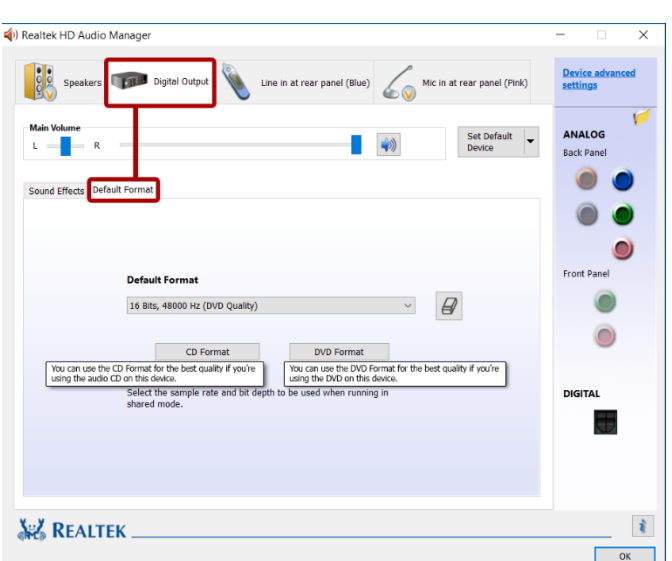

connected. As a result, the Manager detects the Digital Output first. You should also see a "Digital Output (Optical)" at the top. This shares all the same options as "Digital Output;" the difference is strictly connection type.

In the "Default Format" section, there are a couple basic selections of "CD Quality" and "DVD Quality," which allow you to select optimized presets based on standards of how the media is recorded and written to a disk for those formats. Use the pulldown menu if you prefer to set the bit-rate and frequency yourself. All audio devices shown will have a Default Format section. Adjusting the frequency too low will heavily reduce audio quality, moving it too high can impact overall performance and cause other anomalies.

To the right of the pulldown is the Restore Defaults button, shown by an eraser icon, which will reset any changes made to the default of the controller.

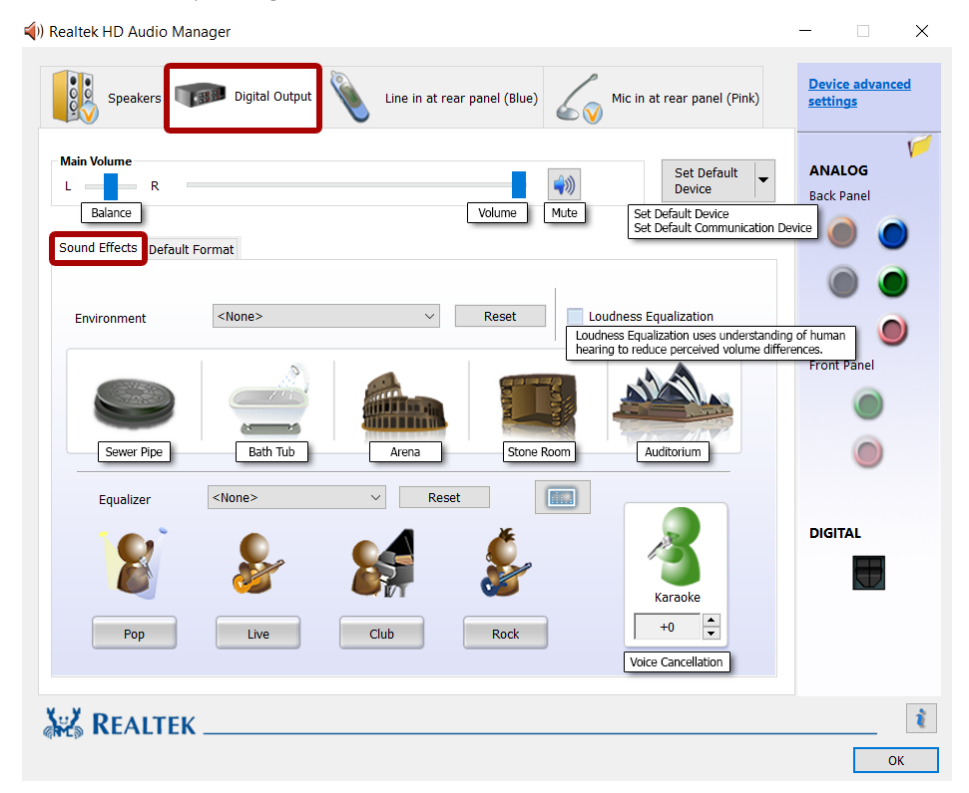

If you switch over to the Sound Effects tab, you'll notice the "Main Volume" controls near the top. The slider directly under Main Volume adjusts the Balance of your speakers. It is generally recommended to leave the slider centered, since most audio is meant to run with the audio output centered; this setting is mostly to compensate for either off-center speaker configurations or individuals suffering from partial hearing loss.

To the right of Balance is "Volume;" this is the volume control for the Realtek software but also adjusts Windows main volume; this will also work similarly to a pre-amp if your speakers have a separate volume control that controls the volume after leaving the PC but before reaching the speakers. For this reason, many modern speaker systems use sequential volume controls working additively off each other.

To the right is the Mute button. This is tied-in with the Windows volume; clicking this button will Mute all audio output in Windows. Click again to restore audio.

The "Set Default Device" will allow you to set the Default Device or Communication Device without entering the Windows Playback menu; for non-default devices, this box will drop down similar to the image above. For default devices, the box will be grayedout if the device selected above (i.e. Speakers, Digital Output, etc.) is the default device.

Below the Main Volume section is the "Sound Effects" and "Default Format" section. "Default Format" was previously covered on Page 102. Under "Sound Effects," you'll find Environment, Loudness, and Equalizer options.

Environment is defaulted to "None," which means the sound will output how it was originally recorded.

This section allows the Realtek controller to simulate different acoustic environments before delivering it to the speakers so the sound will emulate an arena, an auditorium, or even a bathroom.

If you want a preset other than what is available on the main screen, click the pulldown box next to "Environment," which defaults to <None> and contains a list of 24 total options.

You can revert the sound effects back to a default state anytime by clicking the "Reset" button.

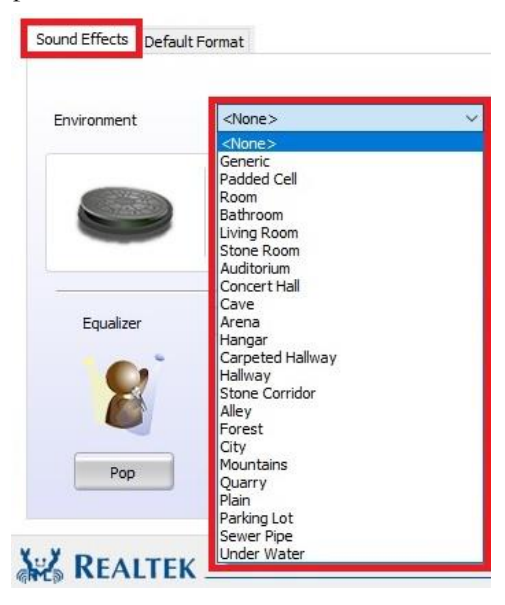

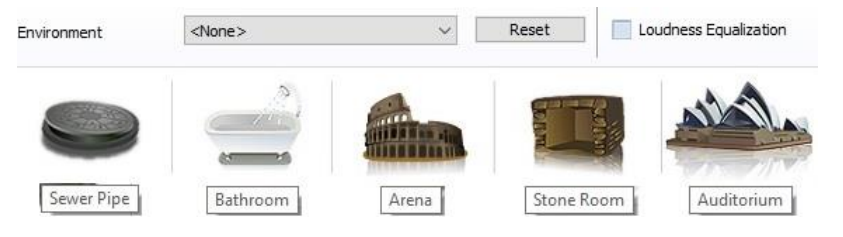

To the right of the Reset button is the "Loudness Equalization" setting. This is effectively volume normalization, which is a setting designed to prevent drastic volume changes in music, movies, games, etc. from one audio source to the next, much like many TV's utilize to prevent a sudden increase in volume when switching from one channel to the next. This is a good setting if you prefer to avoid volume going higher than you want; however, you may lose some audio quality, depending on the audio source. This is unchecked by default. There is no additional configuration; the setting is either enabled or disabled.

The last section in Sound Effects is the Equalizer. Much like the environment section, there are visual references for presets, a pulldown with 14 options, and a more traditional equalizer setup with a 10-band EQ as part of the software suite.

You can select any of the presets that will provide you with basic optimizations for your music

preference. To see the entire list, click on the pulldown menu that reads <None> and a pulldown with all presets becomes available. Including "<None>," there are 14 in total.

If you prefer to set your equalizer values manually, click on the equalizer icon to bring up the 10-band equalizer. This will bypass all presets and enable manual control.

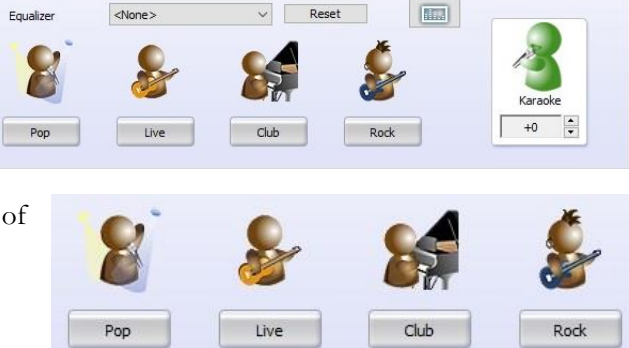

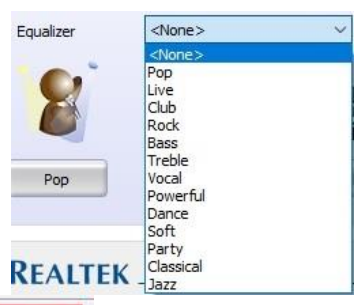

| 21 <u>1</u>   | 10.3          |                 |                       |
|---------------|---------------|-----------------|-----------------------|
| <none></none> | ~             | Reset           |                       |
|               | <none></none> | <none> ~</none> | <none> V Reset</none> |

From here, you can adjust the tone of the music by raising or lowering the slider on each frequency band.

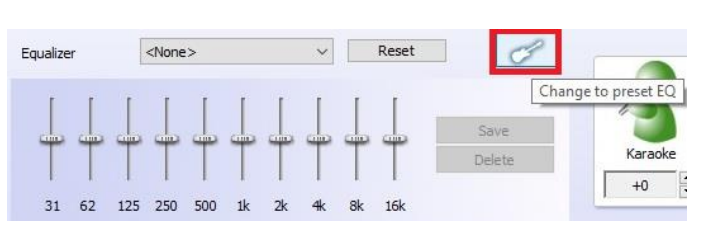

You can make multiple

presets of your own, which will appear in the pulldown after you have saved them. The presets each have their own benefits, but cannot take into account your audio equipment, room acoustics, or subjective audio preferences. Creating your own EQ profile allows you to further customize your audio to account for additional musical options, such as Thrash Metal, Country music, Opera, etc. to match your specific tastes. If you would prefer to not manage the EQ in full manual mode, you can click the guitar icon with the red box around it to bring you back to the equalizer presets menu.

The last section in Sound Effects is voice cancellation, also called Karaoke mode (this should not be confused with noise cancellation options in the Microphone menu). By left-clicking the icon, a red X will pop up, as shown in the image to the right. When the red X is present, the Realtek controller uses an algorithm to suppress vocal sounds from the audio source, while

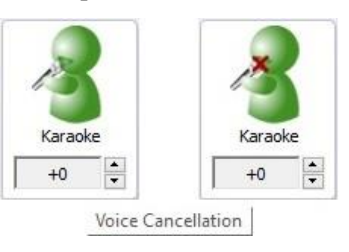

keeping instrumental sounds, much like a karaoke machine.

Underneath Karaoke is a menu for changing the key of the music playing. Raising the value (up to +4) will raise the pitch of the music and voice, while lowering the value (down to -4) will lower the pitch of the music and voice. This setting is designed to add a fun effect to your audio; it generally should not be used as a means to "fix" audio.

The next device section is "Speakers," which is where you can configure all of the output options while using the analog connectors on the back.

This section will focus on the "Speaker Configuration" and the "Room Correction" tabs. The other tabs, "Sound Effects" and "Default Format," are identical in each section, and were previously covered on Pages 103 and 102, respectively.

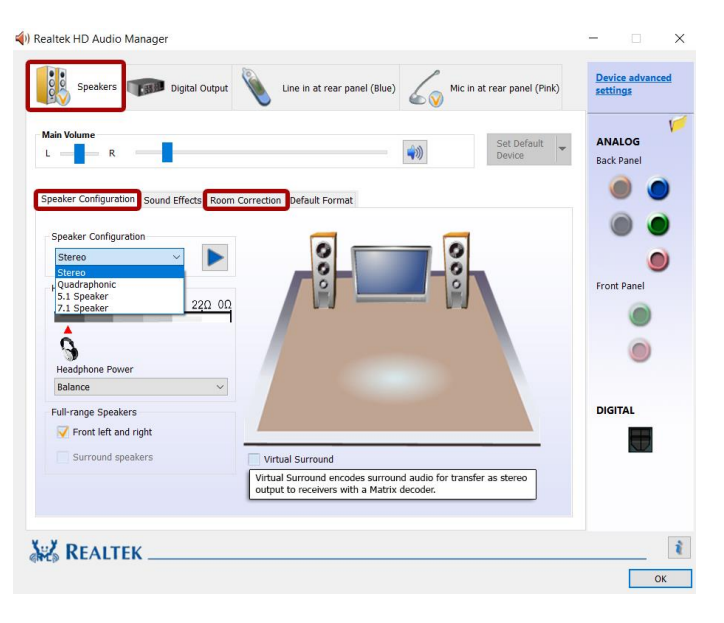

The first option in "Speaker Configuration" is the pulldown menu for Stereo, Quadraphonic (4.0), 5.1 Speakers, and 7.1 Speakers; there is no support for 4.1 audio. The "Audio Test" button will be present for all speaker configurations, and serves the same function in all speaker iterations.

Pressing the "Auto Test" button will play the same sound file out of each speaker that should be present, based on the configuration option you selected. As the sound test plays, an animation will highlight the speaker the sound should be coming from, this will help to ensure that the speakers are connected correctly and oriented correctly, as well.

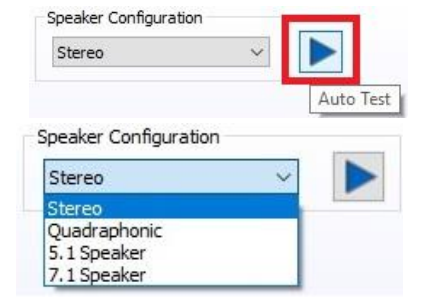

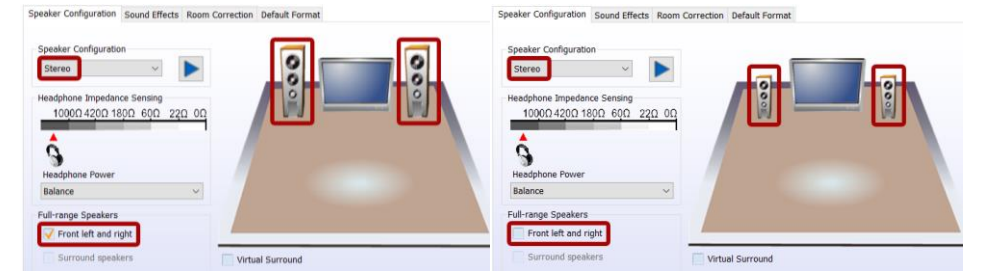

In the lower left, there is a pair of checkboxes labeled under "Full-Range Speakers." Full-range speakers are designed using drivers that can independently output audio across a wide frequency response of (20Hz-20,000Hz +/- 3dB) at the same volume level. When this setting is enabled, Windows will disable its software crossover settings and send the full frequency range to the speakers, whereupon the speakers will engage its own hardware crossover filters to appropriately direct audio to the individual drivers.

If your speakers are not full-range, they will not have necessary hardware components to play low frequencies, nor are they designed for that purpose. When the full-range option is unchecked, the Audio Manager will instead send the full signal out using crossover settings, available on 5.1/7.1 by selecting the Bass Management option. This sort of signal will send out the full audio frequency such that the majority of the frequency will go to the speakers, but direct the low frequencies to a subwoofer. This way, you'll still get the same sound, but you must select the correct options.

To determine if your speakers are full-range or not, you must look at the minimum frequency response of your speakers. The concern is not the high-end of the frequency response, but rather the low-end. As noted above, if your speakers are not rated for a minimum of 20Hz, then they are not full-range speakers. Here are some considerations:

- Assume your speakers are not full-range. Modern speaker design uses a subwoofer to handle the relatively small percentage of content you hear in an audio signal. Low frequency content, more commonly known as sub-bass, is greatly amplified by the subwoofer, which explains why the smallest percentage of your audio content can often be the loudest. The subwoofer allows the speakers to concentrate on the remaining 99%+ of the audible frequency bandwidth.
- Generally, if your speakers came with a subwoofer, they are not full-range speakers. As noted above, subwoofers are designed, in part, to allow speakers to stay clear of the low frequencies. When examining the specs of the speakers, make sure to look at the frequency response specifically of the speakers, and not just the specs of the speaker system. Sometimes, the most easily available specs may include the subwoofer, which can go as low as 18Hz + /-2 dB; the minimum frequency of the speakers, however, may be much higher.
- If you have a 2.0 stereo setup, look for the frequency response specs. If they do not have at least a 20Hz to 20kHz range, then they are not full-range speakers. You may try full-range, but you will lose any audio data below the minimum frequency of your speakers or may hear distortion at lower frequencies.
- Headphones tend to be full-range speakers, as they are designed to operate without a subwoofer. However, the quality of your headphones will determine whether you should configure them as full-range or not.
- If you use a receiver or your speaker system has its own controls for the type of speakers, do not use the full-range setting in the Creative panel without consulting the instructions of your receiver or speaker system, since it's possible that your receiver or speakers prefers full-range, so that the receiver or speaker system will utilize its own crossover settings once receiving the full audio range.
- Lastly, audio equipment quality will have the greatest effect on whether you should set full-range, or not. Very few speakers are properly designed for full-range audio, and if they are, then they will likely be very expensive.

Two last considerations: First, do not set Headphones to full-range if using the Headphone Surround option (may be listed as Virtual Surround), as Surround will not work properly in full-range mode. Second, do not enable full-range mode for 5.1 audio or the bass redirection will not work properly. The only exceptions to 5.1 and full-range is that you either 1) have a full or partial set of full-range speakers in your setup, or 2) you are using a receiver or speaker system that prefers to handle the low frequency crossover at the receiver or speaker system, rather than using the Audio Manager to configure the crossover settings for low frequencies.
When Full-range is enabled, the speaker icons are enlarged to represent the change.

Finally, Virtual Sound is an option created to send a stereo signal with positioning data

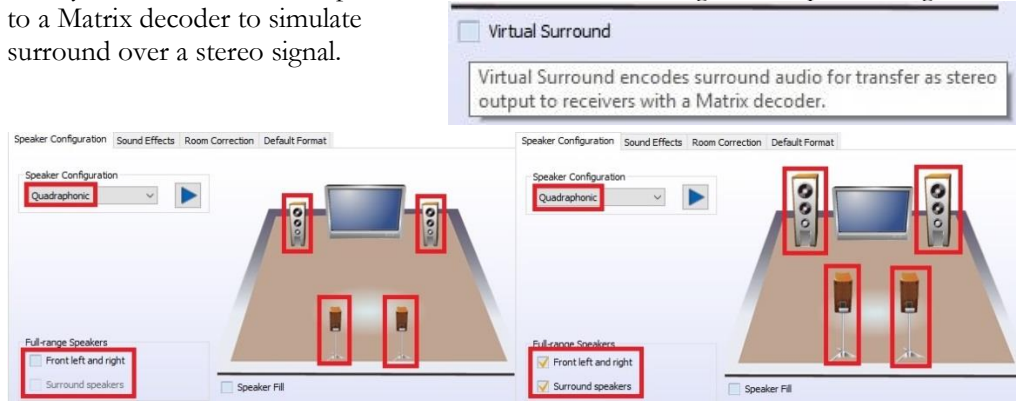

Quadraphonic and above will have similar options for Full Range: the checkboxes for "Front Left and Right" and "Surround Speakers," which controls the satellites.

Under Quadraphonic, there is an option labeled "Speaker Fill." This feature uses an algorithm to manipulate a stereo audio source to create a virtual surround effect using additional speakers.

5.1 and 7.1 add more options. "Speaker Fill" carries over from Quadraphonic, but also includes "Swap Center / Subwoofer Output" and "Enable Base Management."

Speaker Fill is still a virtual surround sound emulation feature for stereo audio sources, but not a true surround.

Swap Center / Subwoofer output is an option because the Realtek controller

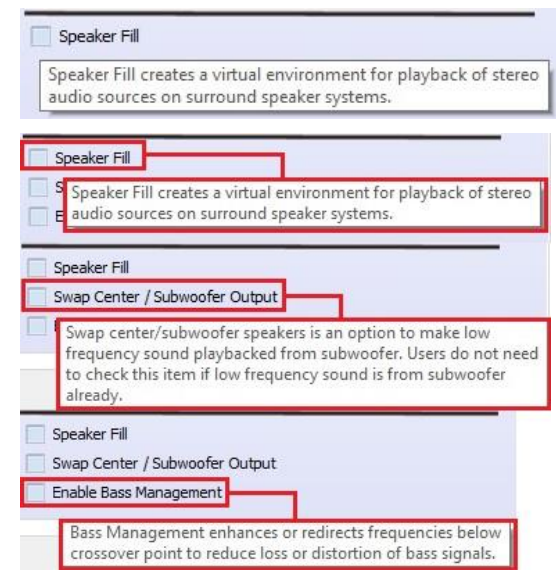

shares the subwoofer port with the front (stereo) speakers on the rear panel audio. As the tooltip notes, if low frequencies are not playing on the subwoofer, you must enable this setting. Also, most surround speaker sets use both the front pair and subwoofer on the same channel and voice speaker on a separate channel; in some instances, this is reversed such that the voice channel is joined with the front pair on one channel and the subwoofer has a dedicated connector, which can lead to voice channels and subwoofer receiving the wrong signal. The "Swap Center / Subwoofer Output" can resolve this type of issue. Please first confirm the subwoofer is installed correctly, however, by using the Component Legend on Page 14, and by consulting your speaker set's manual.

Enable Bass Management (on the previous page) is a setting that attempts to keep audio data that may be lost or distorted near the frequency crossover point for the subwoofer and satellite speakers. On a system that does not use full-range speakers, this is a crucial setting for ensuring that your speaker system correctly plays low frequencies. The default frequency is set to 80Hz, but your system may need adjustment.

To properly set the crossover frequency, look at the specs for both your speakers and subwoofer. Some pre-assembled speaker systems may tell you what to set the crossover frequency to in your instruction manual. If not, then look for the minimum frequency response of your speakers (i.e. 75Hz, 80Hz, 175Hz, etc.), and the maximum frequency response of your subwoofer (i.e. 60Hz, 80Hz, 120Hz). Once you have that information, you can set the crossover frequency.

Ideally, you'll want to make sure that the crossover settings provide enough room to set the crossover frequency a little higher than your speakers' minimum frequency response, which will reduce distortion and provide a smoother transition to your subwoofer. A good rule of thumb is to set the crossover frequency about 20Hz higher than your minimum speaker frequency response. However, you may run into three different scenarios:

First, the frequency response of your speakers (e.g. 60Hz) and subwoofer (e.g. 100Hz) nicely overlap. This is ideal. Using the general rule above, you would set the crossover frequency to 80Hz and call it a day. You should still test the audio to ensure it is free of distortions, but this provides enough room to pass the low frequencies to the subwoofer and keep the higher frequencies to the speakers, without creating a conflict.

Second, the maximum frequency response of your subwoofers is exactly the same as the minimum frequency response of your speakers. In this case, you must set the crossover frequency exactly to where the subwoofer and speakers meet.

Third, you may have a situation where your speakers' minimum frequency response (e.g. 100Hz) is higher than your subwoofer's maximum frequency response (e.g. 80Hz). This should only happen if you purchased the subwoofer separately from the speakers. This setup cannot work properly, and you must replace either the speakers or subwoofer. Although you can adjust the setting to either the subwoofer's maximum frequency response or your speakers' minimum frequency response, you'll lose the audio data between those frequencies.

The Realtek HD Audio Manager, unfortunately, does not contain the ability to adjust the crossover frequency settings. Instead, you must adjust the crossover frequency via a registry edit in Windows. Due to the advanced nature of editing the Windows registry, we do not provide instructions in this manual. However, if you would like to adjust the crossover frequency settings, please see our FAQ to walk you through how to adjust this setting: <u>https://www.evga.com/support/faq/faqdetails.aspx?faqid=59663</u>.

The 5.1 and 7.1 configurations include the section "Optional Speakers." This allows you to disable satellite speakers in pairs to bring any 5.1 or 7.1 system down to stereo. This is mainly used as a diagnostic tool for testing sound issues.

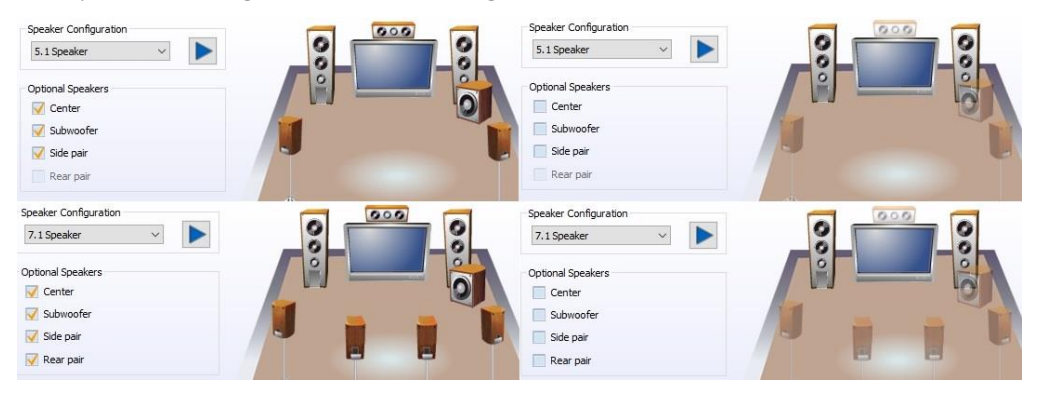

In the image above, speakers become transparent in the image when they are unchecked; this is to give you a visual reference of which speakers are enabled and disabled when testing for sound.

The last section under "Speakers" is "Room Correction." This section allows you to virtually position the speakers using the software to ensure that the surround effects are positioned correctly based on physical distance.

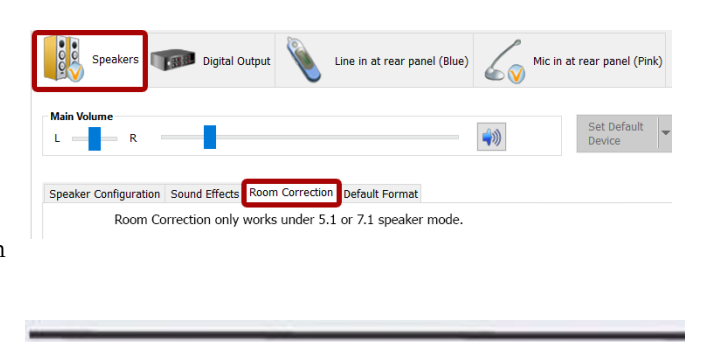

This is \*ONLY\* supported in 5.1 and 7.1 and you will receive the message to the

Room Correction only works under 5.1 or 7.1 speaker mode.

right if you open the "Room Correction" tab in Quadraphonic or Stereo mode. If 5.1 or 7.1 is installed and setup in the "Speaker Configuration" page, you will see the full Room

Correction menu without an error message. All speakers will initially show semitransparently. To edit this menu, check the box for "Enable Room Correction" at the bottom-center.

After you check the box to Enable Room Correction, you will need to select whether you want distances displayed in Feet or Meters. Once selected, the unit of measurement will be colored in light orange, and will be reflected in the measurements below for each speaker. From here, enter the measurements from the seating area to each speaker. Once the distances are entered, test the audio and adjust the gain value to your liking.

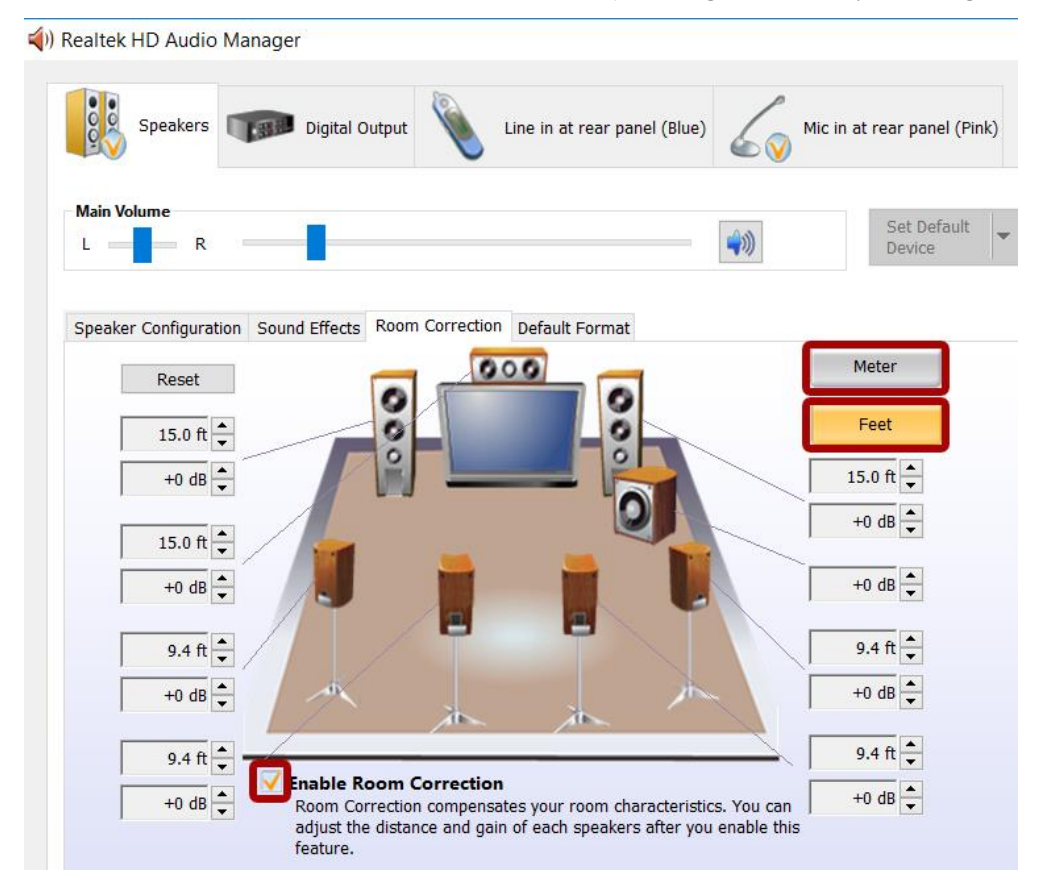

The final Device section covers the microphone. This tab includes both a recording and a playback section.

Both features have similar balance options as the other sections, but differ slightly in the Volume slider function.

The Recording Volume slider pertains to audio recorded by your microphone. Raising the volume allows the

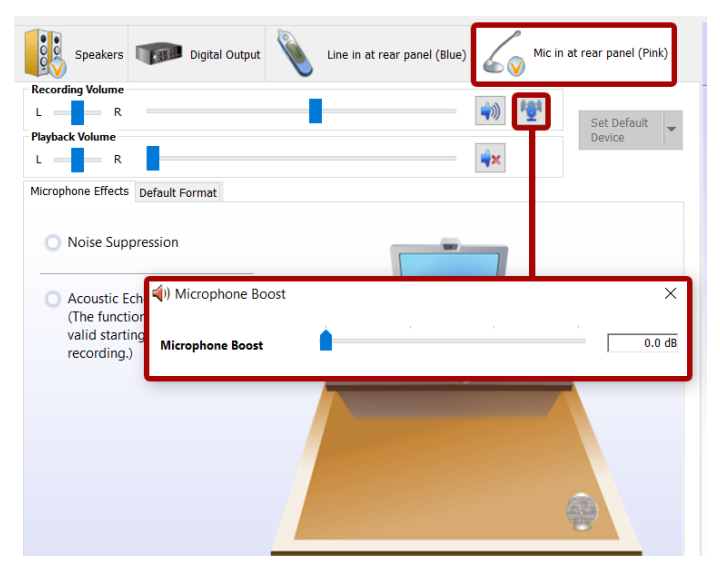

audio to be recorded at a higher volume; in other words, if the microphone is used to speak to another person, and the person has a hard time hearing you, raising the volume will make it easier to hear you. Conversely, if you are too loud, lowering the volume slider will produce a quieter audio. Muting this setting will mute all audio recorded by your microphone.

The Playback Volume pertains to a function that allows the Realtek controller to play back any audio the microphone picks up. This is a useful feature to assist with hearing your own speaking volume or audio content playing in the background. By default, this setting is muted. If you encounter an issue where you constantly hear yourself talk, and you're sure it's coming from the computer, check first to see if this setting is enabled.

The Microphone Boost button is next to the upper Mute button. The boost assists by increasing the gain of what your microphone picks up while recording. If your microphone is not consistently picking up your voice when speaking, try adjusting the boost higher in small increments, as a little boost can go a long way.

To increase the boost, click the "Microphone Boost" button. When the slider window pops up, adjust the slider bar to the right, then close the popup by clicking the "X" and retest. Whenever you test a different microphone, reset the Boost to 0, test again, and adjust as necessary. You should keep in mind, however, that some mics naturally record louder than others, and too much gain can ruin a recording. Likewise, if you use your microphone for VOIP applications, too much boost can be painfully loud for whomever is on the other side.

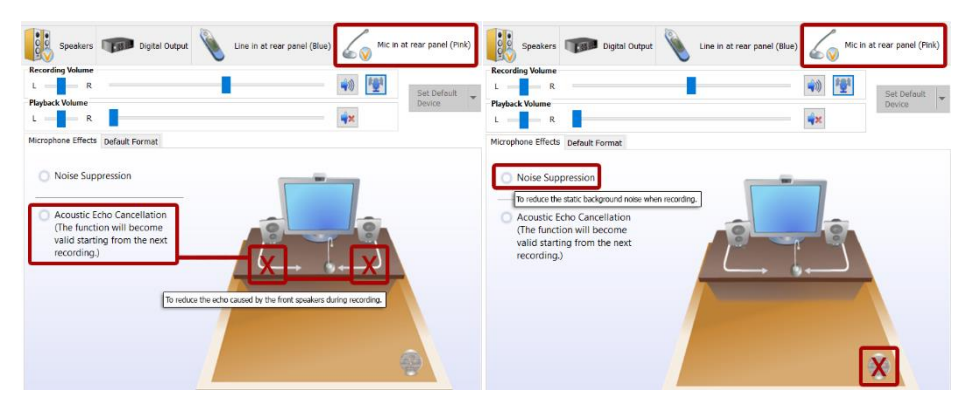

Under "Microphone Effects," there are two options that may be enabled: "Noise Suppression" and "Acoustic Echo Cancellation." "Noise Suppression" helps to remove background noises, such as fans, air conditioning, or anything else that causes a consistent ambient sound in the room.

When enabled, "Acoustic Echo Cancellation" removes echoes caused by room acoustics. For example, when you speak into your mic, your mic initially records your voice, but it may also pick up an echo caused by your voice bouncing off objects in your room. This creates an echo audible to whomever you're speaking to, much like being on a phone call with someone on speaker phone and you hear your own voice coming back into your speaker. In these situations, this setting can prevent this from occurring.

As with any speaker or microphone setting, your audio equipment will have a significant effect on audio quality and effectiveness of multiple settings. For example, some microphones already equip some degree of noise or echo cancellation and do not benefit further from Realtek's options. Likewise, even for microphones that do not have built-in noise or echo cancellation, Realtek's cancellation effects may create distortion or other audio problems. You will need to test your own equipment to determine the effectiveness and usefulness of the various settings outlined above in the Realtek HD Audio Manager guide.

# **EVGA NU Audio**

EVGA NU Audio is a second and more powerful audio output available on the EVGA Z690 CLASSIFIED motherboard. Utilizing the more powerful headphone/speaker amp on the Z690 CLASSIFIED, NU Audio can drive up to 6000hm headphones, as well as providing the ideal sound for every type of audio experience. The NU Audio application features a user-friendly GUI to easily and quickly adjust settings or use a preset to jump right into the action.

NU Audio is designed to work with 2.0 or 2.1 channel audio, such as headphones or speakers with or without a subwoofer. The headphones/speakers must be connected via an analog audio jack; headphones or speakers that connect via USB will not work with NU Audio. Within the NU Audio GUI, you can add virtualization and EQ options by adjusting the settings.

Note: NU Audio is available only as a Stereo output option through the front panel header. 4.0, 5.1, and 7.1 channel audio and stereo audio out of the rear I/O panel is not available through the NU Audio GUI. If you wish to use 4.0, 5.1, 7.1 channel or stereo output via the rear panel I/O, you must use the output ports located on the I/O Panel of the motherboard (Page 14, Component 9) and configure your settings accordingly via the Realtek HD Audio Manager.

Note: While the NU Audio exists separately from the Realtek HD Audio, some system requirements, settings, and features crossover due to shared Windows audio resources. As a result, some changes made in the Realtek HD Audio Manager will have an effect on the audio output through NU Audio.

To use NU Audio:

- 1. Install the EVGA Z690 CLASSIFIED motherboard, including the cable to your Front Panel Audio Header (Page 12, component 31)
- 2. Install the Realtek HD Audio driver, included on the USB Flash drive with your motherboard
- 3. Install the "NU Audio" driver and launch the NU Audio application
- 4. Attach your headphones or speakers to the front panel headphone/speaker jack on your case or bay device.
- 5. Confirm that the Windows Playback default device is set to the Realtek High Definition Audio.

Make sure that the Speaker Configuration in Realtek HD Audio Manager is set to Stereo, or NU Audio will be disabled. When configured properly, the Speaker Configuration will be set to Stereo and the front panel audio jack will be a solid green:

| Speakers                                                         |                                | Device advanced<br>settings      |
|------------------------------------------------------------------|--------------------------------|----------------------------------|
| Main Volume                                                      |                                | Set Default<br>Device Back Panel |
| Speaker Configuration Sound Effects                              | Room Correction Default Format |                                  |
| Stereo 🗸                                                         |                                | Front Panel                      |
|                                                                  |                                |                                  |
|                                                                  |                                | •                                |
| Full-range Speakers                                              |                                | •                                |
| Full-range Speakers                                              |                                | •                                |
| Full-range Speakers<br>Front left and right<br>Surround speakers | Headphone Virtualization       |                                  |
| Full-range Speakers Front left and right Surround speakers       | Headphone Virtualization       |                                  |

The EVGA NU Audio will detect whether you have speakers/headphones connected to your front panel headphone/speaker jack. If you have another audio device connected to the rear panel jacks, the rear panel device will be disabled. If the audio device is not connected, or connected to the Realtek HD Audio ports, you will see this:

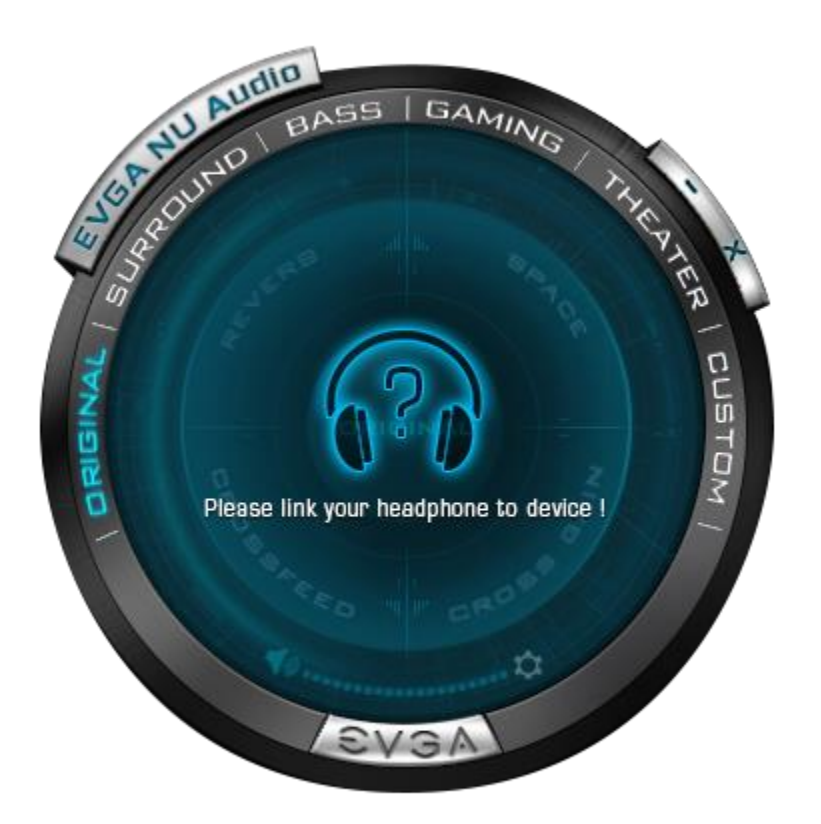

### The NU Audio Control Panel

The NU Audio control panel features a number of preset audio functions and a custom preset to allow you to manually adjust each of the NU Audio settings. Although you can use speakers with NU Audio, this guide is written assuming the user is wearing headphones.

To begin, the Control Panel has standard features, such as a volume slider, a mute button, and a settings menu.

| 5             | AULAURID BASS GAMIN                                                                                                | 3 14 0       |
|---------------|----------------------------------------------------------------------------------------------------|--------------|
| <u>u</u> /2   | SETTING                                                                                                    | CZ 7         |
| DRIGINAL / SI | Start With OS<br>Start Minimized<br>Apply previous settings on load<br>Check Updates On startup daily<br>Check Now | CIA   CUSTOM |
|               | OK<br>EVIGTA                                                                                                    |              |

The SETTING menu provides several options:

- i. Start With OS
  - a. Select this box to launch NU Audio when Windows starts
- ii. Start Minimized
  - a. Select this box to launch NU Audio minimized to your system tray when Windows starts
- iii. Apply previous settings on load
  - a. Select this box to launch NU Audio using the same settings set when the application was last closed
- iv. Check updates
  - a. Change this option to determine how often NU Audio will check for a new software version

When you first connect your audio device, you will see NU Audio Control Panel initially set to ORIGINAL MODE.

1. ORIGINAL Mode

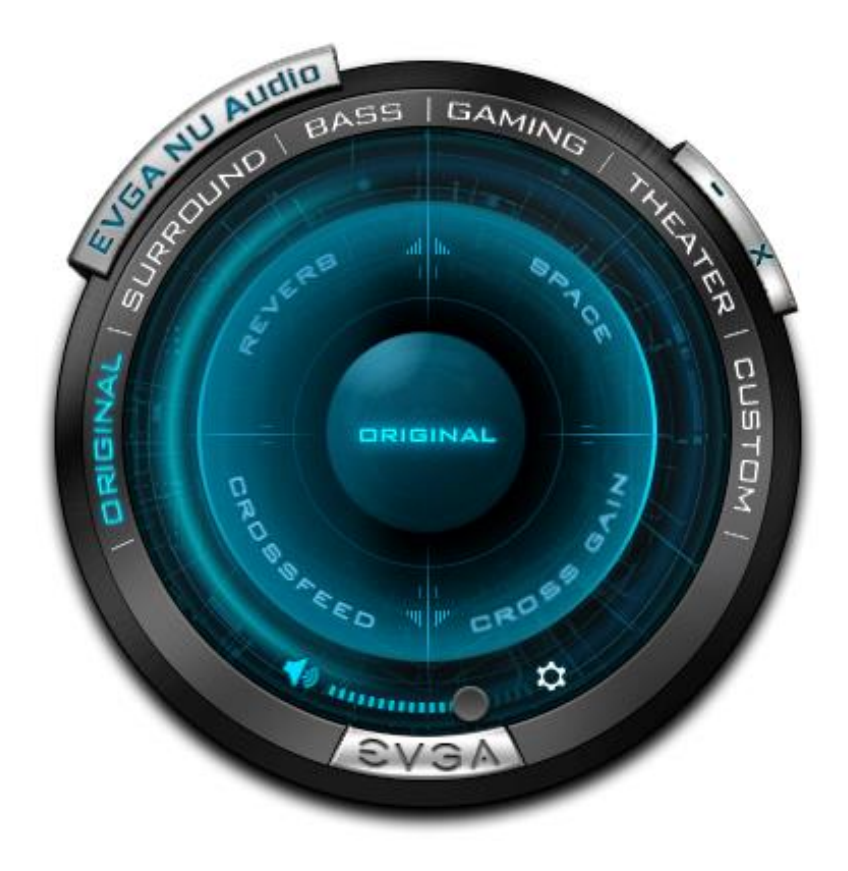

The Original mode passes through a neutral, unprocessed sound that does not contain any EQ or sound adjustments. This preset is best to evaluate NU Audio directly with source audio material or contrast the sound with any of the other preset options.

2. SURROUND Mode

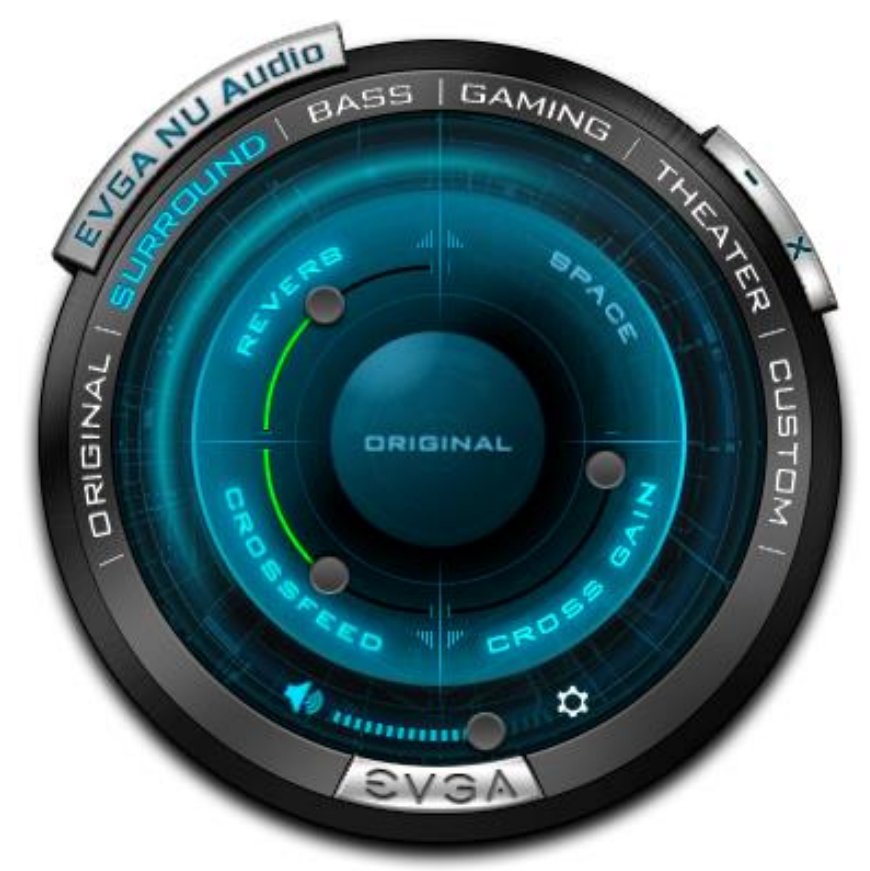

The Surround mode preset uses a combination of Reverb and Crossfeed to allow positional audio to register around your head. The Crossfeed setting will allow left and right positional audio greater freedom to cross over to the opposite side of the head, while a higher Reverb will increase the audio volume to account for the lower volume that occurs with a higher level of Crossfeed. Cross Gain can also be adjusted to raise or lower the volume of the Crossfeed applied. This has the effect of creating greater immersion within whatever type of entertainment content you choose. This setting works well with a variety of content types, from gaming, movies, and certain types of music.

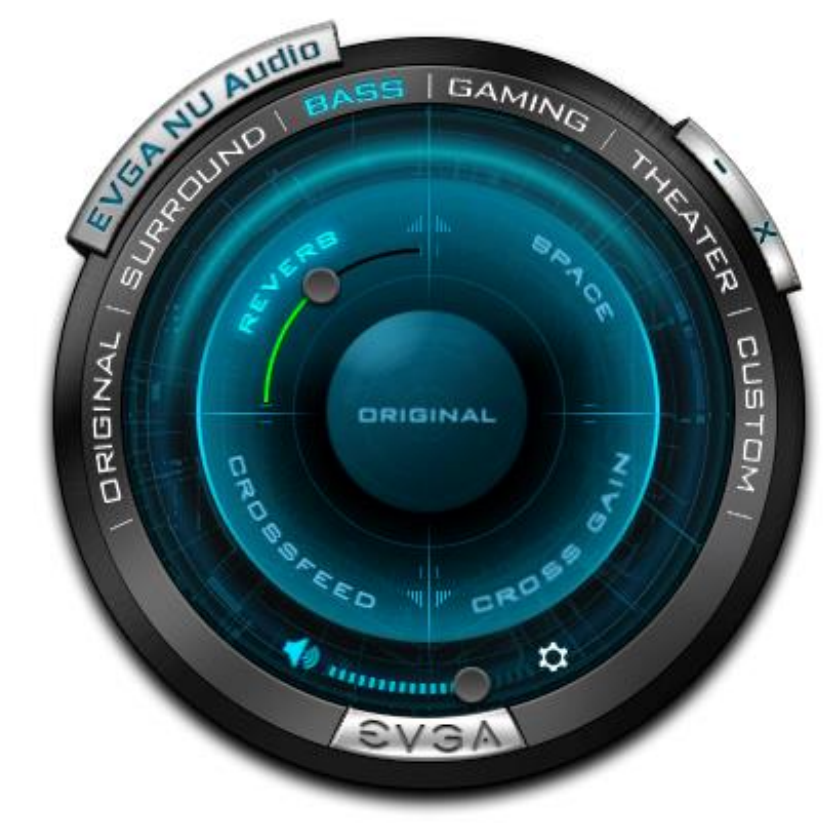

3. BASS Mode

The Bass mode is designed to give a bit more volume and reverberation to content played on this preset. The extra Reverb will increase the volume and effect of sub-bass frequencies. This setting is generally best for music, although you can increase the effect through the Custom Preset, if you wish. 4. GAMING Mode

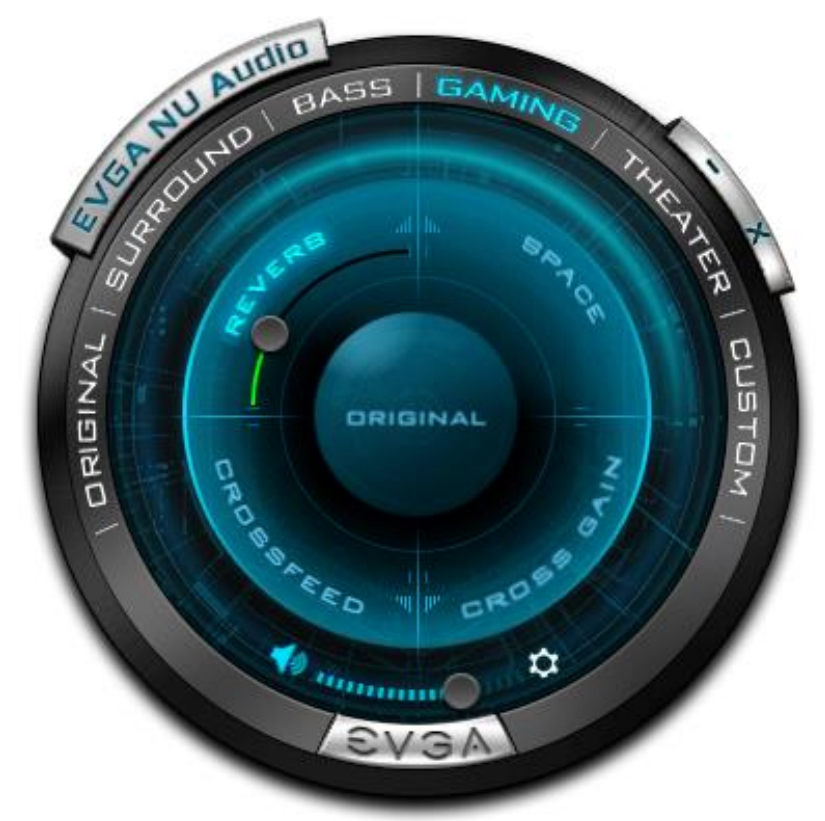

The Gaming mode preset consists of a slight bump in Reverb to provide a little more sound amplification and more noticeable positional audio to help locate sounds within a gaming environment. This preset is designed to provide an improved stereo gaming experience. For more impact, you may consider trying the Bass preset. 5. THEATER Mode

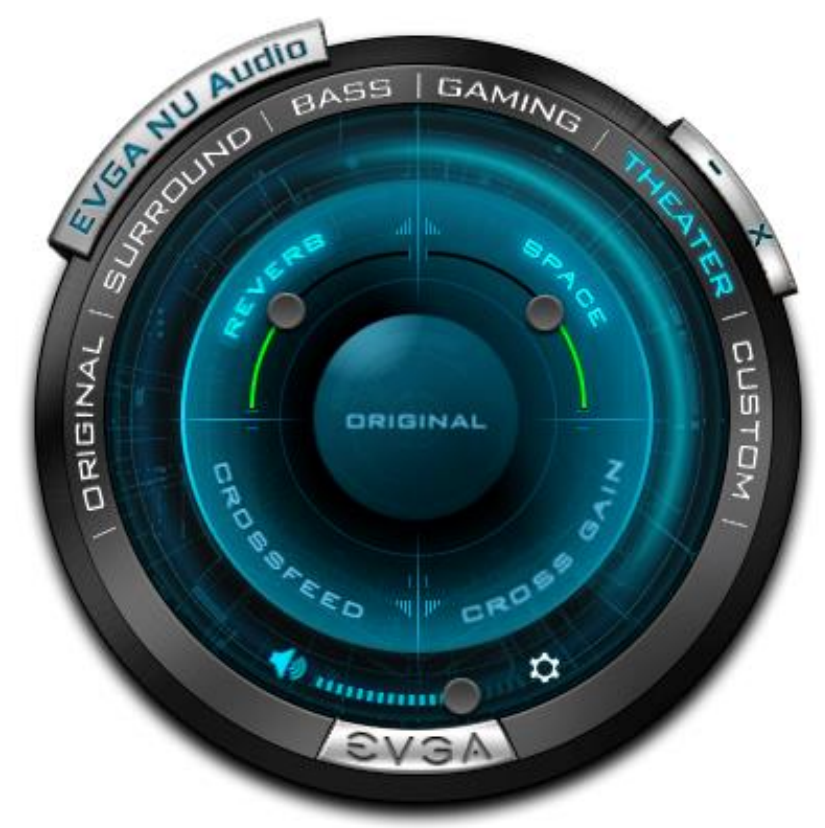

The Theater mode preset creates the ideal environment for watching movies or other visual content by expanding the virtual soundstage and increasing the volume and positional effects to compensate. By increasing the Space, the audio output has room for bigger explosions or quiet suspense, while the boost to Reverb makes sure that the effect is noticeable.

6. CUSTOM mode

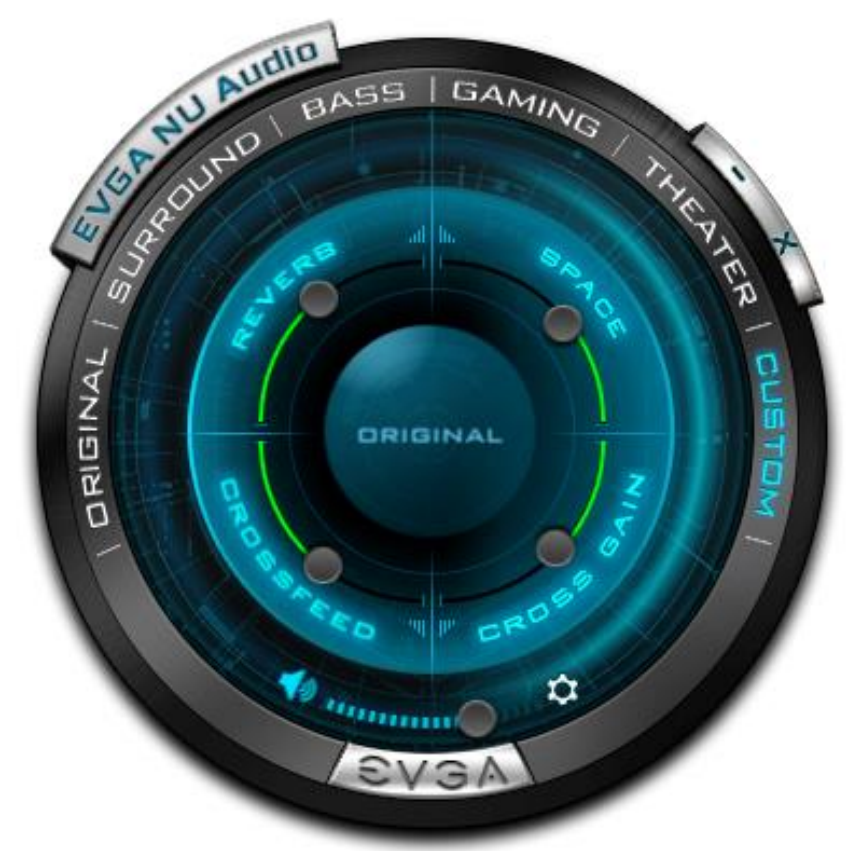

The Custom mode preset allows you to select each of the settings and determine the correct level for your audio gear. Please note that there are many factors to consider when comparing headphones. In other words, two different pairs of headphones may have significant differences in audio quality or listening experience when using identical custom settings. For example, some headphones naturally produce a wider soundstage or higher level of Bass without any adjustment. We encourage you to test for yourself to see what sounds best with different types of content.

In Custom mode, you will notice that the names of the following settings are clickable, which will enable/disable the audio effect settings. For example, if you want to see how your audio sounds without the Reverb level you set, click the REVERB button to disable it, and the setting will become grayed out.

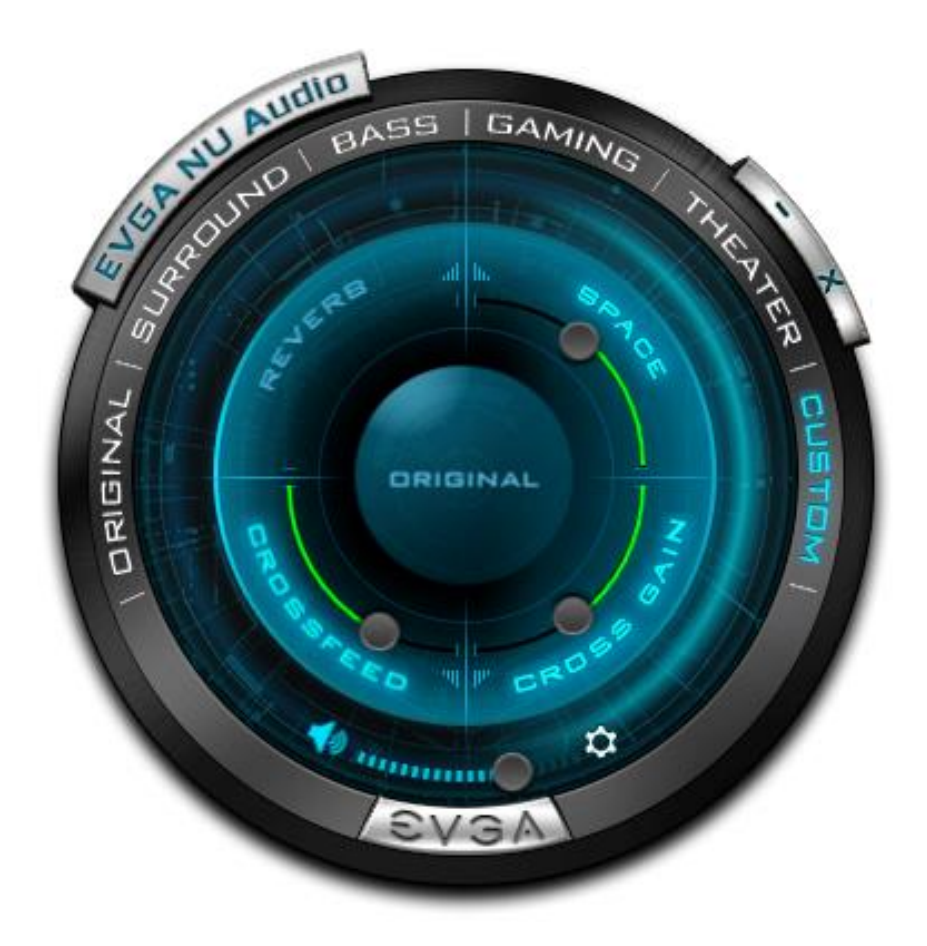

You can do this with each of the settings. However, Crossfeed and Cross Gain are linked and will be enabled/disabled together.

### NU Audio Custom Settings:

### a. REVERB

Reverb acts much like an amplifier for the volume. It increases the level of the audio, but it also makes a noticeable impact with positional effects by increasing or decreasing the sound made when objects collide with other objects. Use care when setting Reverb, as this will likely be the most noticeable change to your audio. Setting Reverb too high will likely create an unpleasant volume level, while insufficient Reverb will leave the audio sounding hollow and unnatural.

#### b. SPACE

Space refers to the soundstage created by the headphones to both spatially identify the distance of the audio from the ear, as well as the virtual effect created to simulate the location of positional objects. This setting is essential to creating a virtual surround environment if adjusted carefully. If the Space is set too high it may be difficult to determine the location of certain sounds or certain details may be lost. Likewise, if the Space is set too low, you may find that too much detail is compressed in the same location, which means it may be difficult to separate distinct audio signatures.

#### c. CROSSFEED

Crossfeed refers to how much left/right directional audio bleeds into the other ear. For example, if you hear a door slam to the right of your position, the sound will first travel to your right ear and then reach your left ear after a slight delay. This tells your brain where the sound is coming from and how far away the sound originated. Similarly, speakers recreate this effect naturally, for the most part. With headphones, however, sound is not produced in this way because each audio channel is enclosed. Crossfeed remedies this by allowing audio directed towards one channel to bleed into the opposite channel with a slight delay, thus simulating a more natural sound. Carefully adjusting Crossfeed has been known to reduce listening fatigue for some people.

For NU Audio, balancing the Crossfeed will both pass through a more natural audio experience, but it can also improve detection of positional effects from left/right audio.

### d. CROSS GAIN

Cross Gain accompanies Crossfeed. Cross Gain is designed to amplify the amount of audio inserted into the opposite channel. Similar to Reverb, raising Cross Gain will increase the volume, but Cross Gain is limited to the delayed audio inserted into the opposite channel. This setting should be considered an option to fine-tune the volume of left/right audio to balance the distance between the drivers and your ears for each channel.

EVGA NU Audio brings a new audio experience to those who often rely on using their front panel audio jack. We encourage you to test out NU Audio and enjoy a more powerful listening experience.

# Using the ELEET X1 Software Suite

EVGA ELEET X1 is a monitoring and tuning software designed for EVGA motherboards, which is available on the included USB drive and the EVGA website at <u>https://www.evga.com/eleetx1</u>.

After installation, run ELEET X1. The left-hand side of the display contains system information about your motherboard, including the CPU, per-core CPU clock speed/voltage/temperature, and memory information. This information is displayed in real-time and is available at all times, regardless of which tab is selected.

The first tab is "Overclocking," which covers adjustments to each Core multiplier, Ring ratio and various voltages, which provides a level of voltage control similar to what is available in the BIOS.

| LEET <b>X1</b> <sup>™</sup>                                                                                                    |                                                                                                    |                   |                         |        |     |  |  |
|----------------------------------------------------------------------------------------------------|----------------------------------------------------------------------------------------------------|-------------------|-------------------------|--------|-----|--|--|
| Z690 CLASSIFIED                                                                                                    |                                                                                                    |                   |                         |        |     |  |  |
| CPU 🔺                                                                                                    | Overclocking                                                                                                    | Memory            | Monitoring              | System | LED |  |  |
| Clock         Clock           Max TDP         125 W           JMax TDP         125 W           JMax 100 °C         Clock           Multiplier         x8 (8 - 51)           SCLK         99.98 MHz           P Core #1         799.81 MHz , 1.184 V, 26 °C           P Core #1         799.81 MHz , 1.184 V, 21 °C | Package         Per-Core           Core #1         x52           P Core #1         x52           P Core #2         x51           P Core #3         x50           P Core #4         x50           P Core #5         x49           P Core #5         x49           P Core #5         x49           P Core #5         x49           P Core #3         x39           E Core #1         x39 |                   |                         |        |     |  |  |
| Core #3         5098.78 MHz, 1.212 V, 23 °C           Memory         A           NB Frequency         3599.14 MHz           DRAM Frequency         2199.47 MHz                                                                                                    | E Core #3 x39<br>E Core #4 x39<br>E Core #5 x37<br>E Core #6 x37<br>E Core #7 x37<br>E Core #8 x37<br>Ring x36                                                                                                    |                   | ]<br>]<br>]<br>]        |        |     |  |  |
| Size 16 GB<br>FSB:DRAM 1: 22<br>RCL 40 clocks                                                                                                    | Clock                                                                                                    | Cu<br>BCLK 100.00 | urrent Limit Throttling |        |     |  |  |

|                | X1                                        |   |                      | £₩.     |            |                              |     |   |
|----------------|-------------------------------------------|---|----------------------|---------|------------|------------------------------|-----|---|
|                |                                           |   | Z690 CL              | ASSIFIE | D          |                              |     | s |
|                | CPU                                       |   | Overclocking M       | emory   | Monitoring | System                       | LED |   |
|                | 12th Gen Intel(R) Core(TM)<br>i9-12900K   |   | Package Per-Core     |         |            |                              |     | Р |
|                | 8 + 8 (24 Threads)                        |   | PEG/DM               | I       | 100.00     | ]                            |     |   |
| ax TDP<br>∕Iax | 125 W<br>100 °C                           |   |                      |         |            |                              |     |   |
|                |                                           |   | Vcore Target Voltage | e 1.168 | Default    | Adaptive                     |     |   |
|                | Clock                                     |   | Vcore Offset Voltage | 2       | 0.000      | <ul> <li>Override</li> </ul> |     |   |
| ultiplier      | x8 (8 - 51)                               |   | VGT Target Voltage   | e 0.020 | Default    | Adaptive                     |     |   |
| :LK<br>Core #1 | 99.98 MHz<br>799.81 MHz . 1.177 V . 26 °C |   | VGT Offset Voltage   | 2       | 0.000 ▼    | <ul> <li>Override</li> </ul> |     |   |
| Core #2        | 5098.78 MHz , 1.177 V , 24 °C             |   | CPU VCC IN AU        | ( 1.786 | 1.800 🔻    |                              |     |   |
| Core #3        | 5098.78 MHz , 1.177 V , 23 °C             |   | CPU VDD2             | 2 1.095 | 1.100 🔻    |                              |     |   |
| _              | Memory                                    |   | CPU 1.8\             | / 1.798 | 1.800 🔻    |                              |     |   |
| 3 Frequer      | ncy 3599.14 MHz                           |   | CPU 1.05             | / 1.054 | 1.050 -    |                              |     |   |
| RAM Freq       | uency 2199.47 MHz                         |   |                      |         |            |                              |     |   |
|                | 16 GB                                     |   | PCH 1.8V             | 1.810   | 1.800      |                              |     |   |
| B:DRAM         | 1: 22                                     | • | PCH 1.05\            | / 1.054 | 1.050 🔻    |                              |     |   |
|                | 40 clocks                                 |   | PCH 0.82\            | 0.814   | 0.820 ▼    |                              |     |   |

As seen above, there are options for multiple voltages, and two options for your CPU VCore: Adaptive and Override voltages. Adaptive allows for a tighter voltage profile to keep voltage and heat to a minimum, while Override is more of a brute-force method of setting your voltage. One primary advantage of using a stable Adaptive voltage is that it allows your CPU to properly take advantage of C-States and energy saving features, which can extend the lifespan of your CPU.

Adaptive requires you to set both a Target Voltage and an Offset Voltage. Start by setting your Target Voltage, which represents the voltage necessary to run stable (or close to it), even under load. One way to determine this is by stress-testing your CPU with your desired overclock. Offset voltage can then be used to fine-tune additional voltage that may be required under load or stress situations.

Override is simply a static voltage. Outside of extreme benching, this setting is typically not needed or ideal for the longevity of the CPU, since voltages are meant to fluctuate based on load. Alternatively, this can be used in the early stages of overclocking to find your Target voltage, before switching back to Adaptive. Other voltages do not utilize the Adaptive or Override voltage settings. Instead, these use a pulldown menu to select preset voltages, as shown above. The voltages for these components are set by detection during POST, and ELEET X1 will open the pulldown to the currently detected voltage. Please be careful when adjusting voltages, as there are risks to running electronics out of spec. Although EVGA warranties overclocking, other components are manufactured by different brands (i.e. RAM and CPU), which may have different policies towards overclocking.

When your changes are complete, click "Apply" to accept and apply the new settings, or click "Default" to restore stock settings.

To Save a profile, first configure and apply any and all settings. Next, click on any of the profiles on the right side of the screen. Saved profiles show a ring around the profile, while empty profiles have no outline. When you click on one of the profiles, it will be filled in. If you have previously saved a profile here, click "Load" to apply your profile. Once loaded, you may close ELEET X1 and continue to use the new settings.

The "Memory" tab allows for Real Time Memory overclocking on the Z690 CLASSIFIED, although this function is limited and determined by the installed processor. In other words, not all processors will be able to adjust memory timings on this page. Alternatively, memory timing adjustments may still be made in the BIOS.

| CPU         Over           5pec.         12th Gen Intel(R) Core(TM)<br>i9-12900K         Real Tim<br>tCL           Cores         8 + 8 (24 Threads)         tRCD           Max TDP         125 W         tRPD           JMax         100 °C         tRAS           Clock         4         tRAD           Wultiplier         x49 (8 - 51)         tRFH           SCLK         100.00 MHz         1.232 V, 25 °C         tRDRI                                                                                                    | Z690 C<br>erclocking<br>ne Memory<br>40<br>37<br>70<br>70<br>DG 8<br>5G 11<br>32<br>351<br>4291<br>17                                                                              | CLASSIFIED                   |
|----------------------------------------------------------------------------------------------------|----------------------------------------------------------------------------------------------------|------------------------------|
| CPU         Ove           Spec.         12th Gen Intel(R) Core(TM)<br>19-12900K         real Tim           Cores         8 + 8 (24 Threads)         tCL           Max TDP         125 W         tRP           TjMax         100 *C         tRAS           Multiplier         x49 (8 - 51)         tREFI           BCLK         100.00 MHz         1.232 V, 25 *C           tCKE         tRDRU         tRCK                                                                                                    | erdocking<br>ne Memory<br>40<br>37<br>37<br>70<br>_DG 8<br>_SG 11<br>42<br>351<br>4291<br>17                                                                                       | Memory Monitoring System LED |
| Spec.         12th Gen Intel(R) Core(TM)<br>i9-12900K         Real Tin<br>tCL           Cores         8 + 8 (24 Threads)         tRCD           Max TDP         125 W         tRP           TJMax         100 °C         tRAD           Uthiplier         x49 (8 - 51)         tRAD           RCLK         100.00 MHz         t.232 V, 25 °C           P Core ≠1         4900.00 MHz, 1.232 V, 25 °C         tRDR                                                                                                    | ne Memory<br>40<br>37<br>70<br>DG 8<br>SG 11<br>32<br>351<br>4291<br>17                                                                                                    |                              |
| Cores 8 + 8 (24 Threads) tCL<br>trCL<br>trCD<br>Max TDP 125 W<br>TjMax 100 °C<br>Clock tRAS<br>tRRD,<br>tRRD,<br>tRRD<br>tFAW<br>Multiplier x49 (8 - 51) tRFE<br>BCLK 100.00 MHz, 1.232 V, 25 °C<br>tCKE<br>trCKE<br>trCKE<br>tRRD,<br>tRRD,<br>tRD,<br>tRD,<br>tRD,<br>tRD,<br>tRD,<br>tRD,<br>tRD,<br>tRD,<br>tRD,<br>tRD,<br>tRD,<br>tRD,<br>tRD,<br>tRD,<br>tRD,<br>tRD,<br>tRD,<br>tRD,<br>tRD,<br>tRD,<br>tRD,<br>tRD,<br>tRD,<br>tCKE + 10,000, MHz, 1.232 V, 25 °C                                                                                                    | 40<br>37<br>70<br>_DG 8<br>_SG 11<br>32<br>351<br>4291<br><u>17</u>                                                                                                    |                              |
| Max TDP 125 W tRP<br>TjMax 100 °C tRAS<br>tRRD,<br>tRRD, | 37<br>70<br>SG 11<br>32<br>351<br>4291<br><u>17</u>                                                                                                    |                              |
| TjMax 100 °C tRAS<br>TGRD,<br>Clock ↓ TRRD,<br>tRRD,<br>tREF,<br>tREF,<br>tR                                                                                                    | 70<br>_DG 8<br>_SG 11<br>32<br>351<br>4291<br><u>17</u>                                                                                                    |                              |
| Clock         trave           tFAW         trave           Multiplier         x49 (8 - 51)         tRFC           BCLK         100.00 MHz         tRFT           tCKE         tCKE         tCKE           P Core #1         4900.00 MHz, 1.232 V, 25 °C         tRDRU                                                                                                    | _30 11<br>32<br>351<br>4291<br><u>17</u>                                                                                                    |                              |
| Multiplier         x49 (8 - 51)         tRFC           BCLK         100.00 MHz         tREFI           P Core #1         4900.00 MHz, 1.232 V, 25 °C         tCKE           trRDRU         tRRRU                                                                                                    | 351<br>4291<br><u>17</u>                                                                                                    |                              |
| P Core #2 800.00 MHz , 1.332 V , 24 °C tRDRI<br>P Core #3 4900.00 MHz , 1.332 V , 25 °C tRDRI<br>IRDRI                                                                                                    | D_SG 12<br>D_DG 8<br>D_DR 14<br>D_DD 14                                                                                                    |                              |
| Memory 🔺 tRDW                                                                                                    |                                                                                                    |                              |
| NB Frequency     3600.00 MHz     tRDW       DRAM Frequency     2200.00 MHz     tRDW       Size     16 GB     tWRR       FSB:DRAM     1: 22     tWRR       tCL     40 clocks     tWRR                                                                                                    | IR_DG         18           IR_DR         20           IR_DD         22           RD_SG         70           RD_DG         54           RD_DR         10           RD_DD         10 |                              |

The next tab is "Monitoring," which contains real-time system information of voltages, temperatures, and fan speed information. Please note that all readings on this page are pulled from motherboard sensors, and change dynamically. Temperatures and voltages are measured at fixed intervals, which can often make the readings appear to jump back and forth. Furthermore, voltages on modern motherboards often closely respond to changes in load, meaning that voltage readings will change based on load and usage, which is normal.

|                                         | <                  | MB Wiff  |            |        |     |
|-----------------------------------------|--------------------|----------|------------|--------|-----|
|                                         | Z690               | CLASSIFI | ED         |        |     |
| CPU                                     |                    | Memory   | Monitoring | System | LED |
| Spec. 12th Gen Intel(R) Core(TM)        | Voltage (V)        |          | ~ ~        | ^      |     |
| i9-12900K                               | vcc                |          | 5.143      |        |     |
| Cores 8 + 8 (24 Threads)                | 12V                |          | 12.227     |        |     |
| riMax 100 °C                            | VCC3               |          | 3.380      |        |     |
|                                         | Temperature (°C) — |          |            |        |     |
| Clock                                   | ▲ CPU Temperature  |          | 29         |        |     |
| Multiplier x8 (8 - 51)                  | PWM Temperature    |          | 30         |        |     |
| BCLK 99.98 MHz                          | SYS Temperature    |          | 30         |        |     |
| P Core #1 799.81 MHz , 1.180 V , 25 °C  | Fan Speed (rpm) —  |          |            |        |     |
| P Core #2 799.81 MHz , 1.185 V , 23 °C  | CPU_FAN1           |          | 2303       |        |     |
| P Core #3 5098.78 MHz , 1.185 V , 25 °C | CPU_FAN2           |          |            |        |     |
| Memory                                  | CHA_FAN            |          |            |        |     |
| NR Eraquancy 2500 14 MHz                | SYS_FAN            |          |            |        |     |
| DPAM Exercises 2100 47 MHz              | PWR_FAN            |          |            |        |     |
| Size 16 GB                              | AUX_FAN            |          | 0          |        |     |
| SCR-DRAM 1.22                           | PUMP1              |          | 0          |        |     |
| 1 40 clocks                             | PUMP2              |          | 0          |        |     |
|                                         |                    |          |            |        |     |

The Monitoring page only supports a static readout of each voltage, temperature, and fan speed. Settings cannot be adjusted or manipulated on this page.

The "System" tab provides more detailed information on the motherboard, CPU, and memory. Here, you can find the motherboard specs and BIOS date and version.

|                                         |                           | Ĵ.                                      |      |
|-----------------------------------------|---------------------------|-----------------------------------------|------|
|                                         | Z690 CL/                  | ASSIFIED                                | SE   |
| CPU 🛆                                   | Overclocking Me           | mory Monitoring System                  | LED  |
| Spec. 12th Gen Intel(R) Core(TM)        | Mainboard                 |                                         | Pro  |
| i9-12900K                               | Manufacturer              | EVGA Corp.                              |      |
| Cores 8 + 8 (24 Threads)                | Model                     | Z690 CLASSIFIED (1.2.0)                 |      |
| Max IDP 125 W                           | Chipset                   | Intel Alder Lake (Rev. 02)              |      |
| IjMax 100 °C                            | Southbridge               | Intel Z690 (Rev. 11)                    |      |
|                                         |                           | American Megatrends International, LLC. |      |
| Clock 🔺                                 | BIOS Version              | 1.02                                    |      |
| Multiplier x8 (8 - 51)                  | Date                      | 11/17/2021                              |      |
| BCLK 100.00 MHz                         | Graphic Interface Version | PCI-Express 3.0                         |      |
| P Core #1 800.00 MHz , 1.219 V , 25 °C  |                           |                                         |      |
| P Core #2 5100.00 MHz , 1.204 V , 23 °C |                           |                                         |      |
| P Core #3 800.00 MHz , 1.179 V , 23 °C  | Name                      | 12th Gen Intel Core 19-12900K           |      |
|                                         | Code Name                 | Alder Lake                              |      |
| Memory 🔺                                | Tackage                   | 10 pm                                   |      |
| NB Frequency 3600.00 MHz                | Family                    | 6                                       |      |
| DRAM Frequency 2200.00 MHz              | Model                     | 7                                       |      |
| Size 16 GB                              | Stenning                  | 2                                       |      |
| FSB:DRAM 1:22                           | Evt Family                | 6                                       |      |
| tCL 40 clocks                           | Ext. Model                | 97                                      |      |
|                                         |                           |                                         | v1.0 |
|                                         |                           |                                         |      |

|                                         | Z690 C                 | LASSIFIED                                        |                                    |               |
|-----------------------------------------|------------------------|--------------------------------------------------|------------------------------------|---------------|
| CPU                                     |                        | Memory Monitoring                                | System                             | LED           |
| ipec. 12th Gen Intel(R) Core(TM)        | Model                  | 7                                                |                                    |               |
| 19-12900K                               | Stepping               |                                                  |                                    |               |
| ores 8 + 8 (24 Threads)                 | Ext. Family            | 6                                                |                                    |               |
| Max TDP 125 W                           | Ext. Model             | 97                                               |                                    |               |
| Jiviax 100 C                            | Revision               | CO                                               |                                    |               |
| Clock                                   | Instructions           | SSE3, VT-x, SSSE3, FM<br>SSE, SSE2, Intel 64, AV | IA3, SSE4.1, SSE4.2, #<br>/X2, SHA | es, avx, mmx, |
| Multiplier v8 (8 - 51)                  | L1 Data                | 8 x 48 KB + 8 x 32 KB                            |                                    |               |
|                                         | L1 Inst.               | 8 x 32 KB + 8 x 64 KB                            |                                    |               |
|                                         | Level 2                | 8 x 1.25 MB + 2 x 2 N                            | ИB                                 |               |
| P Core #1 800.00 MHz , 1.226 V , 26 °C  | Level 3                | 30 MB                                            |                                    |               |
| P Core #2 800.00 MHz , 1.331 V , 24 °C  | Managa                 |                                                  |                                    |               |
| P Core #3 5100.00 MHz , 1.331 V , 24 °C | Memory                 |                                                  |                                    |               |
| Memory                                  | Туре                   | DDR5                                             |                                    |               |
| NB Erequency 3600 00 MHz                | Channels #             | Dual                                             |                                    |               |
| DRAM Exemune 2200.00 MHz                | Row to Row Delay (tRF  | (D_S) 8 clocks                                   |                                    |               |
| ci to ch                                | Row to Row Delay (tRF  | (D_L) 11 clocks                                  |                                    |               |
| Size Ib GB                              | Four Activate Window   | (tFAW) 32 clocks                                 |                                    |               |
| FSB:DRAM 1:22                           | CAS# Write Latency (to | WL) 38 clocks                                    |                                    |               |
| tCL 40 clocks                           | Refresh Cmd Delay (tR  | FC) 351 clocks                                   |                                    |               |

Additional CPU details are provided, including the Stepping, Revision, Instructions, and Cache layout.

Lastly, additional memory information is available for secondary memory timings, as well as the type and number of channels being used.

Onboard ARGB and ARGB/RGB headers connected to the motherboard can be controlled through the LED tab. Users can select different modes/patterns of lighting based on the header type and the number of LEDs connected through the ARGB header. The LED lighting can be synched together by enabling the "link" button located to the right of the ARGB drop-down box. In the lower box, you can adjust the color of the LED light, as well as the brightness and speed of the LED lighting.

| LEET         | X1 <sup>°°</sup>                        |          |                 |          |         |            |                                                                                                    |                                         |       |
|--------------|-----------------------------------------|----------|-----------------|----------|---------|------------|----------------------------------------------------------------------------------------------------|-----------------------------------------|-------|
|              |                                         |          | Z690            | ) CLASSI | FIED    |            |                                                                                                    |                                         |       |
|              | CPU                                     | A Ov     | erclocking      | Memory   | Monitor | ing        | System                                                                                                    | LED                                     |       |
| Spec. 1      | 2th Gen Intel(R) Core(TM)<br>9-12900K   | RGB      | ON OF           | FF       |         |            |                                                                                                    |                                         | Profi |
| Cores 8      | + 8 (24 Threads)                        | Onbo     | ard ARGB        |          |         | ]          | VIBLE III                                                                                                    |                                         |       |
| Max TDP 1    | 25 W                                    | Onbo     | ard PCH         |          |         |            |                                                                                                    | warmer 2 th -                           |       |
| TjMax 1      | 0° 00                                   | Rain     | bow Wave y      | - 25     |         |            |                                                                                                    | 10000                                   |       |
|              |                                         | RGB1     | (RGB Strip)     |          |         |            |                                                                                                    | ALL ALL ALL ALL ALL ALL ALL ALL ALL ALL |       |
|              | Clock                                   |          | (PCB Strip)     |          |         |            |                                                                                                    |                                         |       |
| Multiplier   | (49 (8 - 51)                            | Rain     | nbow v          |          |         | <u>ġ</u> l |                                                                                                    |                                         |       |
| BCIK         | 99.98 MHz                               | ARGE     | 81 (ARGB Strip) |          |         |            |                                                                                                    | 100                                     |       |
| P Core #1    | 4898.82 MHz . 1.233 V . 28 °C           | Rain     |                 |          |         |            |                                                                                                    | VOA AN                                  |       |
| P Core #2    | 4998.80 MHz . 1.338 V . 27 °C           | ARGE     | 2 (ARGR Strin)  |          |         |            |                                                                                                    | ALL ALL                                 |       |
| P Core #3    | 799.81 MHz 1.333 V 26 °C                | Rain     | bow Wave 🛛      |          |         |            | ere EV                                                                                                    | SA O                                    |       |
|              | ,,,,,,,,,,,,,,,,,,,,,,,,,,,,,,,,,,,,,,, | 120      | LEDs            |          |         | N          | 1                                                                                                    |                                         |       |
|              | Memory                                  | A Bright | more            |          |         |            |                                                                                                    | ///////////////////////////////         |       |
| NB Frequency | 3599.14 MHz                             |          |                 | 100      |         | 1          |                                                                                                    |                                         | 9     |
|              | ency 2199.47 MHz                        | Speed    | 1 _ `           |          |         |            |                                                                                                    |                                         |       |
|              | 16 GB                                   |          |                 | 50       |         |            |                                                                                                    |                                         |       |
|              | 1: 22                                   |          |                 |          |         | 1          | Str y                                                                                                    |                                         |       |
| łCL          | 40 clocks                               |          |                 |          |         | 3.         | Ser parts                                                                                                    | 690                                     |       |
|              |                                         |          |                 | RGB1     |         | 32         | ACCOUNTS OF A DESCRIPTION OF A DESCRIPTION OF A DESCRIPTI | 2.75                                    |       |

The Z690 CLASSIFIED motherboard includes a BT/Wi-Fi module, along with a new antenna design that provides extended features.

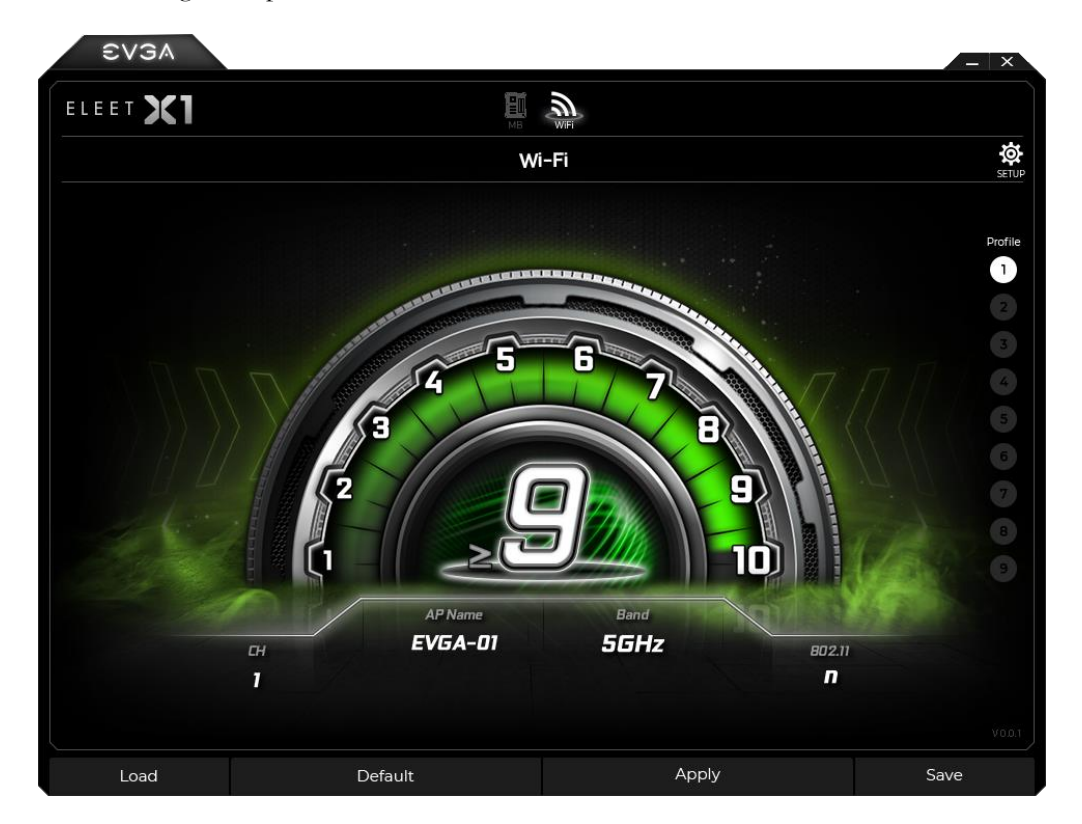

The Wi-Fi page will display typical information about your wireless connection and your signal strength, including your Access Point name, wireless band, and wireless version. The signal strength is indicated on a 1-10 scale, with 1 being the weakest and 10 being the strongest.

|                                                                                                    | Ŵ        |  |
|----------------------------------------------------------------------------------------------------|----------|--|
| Z690 CL/                                                                                                    | ASSIFIED |  |
| Start with OS<br>Start Minimized<br>Language<br>Check Updates<br>Lat checked on 11/28/2021 21:15<br>Firmware Version : v0.01<br>Profile 1 Att + D1<br>Profile 3 Att + D3<br>Profile 5 Att + D3<br>Profile 5 Att + D5<br>Profile 7 Att + D7<br>Profile 9 Att + D9 | UP       |  |
| Default                                                                                                    | Apply    |  |

The Setup menu gives you control over basic program and OS startup behavior, along with the ability to check for new updates.

This has been the ELEET X1 utility overview, which should give you a solid start to understanding and using the ELEET X1 software suite.

\*EVGA ELEET X1 is still undergoing final testing and design modifications at the time of this manual's printing. Final GUI design, menus, and functionality may be subject to change.

# Installing Drivers and Software

Note: It is important to remember that before installing the drivers included in the kit, you must first load or install your operating system. The motherboard natively supports 64bit versions of Windows 10 and Windows 11.

The kit comes with a USB flash drive that contains utilities, drivers, and additional software.

The USB flash drive that has been shipped with the EVGA Z690 CLASSIFIED Motherboard contains the following software and drivers:

- Chipset Drivers
- Audio Drivers
- EVGA NU Audio Drivers
- RAID Drivers
- LAN Drivers
- □ ME Drivers
- □ Intel<sup>®</sup> Serial I/O Drivers
- □ Intel<sup>®</sup> HD Graphics Drivers
- □ EVGA ELEET X1<sup>™</sup>
- User's Manual

### Windows 11/10 Driver Installation

- 1. Insert the USB flash drive included in your EVGA Z690 CLASSIFIED motherboard kit into a USB port on your case or a USB port on the motherboard's rear I/O panel.
- 2. Double-click the "Autorun" application file.

| autorun.cdd | 1/5/2018 9:17 AM  | CDD File           | 492 KB   |
|-------------|-------------------|--------------------|----------|
| 🚭 autorun   | 1/5/2018 9:17 AM  | Application        | 6,284 KB |
| 🖻 autorun   | 9/25/2017 3:10 PM | ICO File           | 9 KB     |
| 🔄 autorun   | 1/5/2018 9:17 AM  | Setup Information  | 1 KB     |
| autorun 🚽   | 1/5/2018 9:07 AM  | Configuration sett | 2 KB     |

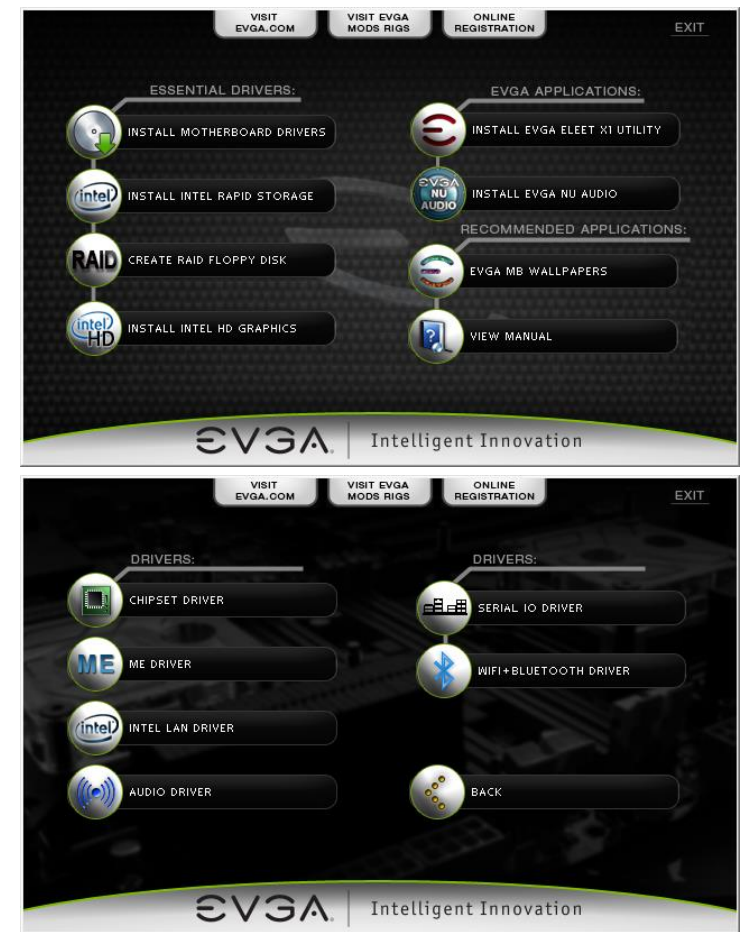

3. The EVGA Driver Utility Screen will appear.

- 4. EVGA strongly recommends that you install the motherboard Chipset and ME drivers first, followed by rebooting your system. Next, install the Intel Rapid Storage drivers and reboot.
- 5. The Driver Utility Screen also contains helpful links to give you more information about your new EVGA motherboard and additional resources to get started. The Z690 CLASSIFIED manual is available through this utility and within the USB flash drive directly.
- 6. EVGA also encourages you to register your motherboard online by either clicking on the Online Registration button in the Driver Utility, or by visiting <u>https://www.evga.com/register</u>.

## Warranty and Overclocking

EVGA's motherboard and graphics card components are designed for and intended for enthusiasts. To be perfectly clear, overclocking will **NOT VOID** your warranty. This means that you are free to do any type or level of overclocking you like, including traditional means, such as by using the BIOS/UEFI (for motherboards); software overclocking with EVGA utilities, such as PX1 or ELEET X1; or even third-party software utilities. If the motherboard or card fails due to overclocking, you're covered.

Likewise, EVGA understands that enthusiasts are not always satisfied with the provided stock cooling options. Replacing heatsinks, fans, or thermal grease will **NOT VOID** your warranty. Want to install a waterblock on your new motherboard or graphics card? No problem. Planning on a long benching session with a DICE/LN2 pot? Good luck on the benching, but your warranty will still be intact after you've set new world records.

Of course, there are some limitations to our warranties. If an EVGA motherboard or graphics card sustains physical (i.e. damage to the PCB or component due to slippage with a hand tool) or liquid damage, the warranty is void. Similarly, permanent changes to components or the PCB will void your warranty, including the removal of pre-attached components soldered to the board, or the addition of components that are not removable without heat or solvents. In other words, you may use Precision XOC to raise the voltage on your graphics card while overclocking, but you may not solder on another power connector as an alternative.

If the product fails within the warranty period, you must return the product to its original configuration. This means ALL original heatsinks and fans must be reattached as they were when it was first shipped. Even if the product no longer works, it must be returned to its original state before sending it in. If you no longer have the original heatsinks you may be charged for the missing parts.

The EVGA warranty covers overclocking ONLY to EVGA products; EVGA is NOT responsible for damage caused to components manufactured by other companies. Before overclocking your system, check with the manufacturer of your other components to ensure that you will not void the warranty on those parts due to overclocking. Due to the uniqueness of every system, EVGA Customer Support cannot assist you with overclocking. For overclocking assistance, please visit our Community Forums at <a href="https://forums.evga.com">https://forums.evga.com</a>

# Troubleshooting

## Flashing the BIOS

The motherboard BIOS of your Z690 CLASSIFIED will sometimes need to be updated to correct bugs, improve performance, and sometimes add features. The latest motherboard BIOS can be found at <u>https://www.evga.com/drivers</u>. Select the Motherboard tab, select the Z690 Chipset, 121-AL-E698 for the motherboard, and select BIOS to see the most recent BIOS versions.

You may update the motherboard BIOS in several ways, as we provide a method to flash via Windows, update via USB from within the BIOS, or update using the force method described below in the section, "Flashing the BIOS Without a CPU".

For ease of use, you may use the included USB flash drive provided with your motherboard kit. If you use a different USB flash drive, please make sure to properly format the flash drive to FAT32 before trying to flash the BIOS.

- A. To flash via Windows:
  - a. Download the latest motherboard BIOS from the EVGA Download page, linked above.
  - b. Unzip the downloaded file to your desktop.
  - c. Make sure to close all open software and applications.
  - d. Open the folder and double-click the "Update.bat" file.
  - e. The flash utility will begin. If prompted, type "Y" to begin the flash.
  - f. DO NOT TURN OFF THE MOTHERBOARD UNTIL THE FLASH IS COMPLETE.
  - g. When complete, the motherboard will automatically shut down. Power on the motherboard to go into the motherboard BIOS.
  - h. When you see the Z690 CLASSIFIED splash screen, quickly tap the Delete key to enter the BIOS. Confirm that the BIOS has been updated to the latest version by checking the BIOS version (located in the bottom-right of the screen) with the BIOS version you downloaded.

Note: If the flash box immediately closes after running Update.bat, you may need to run Update.bat from a command prompt with administrator privileges, or right-click Update.bat and select "Run as administrator".

### B. To flash from within the Z690 CLASSIFIED BIOS:

- a. Download the latest motherboard BIOS, and unzip the file to your desktop.
- b. Drag the unzipped folder into your USB flash drive.
- c. Reboot the motherboard. When the Z690 CLASSIFIED splash screen appears, tap the Delete key to enter the BIOS.
- d. Once inside the BIOS, navigate to the EXTRAS tab, and select BIOS Update:
- e. Navigate to the folder containing the BIOS files. Select the correct .bin file from the dropdown list.
- f. After selecting the file, confirm that you wish to update the motherboard BIOS.
- g. After confirming the download, you'll see an indication that the BIOS is updating.

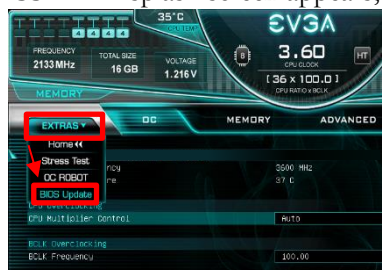

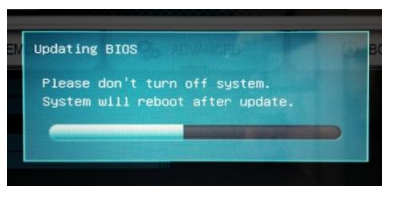

# DO NOT POWER OFF THE MOTHERBOARD WHILE THE BIOS IS UPDATING.

h. Once the update is finished, the motherboard will power off. Power on the motherboard and enter the BIOS, using the method described above. It is normal to see an error message after updating your BIOS such as the one below:

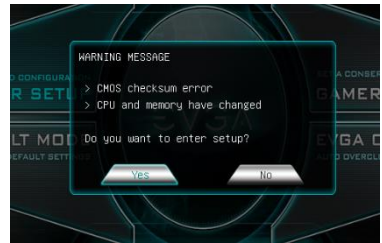

i. Confirm that the BIOS has been updated to the latest version by checking the BIOS version (located in the bottom-right of the screen) with the BIOS version you downloaded.

Note: Your USB flash drive must be formatted as FAT32, or this method of flashing the BIOS will not work. The USB flash drive included with your motherboard is already properly formatted to FAT32. If you plan to use your own USB flash drive, however, please make sure the file system is correct before attempting this method.

#### C. To flash from power on state:

A third method of flashing the BIOS can be done without going into the BIOS or from within Windows. The steps for flashing directly from power on are located below, in the "Flashing the BIOS Without a CPU" section. These steps will explain how to prepare the USB flash drive included with your Z690 CLASSIFIED motherboard to update with a newer BIOS using the method below.

- a. Plug in the USB flash drive included with your Z690 CLASSIFIED motherboard, and boot into Windows.
- b. Navigate to the USB flash drive so you can view the installed folders. In the root of the flash drive, you should notice a file named "EVGAE698" or "EVGAE698.bin". We highly recommend that you make a backup of this file, in case you discover an issue with the new BIOS or are unable to boot after flashing the new BIOS.

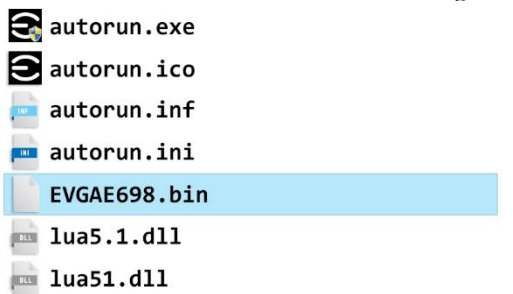

- c. Download the latest BIOS for the Z690 CLASSIFIED from <u>https://www.evga.com/drivers</u>, and unzip the file to your desktop.
- d. Inside the folder will also be a .bin file with the name of the new BIOS. Right-click the .bin file and select "Rename". Change the name to "EVGAE698.bin".
- e. Replace the existing EVGAE698.bin file in the EVGA USB flash drive with the new BIOS that you downloaded and renamed.
- f. At this point, you are ready to begin the BIOS update. Follow the steps in the "Flashing the BIOS Without a CPU" in the section below.

## Flashing the BIOS Without a CPU

If your motherboard cannot boot, or you are unable to see picture on your display, there can be a number of potential causes preventing your motherboard from completing a successful boot. Some of these are listed and explained below.

If other troubleshooting does not resolve your issue, or you've purchased this motherboard with a BIOS version prior to official support for your compatible Intel<sup>®</sup> CPU, you may need to flash the BIOS.

| Note: | Before you begin, make sure that your USB flash drive is formatted as     |
|-------|---------------------------------------------------------------------------|
|       | FAT32, or this method of flashing the BIOS will not work, as noted above. |

If you plan to use the included USB flash drive with the latest BIOS version from the EVGA Website, please make sure to first follow the steps listed above for the "To flash from power on state" section to prepare the flash drive. Once the latest BIOS is placed in the root folder and renamed EVGAE698.bin, you are ready to proceed with the BIOS update.

In order to flash the BIOS without picture, you must follow these steps:

- 1. Turn off your Z690 CLASSIFIED motherboard, if on, and turn your power supply off by flipping the switch to the "Off" position.
- 2. Plug in the included USB flash drive to the USB 2.0 to SPI header, as noted in the component legend on Page 12, component 18, or refer to this image:
- 3. Make sure the 24pin power connector from your power supply is plugged in to the motherboard.
- When ready, flip your power supply switch to the "On" position and hold down the "BIOS UPDATE" BUTTON, which can be found on the I/O Panel.
- 5. Continue holding down the reset key, as the POST LED counts down from 2.
- 6. When the flash begins, release the reset key. The POST LED will cycle in a clockwise manner during the flash process.

DO NOT TURN OFF THE MOTHERBOARD. IF THE MOTHERBOARD IS TURNED OFF PRIOR TO COMPLETING THE FLASH PROCESS, THE BIOS MAY BECOME IRREVERSIBLY DAMAGED.

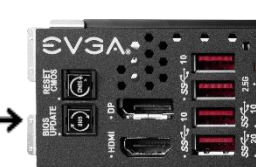
The flash process may take up to 4 minutes. When finished, the motherboard will automatically reboot. If you have not installed a CPU and at least one 8-pin CPU power connector, the POST LED will stop at C. If this occurs, turn off the motherboard and power supply and install any remaining hardware components before attempting to boot again.

### SSD / HDD is not detected

It is important to note that, as with \*ALL\* storage devices, if there is a connectivity issue, make sure it is enabled in BIOS. Likewise, if there is a device that shares bandwidth with your SSD or HDD (Page 23), make sure that the desired device is enabled in BIOS, or all other troubleshooting that comes after this section is moot.

If you've physically installed a drive that is not detected in Windows, by Windows setup, or within BIOS, please try the following steps. Component troubleshooting is primarily accomplished through process of elimination testing to deduce a faulty component or a bad connection.

#### Device is not receiving power:

For devices with external power, such as SATA, make sure power is connected to the drive, and that the other side of the cable is attached to the correct port on your PSU. If you are using a mechanical drive (either a platter HDD or an optical drive) you should hear the motor spin up when you first power on the system. Similarly, if you put your hand on the device you should feel the drive spin up, warmth from the motor, and a light on the front from an optical drive. If you see, hear, and feel this, then the device is receiving power, and you may skip to the next section. If you do not see, hear, or feel this, first try the cable on a device that you know works; if the cable works, then the issue is the device in question.

However, if you replace the device and the issue persists, then it is either the PSU, one of its modular cables or the port the cable is plugged into. If you are using a modular cable, try a different cable in the same PSU port, and also test on a different port to isolate the source of the problem. In many cases, the PSU manufacturer may be able to replace the cable if it is bad.

#### Device has power, but does not show up in the BIOS:

If the device is getting power, then we should expect to see the drive in BIOS. If the drive does not show in the SATA Configuration screen in BIOS, make sure the SATA cable is firmly seated on both the drive side and the motherboard. As noted above, if

you are using a device on a connector that shares its bandwidth, you will need to check and/or change the BIOS setting related to your device.

If you've already done this, test a different device using the same cable and SATA port to see if the issue persists. If the issue is not resolved, test a different SATA cable, or a different SATA port. Always be sure to test each step separately, otherwise, if several aspects are changed and drives are now detected, then you will not know what change actually fixed it. If other devices work on the ports and with the same cables, then the issue is the device in question. If testing shows that either one or more of the ports are bad with a different device, then the motherboard is likely the issue. If one or more of the cables test bad with a different device, then replacing the cable(s) should resolve the issue.

M.2 devices have a bit less to test due to their connection that provides data and power through a single socket. M.2 devices are installed at an angle, gently pushed down flush with the motherboard, and then fastened into place. M.2 drives only fit one way, and cannot fit upside-down; however, you can have a bad connection if the card is not pushed all the way into the slot before bolting it down. Please refer to Page 30 for M.2 hardware installation, and Page 51 for setup.

#### Device has power, is seen in BIOS, but cannot be found in Windows:

Lastly, if the device was just added, other troubleshooting in this section has been done, the device has power and shows up in the BIOS, but is not seen in Windows, then it may be that the drive needs to be initialized, partitioned, and formatted in Windows. See Page 83 for instructions.

# System does not POST, and POST code indicator reads "C"

When the system powers on, the POST code indicator should cycle through several different codes before booting. However, if the boot process does not complete, you should look at the LED indicator, as it will give you diagnostic information. When a POST code indicator cycles through codes and stops at a specific code, this is an indication that initialization of a specific component or process on the board failed. If

you power on the board and it goes directly to "C," and nothing else, that is an indication of a CPU-related issue. If the board cannot detect the CPU in the socket, the POST code display will display a "C", as well. It is not likely a faulty CPU, although it is possible; instead, it is most likely a CPU power issue. To the right of the CPU socket, there are two 8-pin power connectors (outlined in **blue** in the image to the right). These connectors are the main power for the CPU, and without power from the PSU the system cannot fully power on and initialize. Depending on your motherboard, you may have one or two of these connectors; at least one must be plugged in. Both of these connectors are equivalent.

Make sure the plug is fully-seated and also make sure that the tab

on the socket and the release on the power connector are on the same side (see the box in **blue** on the second picture for the tab on the EPS connector). If the connectors do not line up, then you have plugged in a PCIe 8-pin into the EPS connector, which may

cause irreparable damage to the motherboard or the CPU. For the Z690 CLASSIFIED, attempting to plug in an 8-pin PCIe plug will likely damage the motherboard's PCB due to the right-angle connectors.

If the PSU is modular, make sure the cable is fully-

seated on the PSU side as well. Also, only use cables from your PSU manufacturer for your specific PSU, because using a cable designed for a different PSU may have catastrophic effects. Finally, ensure that the cable on the PSU side is plugged into the connector for the CPU, typically labelled "CPU" or "EPS," but consult your power supply manual for the correct plug.

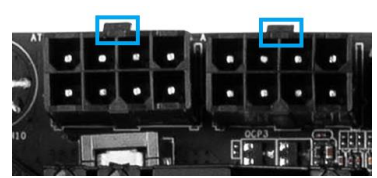

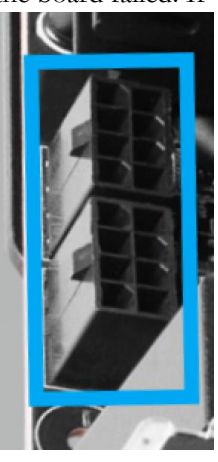

# System does not POST, and POST code indicator reads "55"

A POST code error reading "55" indicates a memory issue. Verify that memory is installed, and that is it properly seated. Make sure the memory is compatible with the specs of this motherboard and your processor. Most memory kits tested by EVGA are fully compatible with this motherboard, but EVGA is unable to test every memory kit released. However, this motherboard will not support modules over 32GB or ECC/Registered RAM.

If your memory should work on this motherboard, the next step is to bring it down to one stick of memory in "DIMM slot 2" and retest. If this is your first boot with the motherboard and the board will not POST, your next step is to press the "Reset CMOS" button. The system will power on when the Reset CMOS button is pressed, which is normal. This should allow the system to boot up. When you see the EVGA Z690 CLASSIFIED screen, press "Del" to enter BIOS, set the XMP (instructions are covered in first boot section on Page 50), press F10 to save and exit, which will reboot the system. If the system reboots successfully, you can power down and install the rest of the memory to retest.

## System does not POST, and POST code indicator reads "d7"

If the motherboard cannot detect a Keyboard, the system will fail to POST with a "d7" POST code. When this happens, some video card / monitor setups will display a message on screen about a Keyboard error, while others will just remain blank. If this happens, power down the system and reseat the USB connector. Make sure the Keyboard is only plugged in to a USB3.2 Gen2 slot. This error can sometimes happen with older wireless keyboards, as well. If this is the case, we recommended that you plug in a regular USB keyboard, reboot, enter BIOS, and go to Advanced – USB Configuration. Make sure "Legacy USB Support" is set to "enabled," then press F10 to save an exit. Your keyboard should now work, and the board should POST past "d7."

## Have a question not covered above, or want some online resources?

If you have any issues or questions, you can find a lot of valuable help and information on our website, including contact information for our top-notch Technical Support/Customer Service.

- You may find all of the motherboard drivers at <u>https://www.evga.com/support/download/</u>. Select the "Motherboard" tab, then select "Intel<sup>®</sup> Z690" from the Family tab, then "121-AL-E698" from the part number pulldown. Next, select either "All" or the specific component that requires a driver, then select your operating system and click "Submit"
- You may find the list of officially supported CPUs for your motherboard, including the minimum required BIOS revision for compatibility, at: <u>https://www.evga.com/support/motherboard/</u>. BIOS updates are cumulative, so they will always support products from the previous version, except when specified otherwise.
- For our Frequently Asked Questions (FAQ) database, go to: <u>https://www.evga.com/support/knowledgebase/</u>
- To visit our Community Forums, go to: <u>https://forums.evga.com/</u>
- For our Community Forums section dedicated to Z690 motherboards, go to: <u>https://forums.evga.com/EVGA-Z690-Series-f112.aspx</u>
- Just finished building or upgrading your system and want to show it off? Make a ModsRigs Profile here: <u>http://www.modsrigs.com/</u> and create a page dedicated entirely to YOUR system!
- Still building your rig? Make a build log here: <u>https://forums.evga.com/EVGA-MODS-RIGS-f33.aspx</u>

## Multifunction LED indicator

EVGA Z690 CLASSIFIED board is equipped with a versatile display to allow real-time monitoring of system status during and after the BIOS POST process. The operating mode can be configured in the BIOS Setup in the Advanced menu, and then H/W Monitor Configuration. The Debut Port Display setting selects the OS display mode. There are multiple modes available:

- □ [Temp.] CPU displays external CPU die temperature sensor readout in realtime. Use this mode to read negative temperatures.
- [Temp.] PWM displays VRM temperature sensor readout in real-time after BIOS POST completion.
- □ [Temp.] SYS displays motherboard bay temperature sensors.
- □ [Temp.] M.2 KEY-M(1) displays M.2 KEY-M(1) temperature sensors.
- □ [Temp.] M.2 KEY-M(2)(3) displays M.2 KEY-M(2)(3) temperature sensors.
- □ [Temp.] PCH displays PCH temperature sensors.
- □ [Volt.] VCore displays CPU VCORE after BIOS POST completion.
- [Volt.] VCCIN AUX displays CPU Input Voltage after BIOS POST completion.
- [Volt.] CPU VDD2 displays CPU Memory Controller voltage after BIOS POST completion.
- □ [Volt.] CPU 1.8V displays CPU 1.8V voltage after BIOS POST completion.
- □ [Volt.] CPU 1.05V displays CPU 1.05V voltage after BIOS POST completion.
- □ [Volt.] PCH 1.05V displays PCH 1.05V voltage after BIOS POST completion.
- □ [Volt.] PCH 0.82V displays PCH 0.82V voltage after BIOS POST completion.
- □ [Volt] VCC displays the +5V rail voltage after BIOS POST completion.
- □ [Volt] VCC3 displays the +3.3V rail voltage after BIOS POST completion.
- □ [Volt] 12V displays the +12V rail voltage after BIOS POST completion.
- □ POST Code displays only BIOS POST completion.
- □ Turn Off completely deactivates 80Port LED display

The Debug Port Display menu the BIOS Setup allows you to pick specific sensors to be displayed on the 80Port.

These temperatures and voltages can also be seen in the BIOS setup window in realtime, for a quick overview.

The recommended settings to display during overclocking are "[Temp.] CPU" and "[Volt.] Vcore".

| MODELYM MONITOR CONTIGURATION                                                                                                    |                                                                           |                                                                                                    | Δ        | Soloot the Dobug Bont                                                                                                    |   |
|----------------------------------------------------------------------------------------------------|---------------------------------------------------------------------------|----------------------------------------------------------------------------------------------------|----------|----------------------------------------------------------------------------------------------------|---|
| CPU Die 37 C SYS                                                                                                    | 38 C                                                                      | PCH 41 C                                                                                                    | M        | Dicplay for Tampapatura                                                                                                    | _ |
| CPU 38 C M.2 KEY-M(1)                                                                                                    | 39 C                                                                      |                                                                                                    |          | Valtara DOPT Cade on Turn                                                                                                    |   |
| PWM 39 C M.2 KEY-M(2)(3)                                                                                                    | 37 C                                                                      |                                                                                                    |          | off ofter poor                                                                                                    |   |
|                                                                                                    |                                                                           |                                                                                                    |          | UTT ATLER PUSI                                                                                                    |   |
| Debug Port Orientation                                                                                                    |                                                                           | Normal                                                                                                    | 7        |                                                                                                    |   |
| Debug Port Display                                                                                                    |                                                                           | [Temp.] CPU                                                                                                    | 7        |                                                                                                    |   |
|                                                                                                    |                                                                           |                                                                                                    |          |                                                                                                    |   |
| CPU FAN1 Speed                                                                                                    | 1058 RPM                                                                  | [Temp.] CPU                                                                                                    |          |                                                                                                    |   |
| Smart Fan Settings                                                                                                    |                                                                           | [Temp.] PWM                                                                                                    |          |                                                                                                    |   |
| CPU FAN2 Speed                                                                                                    | N/A                                                                       | [Temp.] SYS                                                                                                    |          |                                                                                                    |   |
| Smart Fan Settings                                                                                                    |                                                                           | [Temp.] M.2 KEY-M(1)                                                                                                    |          |                                                                                                    |   |
| CHA FAN Speed                                                                                                    | N/A                                                                       | [Temp ] M 2 KEV_M(2)(3)                                                                                                    |          |                                                                                                    |   |
| Smart Fan Settings                                                                                                    |                                                                           |                                                                                                    |          |                                                                                                    |   |
| SYS FAN Speed                                                                                                    | N/A                                                                       | [Temp.] PCH                                                                                                    |          |                                                                                                    |   |
| Smart Ean Settings                                                                                                    |                                                                           | [Volt.] VCore                                                                                                    |          |                                                                                                    |   |
| PWR FAN Speed                                                                                                    | N/A                                                                       | [Volt.] CPU VCCIN AUX                                                                                                    |          | F1 : General Help                                                                                                    |   |
| Smart Fan Settings                                                                                                    |                                                                           | [Volt.] CPU VDD2                                                                                                    |          | F5 : Uptimized Defaults                                                                                                    |   |
| AUX FAN Speed                                                                                                    | N/A                                                                       | [Volt.] CPU 1.8V                                                                                                    | λΗ       | F7/8 : Save/Load Profile                                                                                                    |   |
| Smart Fan Settings                                                                                                    |                                                                           |                                                                                                    | <u> </u> | F9 : Last Saved Settings                                                                                                    |   |
| PUMP1 Speed                                                                                                    | N/A                                                                       | SMART O                                                                                                    | 3        | F10 : Save & Exit Setup                                                                                                    |   |
| Smart Fan Settings                                                                                                    |                                                                           |                                                                                                    |          | ESC/Right Click : Exit                                                                                                    |   |
| PUMP2 Speed                                                                                                    | N/A                                                                       | SMART                                                                                                    |          |                                                                                                    |   |
| H/W Moniton Configuration                                                                                                    | N                                                                         |                                                                                                    |          |                                                                                                    |   |
| H/W Monitor Configuration           CPU Die         34 C         SYS           CPU         39 C         M.2 KEY-M(1)           PHM         39 C         M.2 KEY-M(2)(3)                                                                                                    | 38 C<br>39 C<br>37 C                                                      | PCH 41 C                                                                                                    |          | Select the Debug Port<br>Display for Temperature,<br>Voltage, POST Code or Turn<br>Off after POST                                                                                                    |   |
| H/W Monitor Configuration           CPU Die         34 C         SYS           CPU         39 C         M.2 KEY-M(1)           PWM         39 C         M.2 KEY-M(2)(3)                                                                                                    | 38 C  <br>39 C  <br>37 C                                                  | РСН 41 С                                                                                                    |          | Select the Debug Port<br>Display for Temperature,<br>Voltage, POST Code or Turn<br>Off after POST                                                                                                    |   |
| H/W Monitor Configuration         CPU Die       34 C       SYS         CPU       39 C       M.2 KEY-M(1)         PWM       39 C       M.2 KEY-M(2)(3)         Debug Port Orientation                                                                                                    | 38 C  <br>39 C  <br>37 C                                                  | PCH 41 C                                                                                                    |          | Select the Debug Port<br>Display for Temperature,<br>Voltage, POST Code or Turn<br>Off after POST                                                                                                    |   |
| H/W Monitor Configuration         CPU Die       34 C       SYS         CPU       39 C       M.2 KEY-M(1)         PWM       39 C       M.2 KEY-M(2)(3)         Debug Port Orientation       Debug Port Display                                                                                                    | 38 C  <br>39 C  <br>37 C                                                  | PCH 41 C<br>Normal<br>[Temp.] CPU                                                                                                    |          | Select the Debug Port<br>Display for Temperature,<br>Voltage, POST Code or Turn<br>Off after POST                                                                                                    |   |
| H/W Monitor Configuration         CPU Die       34 C       SYS         CPU       39 C       M.2 KEY-M(1)         PWM       39 C       M.2 KEY-M(2)(3)         Debug Port Orientation       Debug Port Display                                                                                                    | 38 C  <br>39 C  <br>37 C                                                  | PCH 41 C<br>Normal<br>[Temp.] CPU<br>[Volt.] CPU VDD2                                                                                                    |          | Select the Debug Port<br>Display for Temperature,<br>Voltage, POST Code or Turn<br>Off after POST                                                                                                    |   |
| H/W Monitor Configuration     CPU Die 34 C SYS     CPU 39 C M.2 KEY-M(1)     PWM 39 C M.2 KEY-M(2)(3)     Debug Port Orientation     Debug Port Display     CPU_FAN1 Speed     CPU_FAN1 Speed                                                                                                    | 38 C  <br>39 C  <br>37 C  <br>1073 RPM                                    | PCH 41 C                                                                                                    |          | Select the Debug Port<br>Display for Temperature,<br>Voltage, POST Code or Turn<br>Off after POST                                                                                                    |   |
| <ul> <li>H/W Monitor Configuration</li> <li>CPU Die 34 C SYS</li> <li>CPU 39 C M.2 KEY-M(1)</li> <li>PWM 39 C M.2 KEY-M(2)(3)</li> <li>Debug Port Orientation</li> <li>Debug Port Display</li> <li>CPU_FAN1 Speed</li> <li>Smart Fan Settings</li> <li>CPU Securit</li> </ul>                                                                                                    | 38 C  <br>39 C  <br>37 C  <br>1073 RPM                                    | PCH 41 C                                                                                                    |          | Select the Debug Port<br>Display for Temperature,<br>Voltage, POST Code or Turn<br>Off after POST                                                                                                    |   |
| <ul> <li>H/W Monitor Configuration</li> <li>CPU Die 34 C SYS</li> <li>CPU 39 C M.2 KEY-M(1)</li> <li>PHM 39 C M.2 KEY-M(2)(3)</li> <li>Debug Port Orientation</li> <li>Debug Port Display</li> <li>CPU_FAN1 Speed</li> <li>Smart Fan Settings</li> <li>CPU_FAN2 Speed</li> <li>Speed Fat Fan Settings</li> </ul>                                                                                                    | 38 C  <br>39 C  <br>37 C  <br>1073 RPM                                    | PCH         41 C           Normal         I           [Temp.] CPU         I           [Volt.] CPU VDD2         I           [Volt.] CPU 1.8V         I           [Volt.] CPU 1.9V         I           [Volt.] CPU 1.9V         I                                                                                                    |          | Select the Debug Port<br>Display for Temperature,<br>Voltage, POST Code or Turn<br>Off after POST                                                                                                    |   |
| H/W Monitor Configuration         CPU Die       34 C       SYS         CPU       39 C       M.2 KEY-M(1)         PWM       39 C       M.2 KEY-M(2)(3)         Debug Port Orientation       Debug Port Display         CPU_FAN1 Speed       Smart Fan Settings         CPU_FAN2 Speed       Smart Fan Settings         CPU_FAN2 Speed       Smart Fan Settings         CPU Fan Settings       CPU Fan Settings                                                                                                    | 38 C  <br>39 C  <br>37 C  <br>1073 RPM<br>N/A                             | PCH         41 C           Normal         I           [Temp.] CPU         I           [Volt.] CPU VDD2         I           [Volt.] CPU 1.8V         I           [Volt.] CPU 1.05V         I           [Volt.] CPU 1.05V         I           [Volt.] PCH 1.05V         I           [Volt.] PCH 2.05V         I                                                                                                    |          | Select the Debug Port<br>Display for Temperature,<br>Voltage, POST Code or Turn<br>Off after POST                                                                                                    |   |
| H/W Monitor Configuration         CPU Die       34 C       SYS         CPU       39 C       M.2 KEY-M(1)         PWM       39 C       M.2 KEY-M(2)(3)         Debug Port Orientation       Debug Port Display         CPU_FAN1 Speed       Smart Fan Settings         CPU_FAN2 Speed       Smart Fan Settings         CHA_FAN Speed       Smart Fan Settings                                                                                                    | 38 C  <br>39 C  <br>37 C  <br>1073 RPM<br>N/A                             | PCH 41 C                                                                                                    |          | Select the Debug Port<br>Display for Temperature,<br>Voltage, POST Code or Turn<br>Off after POST                                                                                                    |   |
| <ul> <li>H/W Monitor Configuration</li> <li>CPU Die 34 C SYS</li> <li>CPU 39 C M.2 KEY-M(1)</li> <li>PWM 39 C M.2 KEY-M(2)(3)</li> <li>Debug Port Orientation</li> <li>Debug Port Display</li> <li>CPU_FANI Speed</li> <li>Smart Fan Settings</li> <li>CHA_FAN Speed</li> <li>Smart Fan Settings</li> <li>CHA_FAN Speed</li> <li>Smart Fan Settings</li> <li>SNA FAN Speed</li> </ul>                                                                                                    | 38 C  <br>39 C  <br>37 C  <br>1073 RPM<br>N/A<br>N/A                      | PCH         41 C           Normal         I           [Temp.] CPU         I           [Volt.] CPU VDD2         I           [Volt.] CPU 1.8V         I           [Volt.] CPU 1.05V         I           [Volt.] PCH 1.05V         I           [Volt.] PCH 0.82V         I           [Volt.] VCC         I                                                                                                    |          | Select the Debug Port<br>Display for Temperature,<br>Voltage, POST Code or Turn<br>Off after POST                                                                                                    |   |
| H/W Monitor Configuration         CPU Die       34 C       SYS         CPU       39 C       M.2 KEY-M(1)         PMM       39 C       M.2 KEY-M(2)(3)         Debug Port Orientation       Debug Port Display         CPU_FAN1 Speed       Smart Fan Settings         CPU_FAN2 Speed       Smart Fan Settings         CHA_FAN Speed       Smart Fan Settings         CHA_FAN Speed       Smart Fan Settings         SYS_FAN Speed       Smart Fan Settings         SYS_FAN Speed       Smart Fan Settings         SYS_FAN Speed       Smart Fan Settings                                                                                                    | 38 C  <br>39 C  <br>37 C  <br>1073 RPM<br>N/A<br>N/A                      | PCH         41 C           Normal         [Temp.] CPU           [Temp.] CPU         [Volt.] CPU 1.8V           [Volt.] CPU 1.8V         [Volt.] CPU 1.6V           [Volt.] CPU 1.05V         [Volt.] PCH 1.05V           [Volt.] PCH 0.82V         [Volt.] VCC           [Volt.] VCC3         [Volt.] VCC3                                                                                                    |          | Select the Debug Port<br>Display for Temperature,<br>Voltage, POST Code or Turn<br>Off after POST                                                                                                    |   |
| H/W Monitor Configuration         CPU Die       34 C       SYS         CPU       39 C       M.2 KEY-M(1)         PWM       39 C       M.2 KEY-M(2)(3)         Debug Port Orientation       Debug Port Display         CPU_FAN1 Speed       Smart Fan Settings         CPU_FAN2 Speed       Smart Fan Settings         CHA_FAN Speed       Smart Fan Settings         SYS_FAN Speed       Smart Fan Settings         SYS_FAN Speed       Smart Fan Settings         SYS_FAN Speed       Smart Fan Settings         SWART Fan Settings       SYS_FAN Speed         Smart Fan Settings       Speed         Smart Fan Settings       Speed         Smart Fan Settings       Speed         Smart Fan Settings       Speed         Smart Fan Settings       Speed         Smart Fan Settings       Speed                                                                                                    | 38 C  <br>39 C  <br>37 C  <br>1073 RPM<br>N/A<br>N/A<br>N/A<br>N/A        | PCH         41 C           ITemp.] CPU         I           [Volt.] CPU VDD2         I           [Volt.] CPU 1.8V         I           [Volt.] CPU 1.8V         I           [Volt.] PCH 1.05V         I           [Volt.] PCH 0.82V         I           [Volt.] VCC         I           [Volt.] VCC3         I           [Volt.] 12V                                                                                                    |          | Select the Debug Port<br>Display for Temperature,<br>Voltage, POST Code or Turn<br>Off after POST                                                                                                    |   |
| H/W Monitor Configuration         CPU Die       34 C       SYS         CPU       39 C       M.2 KEY-M(1)         PHM       39 C       M.2 KEY-M(2)(3)         Debug Port Orientation       Debug Port Display         CPU_FAN1 Speed       Smart Fan Settings         CPU_FAN2 Speed       Smart Fan Settings         CHA_FAN Speed       Smart Fan Settings         SYS_FAN Speed       Smart Fan Settings         SYS_FAN Speed       Smart Fan Settings         PMR_FAN Speed       Smart Fan Settings         CHA_FAN Speed       Smart Fan Settings                                                                                                    | 38 C  <br>39 C  <br>37 C  <br>1073 RPM<br>N/A<br>N/A<br>N/A               | PCH         41 C           Image: Image: I |          | Select the Debug Port<br>Display for Temperature,<br>Voltage, POST Code or Turn<br>Off after POST<br>F1 : General Help<br>F5 : Optimized Defaults                                                                                                    |   |
| H/W Monitor Configuration         CPU Die       34 C       SYS         CPU       39 C       M.2 KEY-M(1)         PMM       39 C       M.2 KEY-M(2)(3)         Debug Port Orientation       Debug Port Display         CPU_FANI Speed       Smart Fan Settings         CPU_FAN2 Speed       Smart Fan Settings         CHA_FAN Speed       Smart Fan Settings         SYS_FAN Speed       Smart Fan Settings         SYS_FAN Speed       Smart Fan Settings         SMART Fan Settings       SYS_FAN Speed         Smart Fan Settings       Smart Fan Settings         PMR_FAN Speed       Smart Fan Settings         PMR_FAN Speed       Smart Fan Settings         PMR_FAN Speed       Smart Fan Settings         PMR_FAN Speed       Smart Fan Settings         PMR_FAN Speed       Smart Fan Settings         PMR_FAN Speed       Smart Fan Settings         PMR_FAN Speed       Smart Fan Settings         PMR_FAN Speed       Smart Fan Settings | 38 C  <br>39 C  <br>37 C  <br>1073 RPM<br>N/A<br>N/A<br>N/A<br>N/A        | PCH         41 C           Normal         S           [Temp.] CPU         N           [Volt.] CPU VDD2         S           [Volt.] CPU 1.8V         N           [Volt.] CPU 1.05V         N           [Volt.] PCH 1.05V         N           [Volt.] PCH 0.82V         N           [Volt.] VCC         N           [Volt.] 12V         POST Code           Turn Off         Turn Off                                                                                                    |          | Select the Debug Port<br>Display for Temperature,<br>Voltage, POST Code or Turn<br>Off after POST<br>F1 : General Help<br>F5 : Optimized Defaults<br>F7/8 : Save/Load Profile                                                                                  |   |
| H/W Monitor Configuration         CPU Die       34 C       SYS         CPU       39 C       M.2 KEY-M(1)         PMM       39 C       M.2 KEY-M(2)(3)         Debug Port Orientation       Debug Port Display         CPU_FANI Speed       Smart Fan Settings         CPU_FAX2 Speed       Smart Fan Settings         CHA_FAN Speed       Smart Fan Settings         SYS_FAN Speed       Smart Fan Settings         SWART Fan Settings       SWA_FAN Speed         Smart Fan Settings       SMART Fan Settings         CHW_FAN Speed       Smart Fan Settings         SMART Fan Settings       SMART Fan Settings         SMART Fan Settings       SMART Fan Settings         AUX_FAN Speed       Smart Fan Settings         AUX_FAN Speed       Smart Fan Settings         AUX_FAN Speed       Smart Fan Settings                                                                                                    | 38 C  <br>39 C  <br>37 C  <br>1073 RPM<br>N/A<br>N/A<br>N/A<br>N/A        | PCH         41 C           Normal         I           [Temp.] CPU         I           [Volt.] CPU V0D2         I           [Volt.] CPU 1.8V         I           [Volt.] CPU 1.05V         I           [Volt.] PCH 1.05V         I           [Volt.] PCH 0.82V         I           [Volt.] VCC         I           [Volt.] VCC3         I           [Volt.] 12V         I           POST Code         I           Turn Off         I                                                                                                    |          | Select the Debug Port<br>Display for Temperature,<br>Voltage, POST Code or Turn<br>Off after POST<br>F1 : General Help<br>F5 : Optimized Defaults<br>F7/8 : Save/Load Profile<br>F9 : Last Saved Settings                                                      |   |
| H/W Monitor Configuration         CPU Die       34 C       SYS         CPU       39 C       M.2 KEY-M(1)         PWM       39 C       M.2 KEY-M(2)(3)         Debug Port Orientation       Debug Port Display         CPU_FAN1 Speed       Smart Fan Settings         CPU_FAN2 Speed       Smart Fan Settings         CHA_FAN Speed       Smart Fan Settings         SYS_FAN Speed       Smart Fan Settings         SYS_FAN Speed       Smart Fan Settings         SWAF Fan Settings       SVS_FAN Speed         Smart Fan Settings       Smart Fan Settings         SWAF Fan Speed       Smart Fan Settings         SWAF Fan Settings       SWAF Fan Settings         SWAF Fan Speed       Smart Fan Settings         PWR_FAN Speed       Smart Fan Settings         AUX_FAN Speed       Smart Fan Settings         PWM Fan Settings       Smart Fan Settings         PUMP1       Speed                                                              | 38 C  <br>39 C  <br>37 C  <br>1073 RPM<br>N/A<br>N/A<br>N/A<br>N/A<br>N/A | PCH         41 C           Normal         [Temp.] CPU           [Temp.] CPU         [Volt.] CPU 1.8V           [Volt.] CPU 1.8V         [Volt.] CPU 1.05V           [Volt.] CPU 1.05V         [Volt.] PCH 1.05V           [Volt.] PCH 0.82V         [Volt.] VCC           [Volt.] VCC3         [Volt.] 12V           POST Code         [Volt.] PCH           Turn Off         [Volt.] PCH                                                                                                    |          | Select the Debug Port<br>Display for Temperature,<br>Voltage, POST Code or Turn<br>Off after POST<br>F1 : General Help<br>F5 : Optimized Defaults<br>F7/8 : Save/Load Profile<br>F9 : Last Saved Settings<br>F10 : Save & Exit Setup                           |   |
| H/W Monitor Configuration         CPU Die       34 C       SYS         CPU       39 C       M.2 KEY-M(1)         PWM       39 C       M.2 KEY-M(2)(3)         Debug Port Orientation       Debug Port Display         CPU_FAN1 Speed       Smart Fan Settings         CPU_FAN2 Speed       Smart Fan Settings         CHA_FAN Speed       Smart Fan Settings         SYS_FAN Speed       Smart Fan Settings         SYS_FAN Speed       Smart Fan Settings         PWR_FAN Speed       Smart Fan Settings         PWR_FAN Speed       Smart Fan Settings         PWR_FAN Speed       Smart Fan Settings         PUMP1       Speed         Smart Fan Settings       PUMP1         Speed       Smart Fan Settings         AUX_FAN Speed       Smart Fan Settings         PUMP1       Speed         Smart Fan Settings       PUMP1         Speed       Smart Fan Settings         PUMP1       Speed         Smart Fan Settings       PUMP1               | 38 C  <br>39 C  <br>37 C  <br>1073 RPM<br>N/A<br>N/A<br>N/A<br>N/A<br>N/A | PCH         41 C           Normal         [Temp.] CPU           [Temp.] CPU VDD2         [Volt.] CPU 1.8V           [Volt.] CPU 1.8V         [Volt.] CPU 1.65V           [Volt.] CPU 1.05V         [Volt.] PCH 1.05V           [Volt.] PCH 0.82V         [Volt.] PCH 0.82V           [Volt.] PCH 0.82V         [Volt.] 12V           POST Code         [Volt.] 12V           Turn Off         [Volt.] PCH                                                                                                    |          | Select the Debug Port<br>Display for Temperature,<br>Voltage, POST Code or Turn<br>Off after POST<br>F1 : General Help<br>F5 : Optimized Defaults<br>F7/8 : Save/Load Profile<br>F9 : Last Saved Settings<br>F10 : Save & Exit Setup<br>ESC/Right Click : Exit |   |

## **POST Beep codes**

POST beeps are used in conjunction with the POST Code indicator to help determine the root cause when your system fails to boot. However, modern UEFI/BIOS motherboards also use the speaker to convey helpful information, such as USB device

detection. As a result, users may become confused about the number of beeps emitted, making the POST code beep while still helpful - not as useful as it once was.

Many motherboards will beep 1-2 times per USB device plugged in at boot; some will

| Beep Code  | S                                                     |
|------------|-------------------------------------------------------|
| # of Beeps | Description                                           |
| 1          | Invalid Password                                      |
| 4          | Some of the Architectural Protocols are not Available |
| 5          | No Console Output Device detected                     |
| 5          | No Console Input Device detected                      |
| 6          | Flash Update Failed                                   |
| 7          | Reset Protocol is not available                       |
| 8          | Platform PCI resource requirements cannot be met      |

beep more based on functions of the device. These detection beeps may occur at the same time as the system's POST beeps, sometimes making it a challenge to separate the POST beeps from the USB initialization. Since the POST code indicator now fills most of the role previously held by audible beeps, there are far fewer POST beeps to help debug problems, compared to previous motherboard generations.

1 Beep: This relates to BIOS boot passwords. The BIOS will beep, indicating that a password is required to boot. If you incorrectly enter your BIOS password when prompted by the BIOS, you will receive one beep.

4 Beeps: This is an error relating to some small recovery errors, which can occur when coming out of sleep/hibernate.

5 Beeps: This error is stating it cannot detect a keyboard. This can also indicate a video card is not detected.

6 Beeps: This relates to either a failed BIOS update, or a failed Intel<sup>®</sup> ME Firmware update.

7 Beeps: This relates to a failed CPU INIT request. EFI/UEFI Reset protocol is used when a processor INIT call is used and was not successful. This returns either an "EFI\_UNSUPPORTED" error if the INIT type is not supported or an "EFI\_Device\_Error" if the error occurs while generating the INIT; either will result in

seven (7) POST beeps.

8 Beeps: Error given when an incompatible PCI Express device is installed and cannot initialize properly.

## POST Port Debug LED

Provides two-digit diagnostic POST codes that shows system boot status and can also show why the system may be failing to boot. The LED is extremely useful during troubleshooting situations.

This Debug LED will display a series of hexadecimal (0-F) codes during the POST and will display current CPU socket temperatures after the system has fully booted into the Operating System. See the "POST CODE" section below for more detailed descriptions of specific POST Codes.

Debug LED with CPU Temperature Monitor

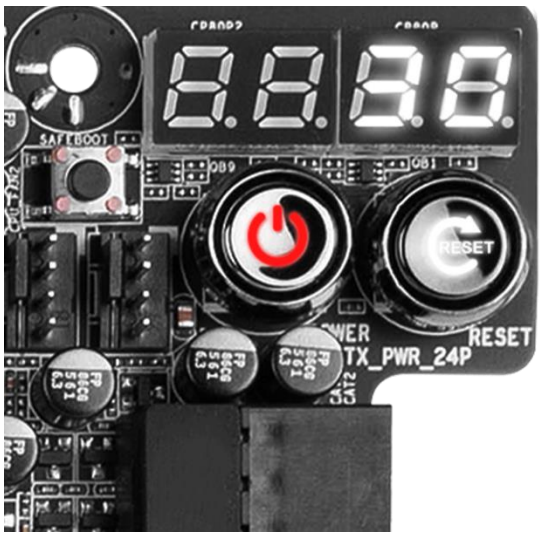

## POST Codes

This section provides the AMI POST Codes for the EVGA Z690 CLASSIFIED Motherboard during system boot up. The POST Codes are displayed on the Debug LED readout located directly on the motherboard. See Page 12 and 13,

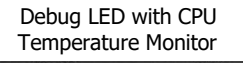

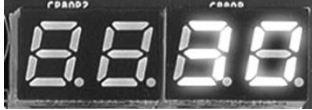

component 19 of the Component Legend for physical location.

This Debug LED will switch to display the user's 80Port Configuration settings after POST (see Page 150). Please note that if you see the Debug LED constantly switching numbers after entering Windows, the Debug LED is showing temperature or voltage information, and is NOT reporting errors.

### AMI POST Codes

| 1     | Power on. Reset type detection (soft/hard).          |
|-------|------------------------------------------------------|
| 2     | AP initialization before microcode loading           |
| 3     | North Bridge initialization before microcode loading |
| 4     | South Bridge initialization before microcode loading |
| 5     | OEM initialization before microcode loading          |
| 6     | Microcode loading                                    |
| 7     | AP initialization after microcode loading            |
| 8     | North Bridge initialization after microcode loading  |
| 9     | South Bridge initialization after microcode loading  |
| 0A    | OEM initialization after microcode loading           |
| 0B    | Cache initialization                                 |
| 0C-0D | Reserved for future AMI SEC error codes              |
| 0E    | Microcode not found                                  |

| 0F    | Microcode not loaded                                                             |
|-------|----------------------------------------------------------------------------------|
| 10    | PEI Core is started                                                              |
| 11-14 | Pre-memory CPU initialization is started                                         |
| 15-18 | Pre-memory North Bridge initialization is started                                |
| 19-1C | Pre-memory South Bridge initialization is started                                |
| 1D-2A | OEM pre-memory initialization codes                                              |
| 2B    | Memory initialization. Serial Presence Detect (SPD) data reading                 |
| 2C    | Memory initialization. Memory presence detection                                 |
| 2D    | Memory initialization. Programming memory timing information                     |
| 2E    | Memory initialization. Configuring memory                                        |
| 2F    | Memory initialization (other).                                                   |
| 30    | Reserved for ASL (see ASL Status Codes section below)                            |
| 31    | Memory Installed                                                                 |
| 32    | CPU post-memory initialization is started                                        |
| 33    | CPU post-memory initialization. Cache initialization                             |
| 34    | CPU post-memory initialization. Application Processor(s) (AP) initialization     |
| 35    | CPU post-memory initialization. Boot Strap Processor (BSP) selection             |
| 36    | CPU post-memory initialization. System Management Mode (SMM) initialization      |
| 37-3A | Post-Memory North Bridge initialization is started                               |
| 3B-3E | Post-Memory South Bridge initialization is started                               |
| 3F-4E | OEM post memory initialization codes                                             |
| 4F    | DXE IPL is started                                                               |
| 50    | Memory initialization error. Invalid memory type or incompatible memory speed    |
| 51    | Memory initialization error. SPD reading has failed                              |
| 52    | Memory initialization error. Invalid memory size or memory modules do not match. |
| 53    | Memory initialization error. No usable memory detected                           |
| 54    | Unspecified memory initialization error.                                         |
| 55    | Memory not installed                                                             |
| 56    | Invalid CPU type or Speed                                                        |
| 57    | CPU mismatch                                                                     |
| 58    | CPU self-test failed or possible CPU cache error                                 |
| 59    | CPU micro-code is not found or micro-code update is failed                       |
| 5A    | Internal CPU error                                                               |

| 5B    | reset PPI is not available                                     |
|-------|----------------------------------------------------------------|
| 5C-5F | Reserved for future AMI error codes                            |
| E0    | S3 Resume is stared (S3 Resume PPI is called by the DXE IPL)   |
| E1    | S3 Boot Script execution                                       |
| E2    | Video repost                                                   |
| E3    | OS S3 wake vector call                                         |
| E4-E7 | Reserved for future AMI progress codes                         |
| E8-EB | S3 Resume Failed                                               |
| EC-EF | Reserved for future AMI error codes                            |
| F0    | Recovery condition triggered by firmware (Auto recovery)       |
| F1    | Recovery condition triggered by user (Forced recovery)         |
| F2    | Recovery process started                                       |
| F3    | Recovery firmware image is found                               |
| F4    | Recovery firmware image is loaded                              |
| F5-F7 | Reserved for future AMI progress codes                         |
| F8    | Recovery PPI is not available                                  |
| F9    | Recovery capsule is not found                                  |
| FA    | Invalid recovery capsule                                       |
| FB-FF | Reserved for future AMI error codes                            |
| 60    | DXE Core is started                                            |
| 61    | NVRAM initialization                                           |
| 62    | Installation of the South Bridge Runtime Services              |
| 63-67 | CPU DXE initialization is started                              |
| 68    | PCI host bridge initialization                                 |
| 69    | North Bridge DXE initialization is started                     |
| 6A    | North Bridge DXE SMM initialization is started                 |
| 6B-6F | North Bridge DXE initialization (North Bridge module specific) |
| 70    | South Bridge DXE initialization is started                     |
| 71    | South Bridge DXE SMM initialization is started                 |
| 72    | South Bridge devices initialization                            |
| 73-77 | South Bridge DXE Initialization (South Bridge module specific) |
| 78    | ACPI module initialization                                     |

| 79                                                                                        | CSM initialization                                                                                                    |
|-------------------------------------------------------------------------------------------|----------------------------------------------------------------------------------------------------|
| 7A–7F                                                                                     | Reserved for future AMI DXE codes                                                                                                    |
| 80–8F                                                                                     | OEM DXE initialization codes                                                                                                    |
| 90                                                                                        | Boot Device Selection (BDS) phase is started                                                                                                    |
| 91                                                                                        | Driver connecting is started                                                                                                    |
| 92                                                                                        | PCI Bus initialization is started                                                                                                    |
| 93                                                                                        | PCI Bus Hot Plug Controller Initialization                                                                                                    |
| 94                                                                                        | PCI Bus Enumeration                                                                                                    |
| 95                                                                                        | PCI Bus Request Resources                                                                                                    |
| 96                                                                                        | PCI Bus Assign Resources                                                                                                    |
| 97                                                                                        | Console Output devices connect                                                                                                    |
| 98                                                                                        | Console input devices connect                                                                                                    |
| 99                                                                                        | Super IO Initialization                                                                                                    |
| 9A                                                                                        | USB initialization is started                                                                                                    |
| 9B                                                                                        | USB Reset                                                                                                    |
| 9C                                                                                        | USB Detect                                                                                                    |
|                                                                                           |                                                                                                    |
| 9D                                                                                        | USB Enable                                                                                                    |
| 9D<br>9E-9F                                                                               | USB Enable<br>Reserved for future AMI codes                                                                                                    |
| 9D<br>9E–9F<br>A0                                                                         | USB Enable<br>Reserved for future AMI codes<br>IDE initialization is started                                                                                                    |
| 9D<br>9E–9F<br>A0<br>A1                                                                   | USB Enable<br>Reserved for future AMI codes<br>IDE initialization is started<br>IDE Reset                                                                                                    |
| 9D<br>9E-9F<br>A0<br>A1<br>A2                                                             | USB Enable<br>Reserved for future AMI codes<br>IDE initialization is started<br>IDE Reset<br>IDE Detect                                                                                                    |
| 9D<br>9E–9F<br>A0<br>A1<br>A2<br>A3                                                       | USB Enable<br>Reserved for future AMI codes<br>IDE initialization is started<br>IDE Reset<br>IDE Detect<br>IDE Enable                                                                                                    |
| 9D<br>9E-9F<br>A0<br>A1<br>A2<br>A3<br>A4                                                 | USB Enable<br>Reserved for future AMI codes<br>IDE initialization is started<br>IDE Reset<br>IDE Detect<br>IDE Enable<br>SCSI initialization is started                                                                                                    |
| 9D<br>9E–9F<br>A0<br>A1<br>A2<br>A3<br>A4<br>A5                                           | USB Enable<br>Reserved for future AMI codes<br>IDE initialization is started<br>IDE Reset<br>IDE Detect<br>IDE Enable<br>SCSI initialization is started<br>SCSI Reset                                                                                                    |
| 9D<br>9E-9F<br>A0<br>A1<br>A2<br>A3<br>A4<br>A5<br>A6                                     | USB Enable<br>Reserved for future AMI codes<br>IDE initialization is started<br>IDE Reset<br>IDE Detect<br>IDE Enable<br>SCSI initialization is started<br>SCSI Reset<br>SCSI Detect                                                                                                    |
| 9D<br>9E–9F<br>A0<br>A1<br>A2<br>A3<br>A4<br>A5<br>A6<br>A7                               | USB Enable<br>Reserved for future AMI codes<br>IDE initialization is started<br>IDE Reset<br>IDE Detect<br>IDE Detect<br>IDE Enable<br>SCSI initialization is started<br>SCSI Reset<br>SCSI Detect<br>SCSI Enable                                                                                                    |
| 9D<br>9E-9F<br>A0<br>A1<br>A2<br>A3<br>A4<br>A5<br>A6<br>A7<br>A8                         | USB Enable<br>Reserved for future AMI codes<br>IDE initialization is started<br>IDE Reset<br>IDE Detect<br>IDE Enable<br>SCSI initialization is started<br>SCSI Reset<br>SCSI Detect<br>SCSI Detect<br>SCSI Enable<br>SCSI Enable                                                                                                    |
| 9D<br>9E–9F<br>A0<br>A1<br>A2<br>A3<br>A4<br>A5<br>A6<br>A7<br>A8<br>A9                   | USB Enable<br>Reserved for future AMI codes<br>IDE initialization is started<br>IDE Reset<br>IDE Detect<br>IDE Detect<br>IDE Enable<br>SCSI initialization is started<br>SCSI Reset<br>SCSI Detect<br>SCSI Detect<br>SCSI Enable<br>Setup Verifying Password<br>Start of Setup                                                                                                    |
| 9D<br>9E-9F<br>A0<br>A1<br>A2<br>A3<br>A4<br>A5<br>A6<br>A7<br>A8<br>A9<br>AA             | USB Enable<br>Reserved for future AMI codes<br>IDE initialization is started<br>IDE Reset<br>IDE Detect<br>IDE Detect<br>IDE Enable<br>SCSI initialization is started<br>SCSI Reset<br>SCSI Detect<br>SCSI Detect<br>SCSI Enable<br>Setup Verifying Password<br>Start of Setup<br>Reserved for ASL (see ASL Status Codes section below)                                                                                                    |
| 9D<br>9E–9F<br>A0<br>A1<br>A2<br>A3<br>A4<br>A5<br>A6<br>A7<br>A8<br>A9<br>AA<br>AB       | USB Enable<br>Reserved for future AMI codes<br>IDE initialization is started<br>IDE Reset<br>IDE Detect<br>IDE Detect<br>IDE Enable<br>SCSI initialization is started<br>SCSI Reset<br>SCSI Detect<br>SCSI Detect<br>SCSI Enable<br>Setup Verifying Password<br>Start of Setup<br>Reserved for ASL (see ASL Status Codes section below)<br>Setup Input Wait                                                                                           |
| 9D<br>9E–9F<br>A0<br>A1<br>A2<br>A3<br>A4<br>A5<br>A6<br>A7<br>A8<br>A9<br>AA<br>AB<br>AC | USB Enable<br>Reserved for future AMI codes<br>IDE initialization is started<br>IDE Reset<br>IDE Detect<br>IDE Detect<br>IDE Enable<br>SCSI initialization is started<br>SCSI nitialization is started<br>SCSI Reset<br>SCSI Detect<br>SCSI Detect<br>SCSI Enable<br>Setup Verifying Password<br>Start of Setup<br>Reserved for ASL (see ASL Status Codes section below)<br>Setup Input Wait<br>Reserved for ASL (see ASL Status Codes section below) |

| AE    | Legacy Boot event                                     |
|-------|-------------------------------------------------------|
| AF    | Exit Boot Services event                              |
| B0    | CPU Memory controller configuration                   |
| B1    | Runtime Set Virtual Address MAP End                   |
| B2    | iMC init                                              |
| B3    | Memory training                                       |
| B4    | Memory training                                       |
| B5    | Memory training / timing training                     |
| B6    | Memory training                                       |
| B7    | Memory training                                       |
| B8-BF | Memory training / DRAM final configuration            |
| C0–CF | OEM BDS initialization codes                          |
| D0    | CPU initialization error                              |
| D1    | North Bridge initialization error                     |
| D2    | South Bridge initialization error                     |
| D3    | Some of the Architectural Protocols are not available |
| D4    | PCI resource allocation error. Out of Resources       |
| D5    | No Space for Legacy Option ROM                        |
| D6    | No Console Output Devices are found                   |
| D7    | No Console Input Devices are found                    |
| D8    | Invalid password                                      |
| D9    | Error loading Boot Option (Load Image returned error) |
| DA    | Boot Option is failed (Start Image returned error)    |

### EVGA Glossary of Terms

- AC Alternating Current
- ACPI Advanced Configuration and Power Interface
- AHCI Advanced Host Controller Interface
- APIC Advanced Programmable Interrupt Controller
- BCLK Base Clock (or operating frequency of base system bus)
- BIOS Basic Input Output System
- CMOS Complementary Metal-Oxide Semiconductor
- CPU Central Processing Unit
- DC Direct Current
- DDR Double Data Rate
- DIMM Dual In-line Memory Module
- DMI Direct Memory Interface
- DP Display Port
- DRAM Dynamic random access memory
- DVI Digital Video Interface
- ELEET X1 EVGA motherboard monitoring and tuning software
- FIVR Fully Integrated Voltage Regulator
- GHz Gigahertz
- GPIO (Thunderbolt) General Purpose Input/Output
- GPU Graphics Processing Unit
- GUI Graphical User Interface
- HDD Hard Disk Drive
- HDMI High-Definition Multimedia Interface
- HDR High Dynamic Range (Lighting)
- HPET High Precision Event Timer
- HT Hyper-Threading
- HSF Heat Sink Fan

- I/O Input/Output
- IEEE Institute of Electrical and Electronics Engineers
- IGP Integrated Graphics Processors
- IMC Integrated memory controller
- IOH Input/Output Hub
- IRQ Interrupt Request
- JBOD Just a Bunch of Disks
- JEDEC Joint Electron Device Engineering Council
- LAN Local Area Network
- LCD Liquid Crystal Display
- LGA Land Grid Array
- LN2 Liquid Nitrogen Cooling
- MAC Media Access Control
- M.2 A card bus based standard commonly used for VERY fast SSD's, and WiFi.
- MCP Media and Communications Processor
- Intel<sup>®</sup> ME Intel<sup>®</sup> Management Engine
- MHz Megahertz
- MMIO Memory Mapped I/O
- NB Northbridge
- NCQ Native Command Queuing
- NIC Network Interface Card
- NTFS New Technology File System
- NVMe Non-Volatile Memory Express
- OEM Original Equipment Manufacturer
- PATA Parallel Advanced Technology Attachment
- PCB Printed Circuit Board
- PCH Platform Controller Hub
- PCI Peripheral Component Interconnect
- PCIe Peripheral Component Interconnect Express

- PLL Phase Locked Loop
- POST Power on Self-Test
- PWM Pulse Width Modulation
- QOS Quality of Service
- QPI Quick Path Interconnect
- RAID Redundant Array of Inexpensive Disks
- RAM Random Access Memory
- ROM Read Only Memory
- RGB Red Green Blue
- SATA Serial Advanced Technology Attachment
- SAS Serial Attached SCSI
- SB Southbridge
- SCSI Small Computer System Interface
- SFR Split Frame Rendering
- SLI Scalable Link Interface
- SPD Serial Presence Detect
- S/PDIF Sony/Philips Digital Interconnect Format
- SPP System Platform Processors
- SSD Solid State Drive
- TCP/IP Transmission Control Protocol/Internet Protocol
- Thunderbolt High-speed hot-swappable interface (similar function to USB)
- U.2 High-Speed storage interface also referred to as SFF-8639
- UDP User Datagram Protocol
- UEFI Unified Extensible Firmware Interface
- USB Universal Serial Bus
- VDroop Voltage Droop
- VGA Video Graphics Array
- VREG Voltage Regulator

## **Compliance Information**

### FCC Compliance Information

This device complies with FCC Rules Part 15. Operation is subject to the following two conditions: (1) This device may not cause harmful interference, and (2) this device must accept any interference received, including interference that may cause undesired operation. This equipment has been tested and found to comply with the limits for a Class B digital device, pursuant to Part 15 of the FCC Rules. These limits are designed to provide reasonable protection against harmful interference in a residential installation. This equipment generates, uses and can radiate radio frequency energy and, if not installed and used in accordance with the manufacturer's instructions, may cause harmful interference to radio communications. However, there is no guarantee that interference will not occur in a particular installation. If this equipment does cause harmful interference to radio or television reception, which can be determined by turning the equipment off and on, the user is encouraged to try to correct the interference by one or more of the following measures: (1) Increase the separation between the equipment and signal source, or (2) connect the equipment to an outlet on a circuit different from that to which the signal source is connected. Consult the dealer or an experienced computer technician for help. The use of shielded cables for connection of peripheral devices to the PC systems is required to ensure compliance with FCC regulations. Changes or modifications to this unit not expressly approved by the party responsible for compliance could void the user's authority to operate the equipment.

#### **CE Compliance Information**

Generic Radiation Interference Standard for Information Technology Equipment. (EN 55022: 2006, Class B), (EN 61000-3-2: 2006), (EN 61000-3-3: 1995 + A1: 2001 + A2: 2005). Warning: This is a Class B product. In a domestic environment this product may cause radio interference in which case the user may be required to take adequate measure. Generic Immunity Standard for Information Technology Equipment. (EN 55024: 1998 + A1: 2001 + A2: 2003).

#### **Trademark & Copyright Information**

2001-2022 EVGA Corp. EVGA, the EVGA logo and combinations thereof are trademarks of EVGA Corp. All brand names, company names, service marks, logos, and trademarks of the company, or its affiliates or licensors are trademarks or registered trademarks of the company or its subsidiaries, affiliates or licensors in the US and other countries. Other company, products and service names may be trademarks or service marks of others. EVGA reserves the right to terminate this license if there is a violation of its terms or default by the Original Purchaser. Upon termination, for any reason, all copies of Software and materials must be immediately returned to EVGA and the Original Purchaser shall be liable to EVGA.com CORP for any and all damages suffered as a result of the violation or default.

#### Legal Information

All material including but not limited to, text, data, design specifications, diagnostics, graphics, logos, reference boards, files, images, drawings, and software including this document and the software itself (together and separately) is owned, controlled by, licensed to, or used with permission by EVGA Corporation and is protected by copyright, trademark, and other Intellectual property rights. All is being provided "as is", EVGA Corporation makes no warranties, whether express or implied, statutory or otherwise with respect to the materials and expressly disclaims all implied warranties of non-infringement, merchantability, and fitness for a particular purpose. In no event shall the liability of EVGA Corporation for claims arising from the use of the materials by anyone exceed the original purchase price of the materials (or replacement of the materials at EVGA Corporation's option). All information furnished is believed to be accurate and reliable. However, EVGA Corporation assumes no responsibility for the consequences of use of such information or for any infringement of patents or other rights of third parties that may result from its use, or use of such information or for any infringement or patent rights of EVGA Corporation except as expressly provided herein. All specifications mentioned in this publication are subject to change without notice.